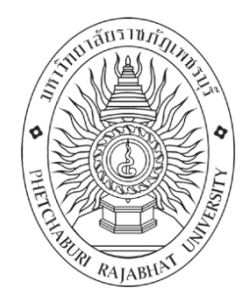

# คู่มือการปฏิบัติงาน

# สำหรับผู้ดูแลระบบห้องสมุดอัตโนมัติ Matrix (System Administrator)

| ปรับปรุงครั้ง    | -                                                                          |
|------------------|----------------------------------------------------------------------------|
| วันที่อนุมัติใช้ | 1 สิงหาคม 2561                                                             |
| จัดทำโดย         | นางสาวแขนภา ทองตัน นักวิชาการคอมพิวเตอร์ ปฏิบัติการ                        |
| สอบทานโดย        | อาจารย์อภิรัตน์ วงศ์ศุภชาติ ผู้อำนวยการสำนักวิทยบริการและเทคโนโลยีสารสนเทศ |
| อนุมัติโดย       | คณะกรรมการบริหารสำนักวิทยบริการและเทคโนโลยีสารสนเทศ                        |

### คำนำ

ระบบงานสำหรับผู้ดูแลระบบห้องสมุดอัตโนมัติ (MATRIX ILS) นั้นครอบคลุมการให้บริการแก่สมาชิก แบบครบวงจร ได้แก่การตั้งค่าภาษาและรูปแบบการแสดงผล การตั้งค่ารูปแบบการค้นหา การตั้งค่าสมาชิก และ การตั้งค่าข้อมูลภายในของห้องสมุด

ห้องสมุดสามารถกำหนดนโยบายการให้บริการได้หลากหลายตามความต้องการของนโยบายของห้องสมุด ในแต่ละประเภทของสมากชิก การจำกัดการแสดงเนื้อหาเฉพาะบางรายการ การจำกัดสิทธิ์การเข้าถึงข้อมูลของ ผู้ใช้งานที่ไม่ได้เป็นสมาชิก รวมถึงการกำหนดสิทธิ์การเข้าถึงข้อมูลสมาชิกของผู้ให้บริการเป็นรายบุคคล

คู่มือระบบงานสำหรับผู้ดูแลระบบเล่มนี้ อธิบายเกี่ยวกับขั้นตอนการตั้งค่าการทำงานของระบบห้องสมุด โดยจะเริ่มตั้งแต่การกำหนดค่าพื้นฐานของระบบ MATRIX ILS การเพิ่มเนื้อหาในหน้าสืบค้น (OPAC) การเลือก ภาษาที่ต้องการให้แสดงผลในหน้าสืบค้น การเพิ่มข่าวสารประชาสัมพันธ์ โดยการกำหนดระยะเวลา และหน้าที่ ต้องการให้แสดงผล เป็นต้น

แขนภา ทองตัน

สารบัญ

| •  | •  |
|----|----|
| คา | นา |

|      | ð      |
|------|--------|
| a 0. | 20101  |
| ิดเ  | a 1160 |
| •••• | ిరిల   |

| วัตถุประสงค์                                                              | 1  |
|---------------------------------------------------------------------------|----|
| ขอบเขต                                                                    | 1  |
| คำจำกัดความ                                                               | 1  |
| หน้าที่ความรับผิดชอบ                                                      | 2  |
| มาตรฐานคุณภาพงาน                                                          | 3  |
| ขั้นตอนการปฏิบัติงาน                                                      | 4  |
| การบำรุงรักษาโดยผู้ดูแลระบบ                                               | 4  |
| รายละเอียดขั้นตอนปฏิบัติงาน การบำรุงรักษาโดยผู้ดูแลระบบ                   | 5  |
| การตรวจสอบระบบโดยเจ้าหน้าที่ใช้งานระบบ                                    | 6  |
| รายละเอียดขั้นตอนปฏิบัติงาน การตรวจสอบระบบโดยเจ้าหน้าที่ใช้งานระบบ        | 7  |
| บทที่ 1 การตรวจสอบการทำงานของระบบ                                         | 8  |
| บทที่ 2 การ Backing up และ Restoring the Matrix Database                  | 11 |
| บทที่ 3 การตั้งค่าการใช้งานในระบบงานต่าง ๆ                                | 14 |
| บทที่ 4 การตั้งค่าทั่วไป (Global System Preferences)                      | 18 |
| บทที่ 5 Basic Parameters                                                  | 34 |
| บทที่ 6 Additional Parameters                                             | 42 |
| บทที่ 7 ระบบงานสถิติและรายงานด้านการจัดการ (Matrix Report and Statistics) | 46 |

| เอกสารอ้างอิง                       |                           | 60 |
|-------------------------------------|---------------------------|----|
| แบบฟอร์มที่ใช้                      |                           | 60 |
| การควบคุมเอกสาร                     |                           | 60 |
| ข้อมูลสารสนเทศที่ใช้ในการปฏิบัติงาน | ł                         | 61 |
| ปัญหาและอุปสรรค                     |                           | 61 |
| ข้อเสนอแนะ/แนวทางแก้ไข              |                           | 61 |
| ภาคผนวก                             |                           |    |
| แบบบันทึกดูแล/ปรับปรุงระบบสารสนเ    | ทศเครื่องแม่ข่าย (Server) | 63 |
| แบบฟอร์มรับบริการแก้ไขปัญหาระบบส    | กรสนเทศ                   | 64 |

# คู่มือสำหรับผู้ดูแลระบบห้องสมุดอัตโนมัติ Matrix

(System Administrator)

# วัตถุประสงค์

 เพื่อเป็นคู่มือประกอบการปฏิบัติงานสำหรับผู้ดูแล และผู้ปฏิบัติงานระบบห้องสมุด อัตโนมัติ (Matrix) ใช้เป็นแนวทางในการแก้ไขปัญหา หรือข้อผิดพลาดที่เกิดขึ้น และสำหรับ ปรับเปลี่ยนการตั้งค่าของการปฏิบัติงาน ให้สอดคล้องกับนโยบายของการให้บริการของห้องสมุดได้ อย่างถูกต้อง และมีประสิทธิภาพมากที่สุด

2. เพื่อให้ผู้ปฏิบัติงานเข้าใจการทำงานของระบบที่ตรงกัน

### ขอบเขต

คู่มือสำหรับผู้ดูแลระบบครอบคลุมขั้นตอนการกำหนดนโยบายการให้บริการแก่สมาชิกแบบ ครบวงจร ได้แก่ การตั้งค่าภาษาและรูปแบบการแสดงผล การตั้งค่ารูปแบบการค้นหา การตั้งค่า สมาชิก และการตั้งค่าข้อมูลภายในของห้องสมุด และเป็นแนวทางในการปฏิบัติงานของบุคลากร

# คำจำกัดความ

ระบบ(system) มีความหมายตามพจนานุกรม ฉบับราชบัณฑิตยสถาน พ.ศ.2525 ได้ให้ ความหมายเอาไว้ว่า ระบบ คือระเบียบเกี่ยวกับการรวมสิ่งต่างๆ ซึ่งมีลักษณะซับซ้อนให้เข้าลำดับ ประสานเป็นอันเดียวกันตามหลักเหตุผลทางวิชาการ หรือหมายถึงปรากฏการณ์ทางธรรมชาติซึ่งมี ความสัมพันธ์ ประสานเข้ากัน โดยกำหนดรวมเป็นอันหนึ่งอันเดียวกัน

ระบบ(system) หมายถึง ระบบการทำงานขององค์กรต่างๆ ที่ประกอบด้วยระบบย่อยๆ หลายระบบรวมกันและทำงานร่วมกันซึ่งจะต้องมีการปฏิบัติงานอย่างใดอย่างหนึ่งเพื่อประโยชน์หรือ วัตถุประสงค์รวมกัน หรืออย่างเดียวกัน เช่น ระบบโรงเรียน ระบบโรงพยาบาล ระบบธนาคาร ระบบ บริษัท ระบบห้างร้าน เป็นต้นการทำงานของหน่วยงานย่อยต่างๆ ของระบบ จะต้องมีความสัมพันธ์ เกี่ยวข้องประสานกัน โดยมีวัตถุประสงค์หรือความมุ่งหมายร่วมกัน หรืออย่างเดียวกัน เช่น ในองค์กร หนึ่งอาจแบ่งเป็นหลายฝ่ายหรือหลายแผนก โดยแต่ละฝ่ายหรือแต่ละแผนกจะมีหน้าที่ในการทำงาน ร่วมประสาน เพื่อนวัตถุประสงค์เดียวกัน

**ห้องสมุดอัตโนมัติ** หมายถึง การใช้คอมพิวเตอร์มาใช้ในการทำงาน โดยนำเทคโนโลยีที่ ทันสมัยสำหรับงานห้องสมุดเข้ามาเชื่อมโยงการทำงานทั้งด้านฮาร์ดแวร์ ซอฟต์แวร์ และสารสนเทศ ต่างๆ เพื่อมาปรับเปลี่ยนหรือมาแทนที่ระบบมือ (manual) ของห้องสมุด เพื่อช่วยให้การทำงานของ ฝ่ายงานต่างๆ ในห้องสมุด สามารถทำงานได้รวดเร็ว เป็นการลดขั้นตอนการทำงาน ลดความผิดพลาด ในการบริการที่เกิดจากคน

**ผู้ดูแล** หรือ **แอดมิน** (System administrator, systems administrator หรือ sysadmin) เป็น บุคคลที่ถูกว่าจ้างเพื่อที่จะดูและจัดการระบบหรือเครือข่ายคอมพิวเตอร์ หน้าที่ของผู้ดูแลระบบมี ความหลากหลายขึ้นอยู่กับหน่วยงานหรือโครงการ โดยทั่วไปผู้ดูแลมักจะทำหน้าที่ติดตั้ง ตอบคำถาม ดูแลเซิร์ฟเวอร์ หรือระบบคอมพิวเตอร์อื่น รวมถึงการวางแผนงาน การดูแล ควบคุมโครงการที่ เกี่ยวข้องกับระบบคอมพิวเตอร์ นอกจากนี้ผู้ดูแลอาจมีหน้าที่ของโปรแกรมเมอร์ร่วมไปด้วย ในด้าน การเขียนโปรแกรม รวมไปถึงการเตรียมตัว และสอนการใช้งานต่อผู้ใช้ทั่วไป

# หน้าที่ความรับผิดชอบ

**ผู้บริหาร** มีหน้าที่ ตรวจสอบรายงานสถิติต่างๆ ของระบบ

**ผู้ดูแลระบบ** มีหน้าที่ ตรวจสอบ แก้ไข พัฒนา การทำงานของระบบให้สามารถ ปฏิบัติงานได้อย่างมีประสิทธิภาพ และรวดเร็วที่สุดภายใต้ระยะเวลาที่กำหนด พร้อมทั้งรายงาน ปัญหาดังกล่าวให้ผู้บริหารทราบ

**บรรณารักษ์** มีหน้าที่ จัดทำ แก้ไขรายการข้อมูลสารสนเทศของห้องสมุดเพื่อ จัดเก็บลงในฐานข้อมูล

| STUDIAL TRACTOR | <b>คู่มือการปฏิบัติงาน</b> : สำหรัง                        | บผู้ดูแลระบบห้องสมุดอัตโนมัติ Matrix (System Admi | inistrator) |  |  |
|-----------------|------------------------------------------------------------|---------------------------------------------------|-------------|--|--|
| •               | <b>ชื่อหน่วยงาน</b> : สำนักวิทยบริการและเทคโนโลยีสารสนเทศ  |                                                   |             |  |  |
|                 | <b>หมายเลขเอกสาร</b> : สวก.Wl                              | -EI-001                                           |             |  |  |
| The ALABITATION | แก้ไขครั้งที่ : วันที่เริ่มใช้ : 1 สิงหาคม 2561 หน้า 3 จาก |                                                   |             |  |  |

#### มาตรฐานคุณภาพงาน

 งานผู้ดูแลระบบห้องสมุดนั้น มีหน้าที่ดูแลการทำงานของระบบให้ผู้ปฏิบัติงานสามารถ ปฏิบัติงานได้ และให้บริการแก่ผู้รับบริการอย่างมีประสิทธิภาพ พร้อมใช้งานตลอด 24 ชั่วโมง และ เมื่อระบบเกิดข้อผิดพลาด หรือเกิดความขัดข้องซึ่งทำให้ไม่สามารถใช้งานระบบได้ ผู้ดูแลระบบต้อง สามารถดำเนินการแก้ไขปัญหาดังกล่าวอย่างรวดเร็วที่สุด เพื่อให้ระบบกลับมาใช้งานได้อย่างปกติ ภายในเวลา 60 นาที

2. เกณฑ์การประเมินคุณภาพของงานในการแก้ไขปัญหาของระบบ

| เวลา | 90 นาที | มีค่าเท่ากับ | 1 คะแนน |
|------|---------|--------------|---------|
| เวลา | 75 นาที | มีค่าเท่ากับ | 2 คะแนน |
| เวลา | 60 นาที | มีค่าเท่ากับ | 3 คะแนน |
| เวลา | 45 นาที | มีค่าเท่ากับ | 4 คะแนน |
| เวลา | 30 นาที | มีค่าเท่ากับ | 5 คะแนน |

| SHOW HALL        | <b>คู่มือการปฏิบัติงาน</b> : สำหรั                            | บผู้ดูแลระบบห้องสมุดอัตโนมัติ Matrix (System Admi | inistrator) |  |
|------------------|---------------------------------------------------------------|---------------------------------------------------|-------------|--|
| •                | <b>ชื่อหน่วยงาน</b> : สำนักวิทยบริการและเทคโนโลยีสารสนเทศ     |                                                   |             |  |
|                  | <b>หมายเลขเอกสาร</b> : สวก.Wl                                 | I-EI-001                                          |             |  |
| THE ROLABILIT UN | แก้ไขครั้งที่ : วันที่เริ่มใช้ : 1 สิงหาคม 2561 หน้า 4 จาก 64 |                                                   |             |  |

# ขั้นตอนการปฏิบัติงาน

1. การตรวจสอบระบบโดยผู้ดูแลระบบ

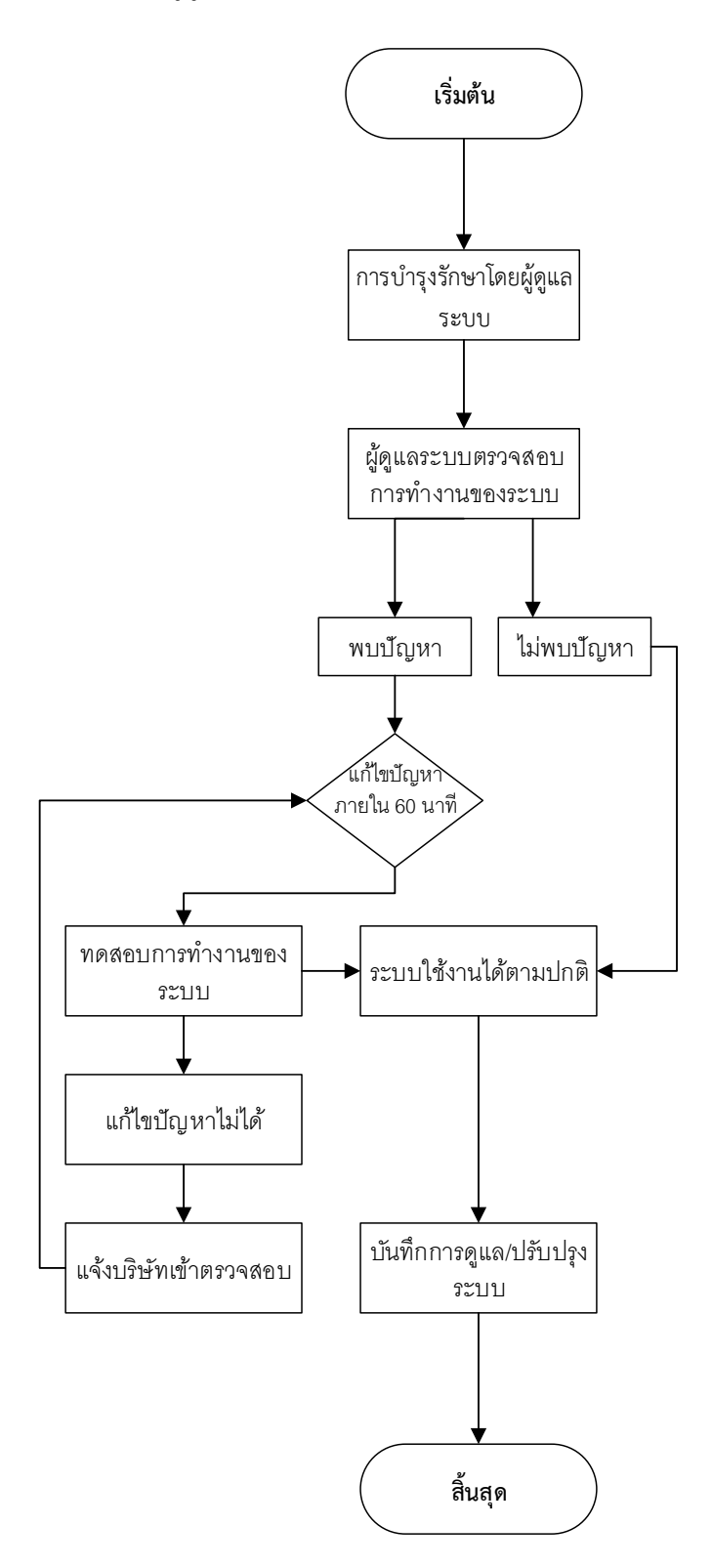

| Sub Jas Just | <b>คู่มือการปฏิบัติงาน</b> : สำหรั                        | บผู้ดูแลระบบห้องสมุดอัตโนมัติ Matrix (System Adm | inistrator)   |
|--------------|-----------------------------------------------------------|--------------------------------------------------|---------------|
|              | <b>ชื่อหน่วยงาน</b> : สำนักวิทยบริการและเทคโนโลยีสารสนเทศ |                                                  |               |
|              | <b>หมายเลขเอกสาร</b> : สวก.W                              | -EI-001                                          |               |
| ALABITAT DA  | แก้ไขครั้งที่ :                                           | วันที่เริ่มใช้ : 1 สิงหาคม 2561                  | หน้า 5 จาก 64 |

### รายละเอียดขั้นตอนปฏิบัติงาน การบำรุงรักษาโดยผู้ดูแลระบบ

**ขั้นตอนที่ 1** ผู้ดูแลระบบตรวจสอบการทำงานของระบบ ประกอบด้วยขั้นตอนย่อย ดังนี้

- 1.1 ตรวจสอบการเข้าถึงของระบบสารสนเทศจากหน้าเว็บไซต์
- 1.2 ตรวจเช็คกระบวนการทำงานของระบบให้อยู่ในสภาวะปกติ
- 1.3 ปรับปรุงระบบปฏิบัติการให้เป็นเวอร์ชั่นปัจจุบัน
- 1.4 สำรองข้อมูลของระบบสารสนเทศ

ขั้นตอนที่ 2 เมื่อผู้ดูแลระบบตรวจสอบการทำงานของระบบแล้ว พบปัญหาที่ทำให้การ ทำงานของระบบเกิดความเสียหาย ผู้ดูแลระบบต้องทำการแก้ไขปัญหาที่เกิดขึ้นให้แล้วเสร็จภายใน ระยะเวลาที่กำหนด คือไม่เกิน 60 นาที เพื่อให้ส่งผลกระทบต่อการปฏิบัติงานของเจ้าหน้าที่ และการ บริการน้อยที่สุด ถ้ากรณีที่ปัญหาที่เกิดขึ้นไม่สามารถแก้ไขได้ทันในเวลาที่กำหนด ต้องมีการประกาศ แจ้งให้ผู้ที่เกี่ยวข้องได้ทราบว่าเกิดปัญหาอะไร และจะสามารถใช้งานระบบได้ตามปกติเมื่อไร

ขั้นตอนที่ 3 กรณีที่พบปัญหาแล้วไม่สามารถแก้ไขปัญหาได้โดยผู้ดูแลระบบ ผู้ดูแลระบบต้อง แจ้งไปยังบริษัทที่ทำหน้าที่ดูแลระบบสารสนเทศให้ทราบถึงปัญหาที่เกิดขึ้น และดำเนินแก้ไขปัญหาให้ สามารถใช้งานได้ตามปกติภายใน เวลา 60 นาที่ ตามที่กำหนด แต่ถ้าไม่สามารถแก้ไขปัญหาดังกล่าว ได้ภายในเวลาที่กำหนด ให้บริษัทที่รับผิดชอบกำหนดเวลาในการแก้ไขปัญหาให้แล้วเสร็จและต้อง ดำเนินการอย่างเร็วที่สุดด้วย ตามรายละเอียดในสัญญาการดูแลระบบ

ขั้นตอนที่ 4 เมื่อดำเนินการแก้ไขปัญหาเรียบร้อยแล้ว ให้ทำการทดสอบการทำงานของระบบให้ สามารถใช้งานได้ตามปกติ

**ขั้นตอนที่ 5** ทำการบันทึกการบำรุงรักษาระบบในแบบฟอร์ม แบบบันทึกดูแล/ปรับปรุงระบบ สารสนเทศเครื่องแม่ข่าย (Server) (สวก.F-EI-001)

| Subificities       | <b>คู่มือการปฏิบัติงาน</b> : สำหรั                        | บผู้ดูแลระบบห้องสมุดอัตโนมัติ Matrix (System Adm | inistrator)   |
|--------------------|-----------------------------------------------------------|--------------------------------------------------|---------------|
| 0                  | <b>ชื่อหน่วยงาน</b> : สำนักวิทยบริการและเทคโนโลยีสารสนเทศ |                                                  |               |
|                    | <b>หมายเลขเอกสาร</b> : สวก.W                              | I-EI-001                                         |               |
| The MALABILIT LINE | แก้ไขครั้งที่ :                                           | วันที่เริ่มใช้ : 1 สิงหาคม 2561                  | หน้า 6 จาก 64 |

2. การตรวจสอบระบบโดยเจ้าหน้าที่ใช้งานระบบ

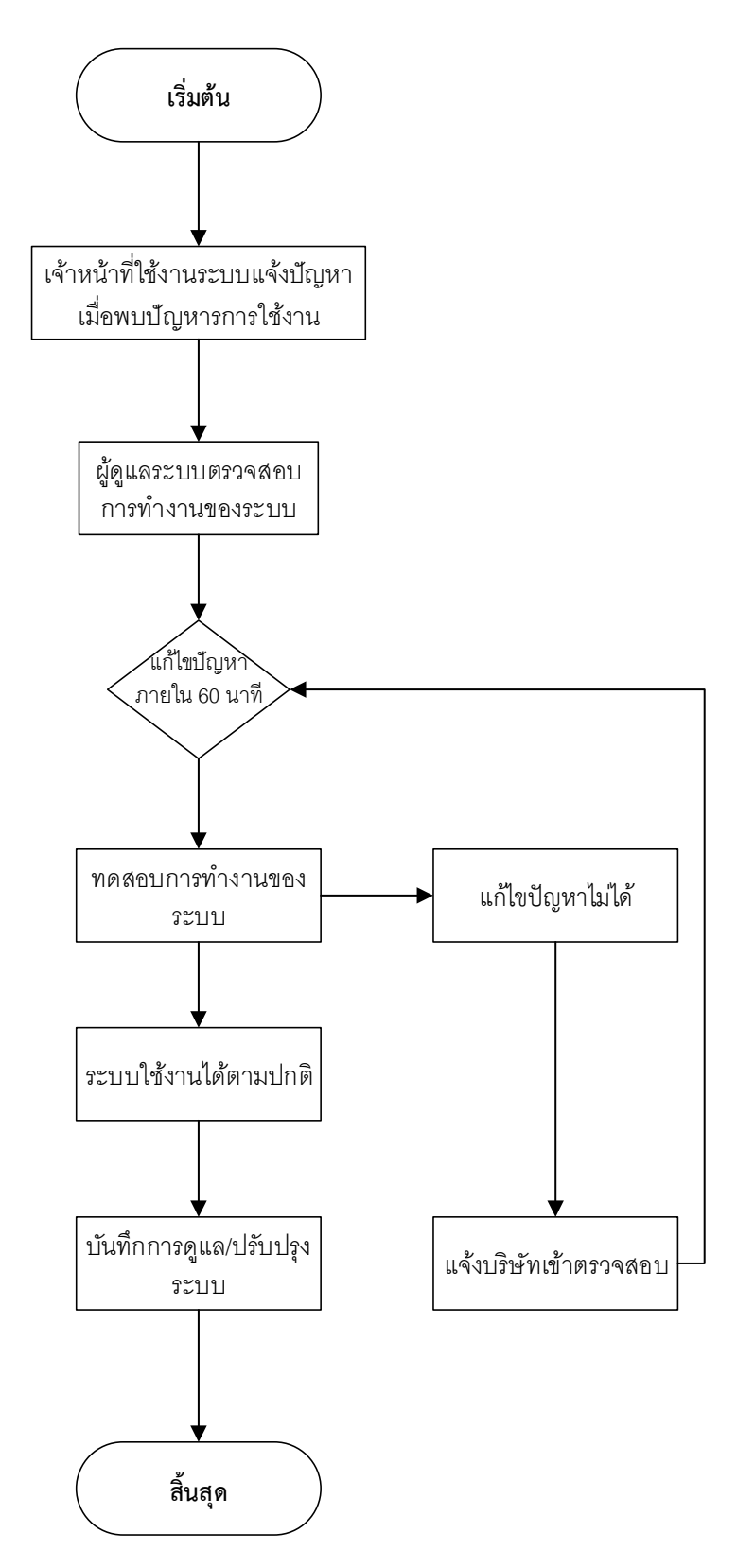

### รายละเอียดขั้นตอนปฏิบัติงาน การตรวจสอบระบบโดยเจ้าหน้าที่ใช้งานระบบ

**ขั้นตอนที่ 1** เจ้าหน้าที่ใช้งานระบบแจ้งปัญหาเมื่อพบปัญหารการใช้งาน ต่อผู้ดูและระบบ เพื่อทำการแก้ไขปัญหา ในแบบฟอร์มรับบริการแก้ไขปัญหาระบบสารสนเทศ (สวก.F-EI-002)

**ขั้นตอนที่ 2** ผู้ดูแลระบบตรวจสอบการทำงานของระบบเพื่อแก้ไขปัญหาตามที่เจ้าหน้าที่ใช้ งานได้แจ้งมา

ขั้นตอนที่ 3 ผู้ดูแลระบบต้องทำการแก้ไขปัญหาที่เกิดขึ้นให้แล้วเสร็จภายในระยะเวลาที่ กำหนด คือไม่เกิน 60 นาที เพื่อให้ส่งผลกระทบต่อการปฏิบัติงานของเจ้าหน้าที่ และการบริการน้อย ที่สุด ถ้ากรณีที่ปัญหาที่เกิดขึ้นไม่สามารถแก้ไขได้ทันในเวลาที่กำหนด ต้องมีการประกาศแจ้งให้ผู้ที่ เกี่ยวข้องได้ทราบว่าเกิดปัญหาอะไร และจะสามารถใช้งานระบบได้ตามปกติเมื่อไร

ขั้นตอนที่ 3 กรณีที่ไม่สามารถแก้ไขปัญหาได้โดยผู้ดูแลระบบ ผู้ดูแลระบบต้องแจ้งไปยัง บริษัทที่ทำหน้าที่ดูแลระบบสารสนเทศให้ทราบถึงปัญหาที่เกิดขึ้น และดำเนินแก้ไขปัญหาให้สามารถ ใช้งานได้ตามปกติภายใน เวลา 60 นาที่ ตามที่กำหนด แต่ถ้าไม่สามารถแก้ไขปัญหาดังกล่าวได้ภายใน เวลาที่กำหนด ให้บริษัทที่รับผิดชอบกำหนดเวลาในการแก้ไขปัญหาให้แล้วเสร็จและต้องดำเนินการ อย่างเร็วที่สุดด้วย ตามรายละเอียดในสัญญาการดูแลระบบ

**ขั้นตอนที่ 4** เมื่อดำเนินการแก้ไขปัญหาเรียบร้อยแล้ว ให้ทำการทดสอบการทำงานของระบบให้ สามารถใช้งานได้ตามปกติ และแจ้งให้เจ้าหน้าที่ใช้งานระบบทราบ

**ขั้นตอนที่ 5** ทำการบันทึกการบำรุงรักษาระบบในแบบฟอร์ม แบบบันทึกดูแล/ปรับปรุงระบบ สารสนเทศเครื่องแม่ข่าย (Server) (สวก.F-EI-001)

# บทที่ 1

# การตรวจสอบการทำงานของระบบ

การจัดการบริหารระบบสารสนเทศในระบบ MATRIX ILS นั้นในส่วนของการดูแลระบบ ผู้ใช้ มีส่วน งานที่ต้องใช้คำสั่ง Command line linux สำหรับการปิด Server และการจัดการฐานข้อมูล ผู้ดูแลระบบจึง จำเป็นต้องรู้คำสั่ง Command พื้นฐานเบื้องต้น

1. Login เข้า Server โดยใช้ ssh (ผู้ดูแลระบบใช้โปรแกรม putty.exe)

Host Name = book.pbru.ac.th

ใส่ Port 22

Connection type: เลือก SSH แล้วคลิก Open

| Category:                                                                                                    |                                                                                                    |
|----------------------------------------------------------------------------------------------------|----------------------------------------------------------------------------------------------------|
| Category:<br>Session<br>Logging<br>Terminal<br>Keyboard<br>Bell<br>Features<br>Window<br>Appearance<br>Behaviour<br>Translation<br>Selection<br>Connection<br>Colours<br>Connection<br>Proxy<br>Telnet<br>Riogin<br>SSH<br>Serial | Basic options for your PuTTY session Specify the destination you want to connect to Host Name (or IP address) Port book pbru.ac.th 22 Connection type: ORaw OTelnet ORlogin OSSH OSerial Load, save or delete a stored session Saved Sessions Default Settings MATRIX Default Settings MATRIX Save Delete Close window on exit OAlways ONever OONIY on clean exit |
| About                                                                                                    | Open Cancel                                                                                                    |

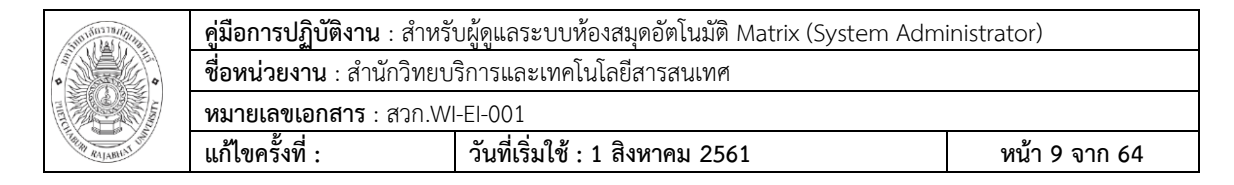

2. Login เข้า Server โดยใส่

Login as: = รหัสผู้ใช้

koha@book.pbru.ac.th's password: = รหัสผ่าน

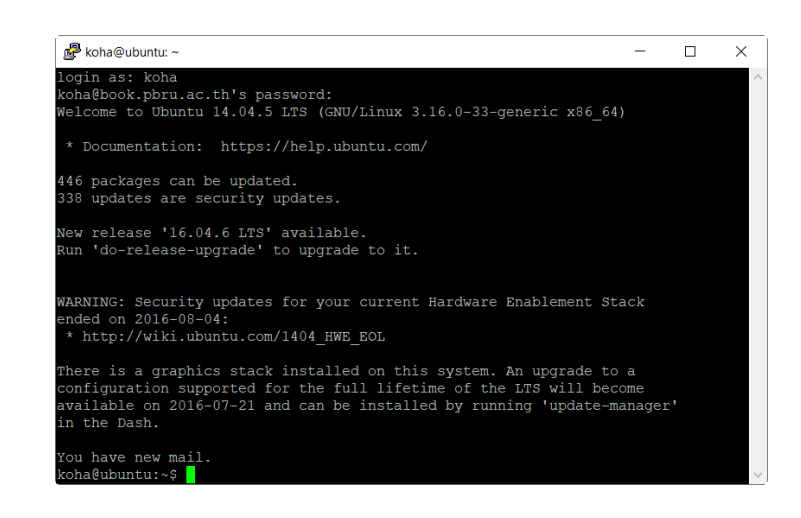

🗌 จะปรากฏ command prompt จากนั้น cd backup เพื่อไปยัง Folder ไฟล์ Backup

Database

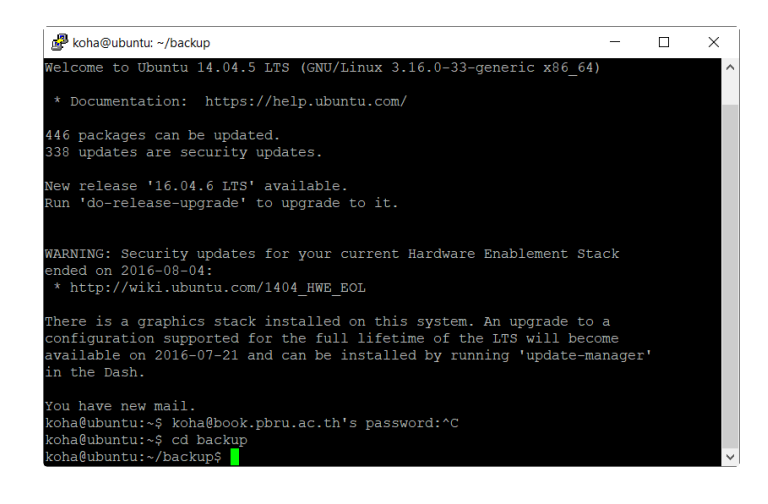

| 510110178/10014 | <b>คู่มือการปฏิบัติงาน</b> : สำหรั                        | บผู้ดูแลระบบห้องสมุดอัตโนมัติ Matrix (System Adm | inistrator)    |
|-----------------|-----------------------------------------------------------|--------------------------------------------------|----------------|
|                 | <b>ชื่อหน่วยงาน</b> : สำนักวิทยบริการและเทคโนโลยีสารสนเทศ |                                                  |                |
|                 | <b>หมายเลขเอกสาร</b> : สวก.Wl                             | -EI-001                                          |                |
| THE RAJABILIT   | แก้ไขครั้งที่ :                                           | วันที่เริ่มใช้ : 1 สิงหาคม 2561                  | หน้า 10 จาก 64 |

🗌 พิมพ์คำสั่งเช็คการทำงานของระบบ คือ ps -ef|grep koha-zebra ทำการเช็ค Database

ที่เปิดใช้ระบบอยู่ หากระบบทำงานปกติจะปรากฏ ดังนี้

| ₽ koha@ubuntu: -/backup                                                                                                    | _                                                                    | $\times$ |   |
|----------------------------------------------------------------------------------------------------|----------------------------------------------------------------------|----------|---|
| New release '16.04.6 I.TS' available.<br>Run 'do-release-upgrade' to upgrade to it.                                                                                                    |                                                                      | ^        | • |
| WARNING: Security updates for your current Hardware Enablement Stack<br>ended on 2016-08-04:<br>* http://wiki.ubunti.com/1404_HWE_EOL                                                                                                    |                                                                      |          |   |
| There is a graphics stack installed on this system. An upgrade to a<br>configuration supported for the full lifetime of the LTS will become<br>available on 2016-07-21 and can be installed by running 'update-manager'<br>in the Dash.                                                                                                    |                                                                      |          |   |
| You have new mail.<br>koha@ubuntu:-3 koha@book.pbru.ac.th's password:^C<br>koha@ubuntu:-3 koha@book.pbru.ac.th's password:^C<br>koha@ubuntu:-/backupp ps =ef[grep koha-zebra<br>library:1647.<br>library:1647.<br>library:1647.<br>library:1645.<br>library:1645.<br>library:1645.<br>library:1645.<br>library:1645.<br>library:1645.<br>library:1645.<br>library:1645.<br>library:1645.<br>library:1645.<br>library:1645.<br>library:1646.<br>library:1646.<br>lib | fi<br>=/<br>ar<br>-c<br>id<br>ou<br>se<br>li<br>id<br>ou<br>se<br>li |          |   |
| koha@ubuntu:~/backups                                                                                                    |                                                                      | ~        | 1 |

คำสั่งเช็คการทำงานของเว็บสืบค้นหรือ OPAC คือ ps -ef|grep apache2 หากระบบ ทำงาน ปกติจะปรากฏ ดังนี้

| koha@ubu | ntu:~/b | ackupS   | 50 | s -eflo | arep  | apache2                             |
|----------|---------|----------|----|---------|-------|-------------------------------------|
| root     | 2239    |          |    | ก.ค.2   | 9 ?   | 00:01:39 /usr/sbin/apache2 -k start |
| www-data | 20539   | 2239     |    | 10:45   |       | 00:00:00 /usr/sbin/apache2 -k start |
| www-data | 20619   | 2239     |    | 10:46   |       | 00:00:00 /usr/sbin/apache2 -k start |
| www-data | 20990   | 2239     |    | 10:51   |       | 00:00:00 /usr/sbin/apache2 -k start |
| www-data | 21202   | 2239     |    | 10:53   |       | 00:00:00 /usr/sbin/apache2 -k start |
| www-data | 21209   | 2239     |    | 10:53   |       | 00:00:00 /usr/sbin/apache2 -k start |
| www-data | 21223   | 2239     |    | 10:53   |       | 00:00:00 /usr/sbin/apache2 -k start |
| www-data | 21254   | 2239     |    | 10:53   |       | 00:00:00 /usr/sbin/apache2 -k start |
| www-data | 21255   | 2239     |    | 10:53   |       | 00:00:00 /usr/sbin/apache2 -k start |
| www-data | 21351   | 2239     |    | 10:53   |       | 00:00:00 /usr/sbin/apache2 -k start |
| www-data | 21369   | 2239     |    | 10:53   |       | 00:00:00 /usr/sbin/apache2 -k start |
| www-data | 21595   | 21209    |    | 10:56   |       | 00:00:00 /usr/sbin/apache2 -k start |
| www-data | 21596   | 20619    |    | 10:56   |       | 00:00:00 /usr/sbin/apache2 -k start |
| koha     | 21799   | 21102    | 0  | 11:01   | pts/2 | 2 00:00:00 grepcolor=auto apache2   |
| koha@ubu | ntu:~/k | oackup\$ |    |         |       |                                     |

## บทที่ 2

การ Backing up และ Restoring the Matrix Database

#### 1. การ Backing up the Matrix Database

การใช้ Unix commands เพื่อทำการ Backup Database

koha@ubuntu:~/backup\$ mysqldump -uroot -p koha\_library01 >

koha\_library01.sql Enter password: ใส่รหัสผ่านของ mysqlroot:

mysqldump -uroot -p koha\_library02 > koha\_library02.sql

Enter password: ใส่รหัสผ่านของ mysqlroot

#### <u>ตัวอย่าง</u>

| koha@ubuntu:~/backup\$ ls                  |                                     |              |
|--------------------------------------------|-------------------------------------|--------------|
| bkopac-web_PBRU.tar.gz                     | PBRU_koha_library01_thu.sql.gz      |              |
| koha library01.sql.gz                      | PBRU koha library01 tue.sql.gz      |              |
| koha library02.sql.gz                      | PBRU koha library01 wed.sql.gz      |              |
| koha library.sql.gz                        | PBRU koha library02 fri.sql.gz      |              |
| opac-web_PBRU.tar.gz                       | PBRU_koha_library02_mon.sql.gz      |              |
| PBRU01 koha library01 16Jul2018.sql.tar.gz | PBRU koha library02 sat.sql.gz      |              |
| PBRU koha library01 fri.sql.gz             | PBRU koha library02 sun.sql.gz      |              |
| PBRU koha library01 mon.sql.gz             | PBRU koha library02 tue.sql.gz      |              |
| PBRU koha library01 sat.sql.gz             | PBRU koha library02 wed.sql.gz      |              |
| PBRU_koha_library01_sun.sql.gz             |                                     |              |
| koha@ubuntu:~/backup\$ mysqldump -uroot -p | koha library01 > koha library01.sql |              |
| Enter password:                            |                                     | $\checkmark$ |

### 2. การปิด Server

O ระบบจะทำการปิด Database ตามสคริปที่ตั้งไว้ เมื่อต้องการปิดระบบให้ใช้

Command ดังนี้ ทำการ Login เข้า Server ผ่าน โปรแกรม Putty ดังภาพ

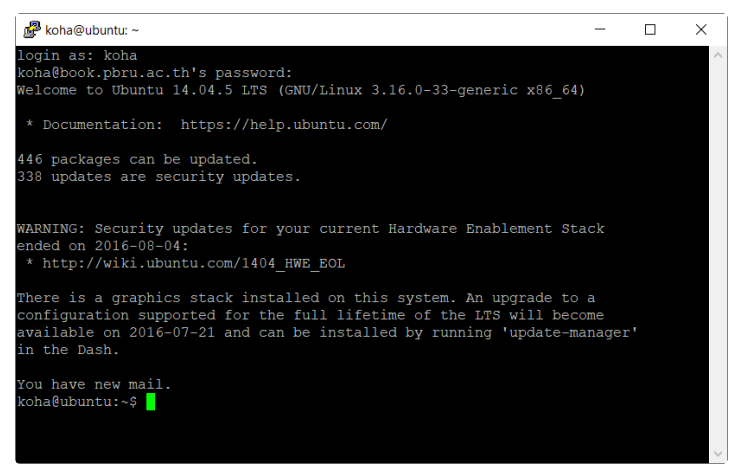

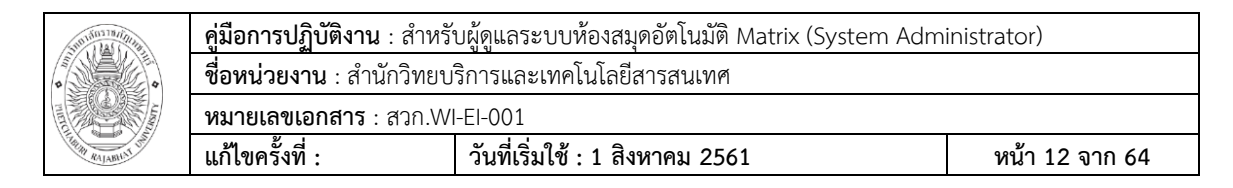

O จากนั้นเปลี่ยนใช้คำสั่ง sudo poweroff สำหรับปิด Server และ sudo

reboot สำหรับการรีสตาร์ท ดังภาพ

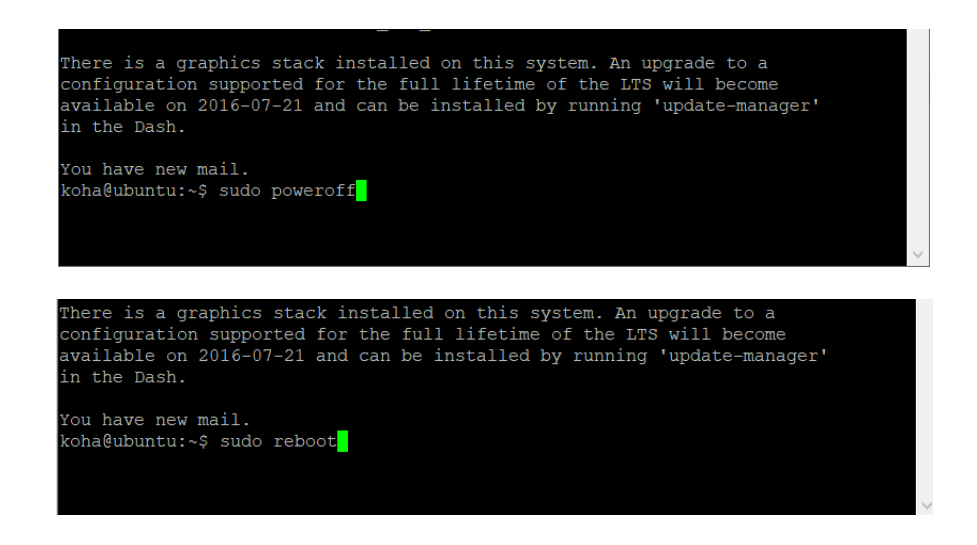

### 3. การปิดเครื่อง Server แบบตั้งเวลาปิด

\$ sudo shutdown -h 18:30 "Server is going down for maintenance"

เครื่องจะปิดตอน 18.30 น. ตามเวลาของเครื่อง ดังภาพ

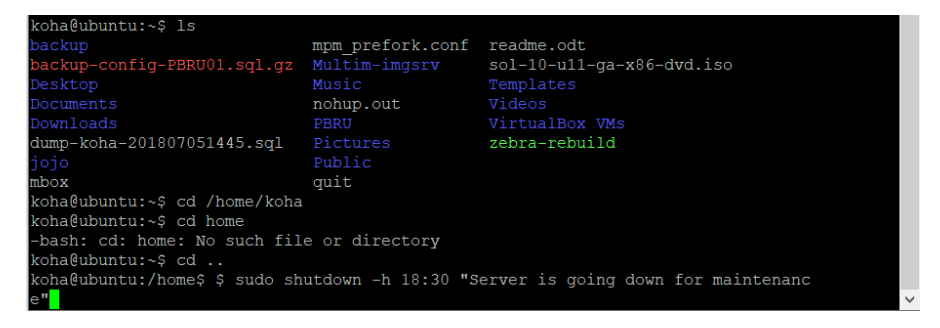

### 4. การเปลี่ยนรหัสผ่านของผู้ใช้งาน

เมื่อต้องการเปลี่ยนรหัสผ่านของผู้ใช้งานให้ทำการ login เข้าสู่ server จากนั้นใช้ คำสั่ง ~\$ passwd ทำการใส่รหัสผ่านเดิม จากนั้นระบบจะให้ใส่รหัสผ่านใหม่ ดังภาพ

| STUTION TRAINING                                                                                                    | <b>คู่มือการปฏิบัติงาน</b> : สำหรัง | บผู้ดูแลระบบห้องสมุดอัตโนมัติ Matrix (System Adm | inistrator)    |
|----------------------------------------------------------------------------------------------------|-------------------------------------|--------------------------------------------------|----------------|
| •                                                                                                    | <b>ชื่อหน่วยงาน</b> : สำนักวิทยบ    | ริการและเทคโนโลยีสารสนเทศ                        |                |
| The second second secon | <b>หมายเลขเอกสาร</b> : สวก.Wl       | -EI-001                                          |                |
|                                                                                                    | แก้ไขครั้งที่ :                     | วันที่เริ่มใช้ : 1 สิงหาคม 2561                  | หน้า 13 จาก 64 |

#### <u>ตัวอย่าง</u>

| 🧬 koha@supachai-Matrix: ~             | - |  |
|---------------------------------------|---|--|
| koha@supachai-Matrix:~\$ passwd       |   |  |
| Changing password for koha.           |   |  |
| (current) UNIX password:              |   |  |
| Enter new UNIX password:              |   |  |
| Retype new UNIX password:             |   |  |
| passwd: password updated successfully |   |  |
| koha@supachai-Matrix:~\$              |   |  |
|                                       |   |  |

- 5. การ Restoring the Matrix Database
  - 0 การใช้ Unix commands เพื่อทำการ Restore Database

sudo su mysql -uroot -p

[ใส่รหัสผ่าน MySQL Root password]

drop database koha\_library01;

create database koha\_library01;

#### quit;

O จากนั้นไปยัง folder ที่เก็บไฟล์ Backup แล้วทำการ Restoration command,

\$ cd backup

<u>ตัวอย่าง</u>

💕 koha@supachai-Matrix: ~/backup

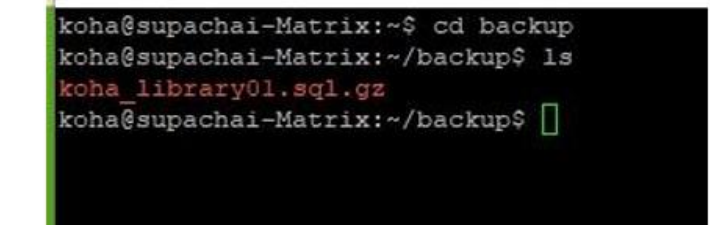

ทำการ Extract file backup .gz ด้วยคำสั่ง gunzip

\$ gunzip koha\_library01.sql.gz

\$mysql -uroot -p koha\_library01 < koha\_library01.sql

\$koha-upgrade-schema library01

\$sudo koha-rebuild-zebra -v -f library01

# บทที่ 3

# การตั้งค่าการใช้งานในระบบงานต่าง ๆ

### Login เข้าระบบ MATRIX ILS

Username = ชื่อสมาชิก

Password = รหัสสมาชิก

Library = เลือกห้องสมุดที่ต้องการเข้าระบบ (กรณีมีหลายห้องสมุด เช่น ห้องสมุด

ของสาขา หรือห้องสมุดของวิทยาเขต) แต่ในที่นี้มีห้องสมุดเดียว เลือก My library

| •     |
|-------|
| Login |
|       |

#### ระบบ MATRIX ILS

| Circulation Patrons Search - 1r Cart Min<br>MATRIX Enter patron card numb<br>Check out On | <b>ore -</b><br>er or partial name:<br>ock in Renew Search patrons Search the catalog Se | Subm<br>arch biblionumbor Search alphabet | a              | khaenapa   PBRU Library - Help |
|-------------------------------------------------------------------------------------------|------------------------------------------------------------------------------------------|-------------------------------------------|----------------|--------------------------------|
| Home (                                                                                    |                                                                                          |                                           |                |                                |
| • • • • • •                                                                               | Circulation                                                                              |                                           | Serials        |                                |
|                                                                                           | Patrone                                                                                  | ,<br>I                                    | % Acquisitions |                                |
|                                                                                           |                                                                                          |                                           |                |                                |
|                                                                                           | Advanced search                                                                          | ]                                         | Reports        |                                |
|                                                                                           | ~                                                                                        | J                                         |                |                                |
|                                                                                           | Lists                                                                                    |                                           | > Tools        |                                |
|                                                                                           |                                                                                          | í                                         | Administration |                                |
|                                                                                           |                                                                                          | J                                         | <b>#</b>       |                                |
| 0 0 0 0 0 0 0                                                                             |                                                                                          | ]                                         | About Platform |                                |
|                                                                                           | @ Authorities                                                                            | ]                                         |                |                                |

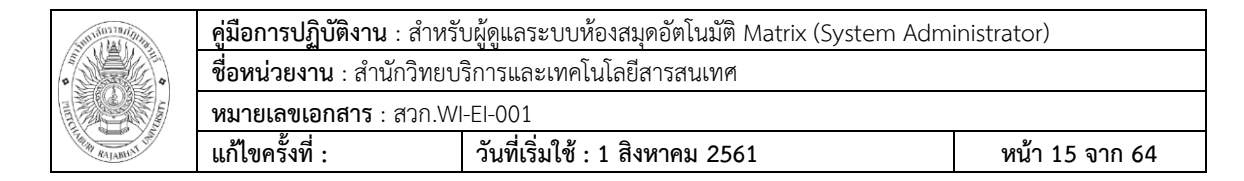

หน้าจอจะแสดง Tools และ Function การทำงานตามสิทธิของผู้ใช้งานที่เข้าใช้ระบบ

และมีระบบงานย่อยของระบบ MATRIX ILS ดังนี้

#### Top Menu

| TI MATRIX | III MATRIX Submit | rculation Patrons S | earch ↓ ≒ Cart More ↓               |      |  |  | khaenapa   PBRU Library 👻 |  |
|-----------|-------------------|---------------------|-------------------------------------|------|--|--|---------------------------|--|
|           | Submit            | MATRIX              | enter patron card number or partial | ame: |  |  |                           |  |

#### ประกอบด้วย

- Circulation คือ การจัดการระบบงานยืม-คืน ทรัพยากรสารสนเทศ
- Patron คือ การจัดการระบบรายการสมาชิก
- Search คือ การสืบค้นข้อมูลของระบบ
- Advanced search คือ ระบบการสืบค้นแบบเชี่ยวชาญ
- 🗌 Item search คือ การสืบค้นรายการเลขบาร์โค้ดของทรัพยากรสารสนเทศ
- Cart คือ ตะกร้าที่จัดเก็บข้อมูลที่ต้องการเก็บไว้
- More คือ เครื่องมือที่จะเข้าถึงระบบ MATRIX ILS ได้ในระบบงานต่าง ๆ

ภายใต้ส่วนของ Top menu นั้นยังปรากฏเครื่องมือสำหรับใช้งานต่างๆ ของระบบ ได้แก่ การทำรายการยืม (Check out) การทำรายการคืน (Check in) การยืมต่อ (Renew) การสืบค้น รายการสมาชิก (Search patrons) การสืบค้นรายการบรรณานุกรม (Search catalog) การสืบค้น รายการเลข bib (Search biblionumber) และการสืบค้นชื่อเรื่องแบบ browse (Search alphabet)

| Circulation Patro | ons Se | iearch → 🕆 Cart More →                                                                         | khaenapa   PBRU Library 👻 | Help |
|-------------------|--------|------------------------------------------------------------------------------------------------|---------------------------|------|
| IT MATE           | ax     | Enter patron card number or partial name:                                                      |                           |      |
|                   |        | Check out Check in Renew Search patrons Search the catalog Search biblionumber Search alphabet |                           |      |

| Sunificana and Alexandre | <b>คู่มือการปฏิบัติงาน</b> : สำหรั | บผู้ดูแลระบบห้องสมุดอัตโนมัติ Matrix (System Adm | inistrator)    |
|--------------------------|------------------------------------|--------------------------------------------------|----------------|
|                          | <b>ชื่อหน่วยงาน</b> : สำนักวิทยบ   | ริการและเทคโนโลยีสารสนเทศ                        |                |
| THE RELATION             | <b>หมายเลขเอกสาร</b> : สวก.W       | I-EI-001                                         |                |
|                          | แก้ไขครั้งที่ :                    | วันที่เริ่มใช้ : 1 สิงหาคม 2561                  | หน้า 16 จาก 64 |

#### Main Menu

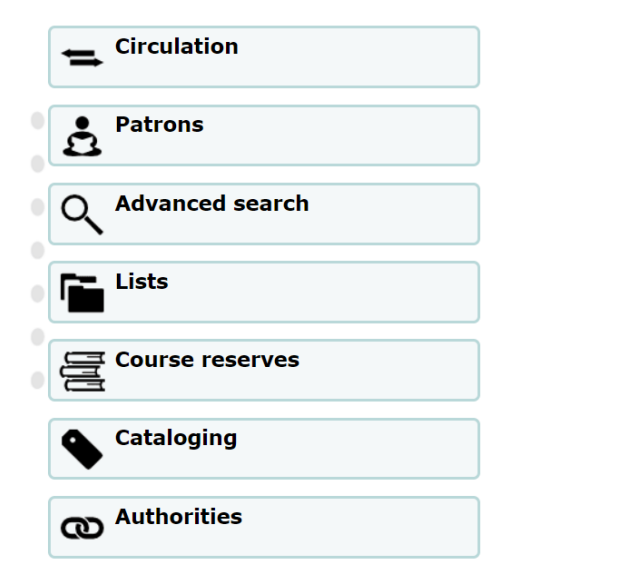

| Serials        |
|----------------|
| Acquisitions   |
| Reports        |
|                |
| Administration |
| About Platform |

#### ประกอบด้วย

Main menu ประกอบด้วยระบบงานย่อยต่าง ๆ ที่ให้บริการแก่บรรณารักษ์ผู้ใช้ระบบ

#### ดังนี้

- 🗌 Circulation คือ การจัดการระบบงานยืม คืน ทรัพยากรสารสนเทศ
- 🗌 Patrons คือ การจัดการระบบรายการสมาชิก
- 🗌 Advanced search คือ ระบบการสืบค้นแบบเชี่ยวชาญ
- Lists คือ คำที่ผู้ใช้กำหนดขึ้น
- Course reserves คือ การจัดการระบบงานหนังสือสำรอง
- 🗌 Cataloging คือ การจัดการการลงรายการบรรณานุกรม
- Authorities คือ การจัดการรายการหลัก เช่น ผู้แต่ง หัวเรื่อง
- □ Serials คือ การจัดการระบบงานวารสาร
- 🗌 Acquisitions คือ การจัดการระบบงานจัดหาทรัพยากรสารสนเทศ
- 🗌 Reports คือ การจัดการสถิติ
- 🗌 Tools คือ เครื่องมือการใช้งานในระบบ MATRIX ILS

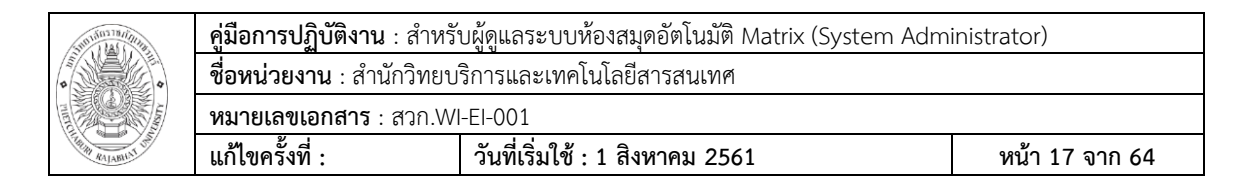

🗌 Administration คือ การกำหนดค่าการทำงานต่างๆ ของระบบ

About Platform คือ การแสดงข้อมูลเวอร์ชั่นของระบบ

ภายใต้ส่วนของ Main menu นั้นยังปรากฏส่วนของการอนุมัติค่าต่าง ๆ ที่ผู้ใช้สร้างขึ้น โดย

ให้บรรณารักษ์ผู้รับผิดชอบ ทำการอนุมัติโดยประกอบด้วย 3 ส่วนงาน คือ

Suggestions pending approval: **1** Comments pending approval: **1** Tags pending approval: **1** 

1. Suggestions pending approval คือ รอให้บรรณารักษ์อนุมัติการแนะนำทรัพยากร

#### สารสนเทศให้แก่ห้องสมุด

2. Comments pending approval คือ รอให้บรรณารักษ์อนุมัติข้อเสนอแนะ

(Comments) แก่ทรัพยากรสารสนเทศของห้องสมุด

3. Tags pending approval คือ รอให้บรรณารักษ์อนุมัติการติดป้ายคำ (Tags)

ส่วนท้ายสุดของหน้าจอการใช้งานของบรรณารักษ์นั้นยังสามารถเลือก menu ภาษาได้โดย

ตัวอย่างจะมี menu ภาษาไทย และภาษาอังกฤษ

# บทที่ 4

# การตั้งค่าทั่วไป

### (Global System Preferences)

การตั้งค่าทั่วไปจะเป็นการควบคุมการทำงานของระบบ MATRIX ILS โดยต้องตั้งค่าการ

ทำงานก่อนเริ่มการทำงานต่างๆ ในระบบ สามารถทำได้ดังนี้

🗌 เลือกเมนู Administration

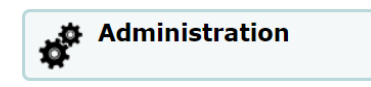

🗌 ระบบจะปรากฏหน้าจอหลักของการทำรายการเกี่ยวกับการตั้งค่าระบบ ให้เลือกที่

Global system preferences

Koha administration

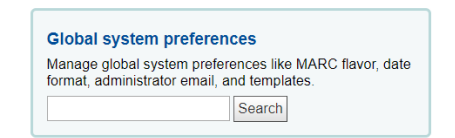

🗌 การตั้งค่าของระบบสามารถค้นหาได้ (ใช้คำค้นจากชื่อหรือคำอธิบายการตั้งค่า) โดยผ่าน

ทาง Search Box บนหน้า Administration หรือ Search Box ที่อยู่บนหน้าการตั้งค่า

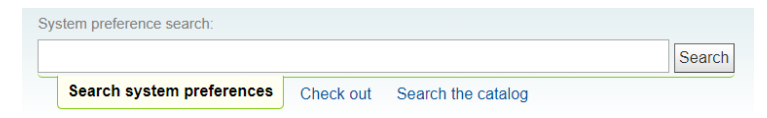

🗌 ในหน้าการตั้งค่าจะประกอบไปด้วยงานต่างๆ ด้านซ้ายมือ ดังภาพ

| Inculation Patrons 5             | iearch - # Cart More -                    | khae                                                                                                    | napa   PBRU Libra   |
|----------------------------------|-------------------------------------------|----------------------------------------------------------------------------------------------------|---------------------|
| T MATRIX                         | System perference search                  |                                                                                                    |                     |
|                                  | Search system preferences Check or        | Sourch<br>to Search the catalog                                                                                            |                     |
| ome i Administration i Dystern p | xelerences                                |                                                                                                    |                     |
|                                  | Acquisitions preferences                  |                                                                                                    |                     |
| Acquisitions                     | Several Accessions reelements             |                                                                                                    |                     |
| Administration                   |                                           |                                                                                                    |                     |
| Authorities                      | * Policy                                  |                                                                                                    |                     |
| Provi notitine a                 | Preference -                              | - Value                                                                                                    |                     |
| Cataloging                       | AcqCreateItem                             | Create an item when cataloging the record *                                                                                |                     |
|                                  | AcquinableHles                            | Do • enable the ability to upload and attach adultary tiles to invoices                                                    |                     |
| Circulation                      | AcqltemSetSubfieldsWhenReceiptIsCancelled | Upon cancelling a receipt, update the item's subfields if they were created when placing an order (e.g. o#5)a#'bar fee'')  |                     |
| Enhanced content                 | AcqLternSetSubfieldsWhenReceived          | Upon receiving items, update their subficits if they were created when placing an order (e.g. o+5)a+"loo bar")             |                     |
| 118N/1 10N                       | Acq//ewBaskets                            | Show baskets created or managed by staff member. •                                                                         |                     |
|                                  | AcqWarnOnDuplicateInvoice                 | Warn • when the librarian tries to create an involce with a duplicate number                                               |                     |
| Labs                             | BasketConfirmations                       | When closing or reopening a basket, always ask for confirmation                                                            |                     |
| Localum                          | ClaimsBccCopy                             | Don't send *   blind copy (BCC) to logged in user when sending serial or acquisitions claims notices                       |                     |
| LUGGI UPU                        | CurrencyFormat                            | Display currencies using the following format: 360,000.00 (US) +                                                           |                     |
| Logs                             | gist                                      | Tax rates are 0 Enter in numeric form, 0.12 for 12%. The first item in the list will be selected by default. For more than | one value, separate |
| OPAC                             | MarcfieldsToOrder                         | Set the mapping values for a new order line created from a MARC record in a staged file<br>Cack to Fint                    |                     |
| Patrons                          |                                           | For example<br>price (%47%)(%47%)                                                                                          |                     |
| Searching                        |                                           | budget_code: %22Sa                                                                                                    |                     |
| Serials                          | UniqueItemFields                          | The following database columns should be unique in an item barcode (separated by a space)                                  |                     |
| Staff clant                      | * Printing                                |                                                                                                    |                     |
| COMPANY STREET                   | Destruction                               | Makes                                                                                                    |                     |

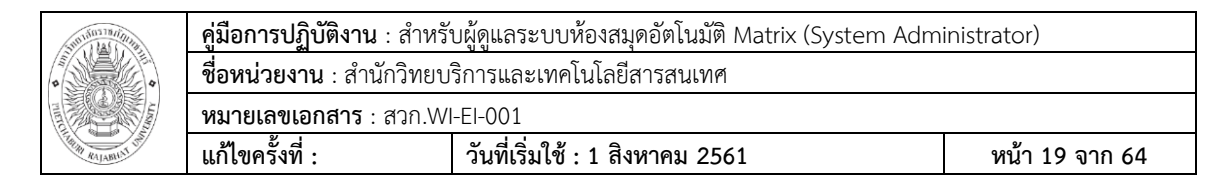

การแก้ไขการตั้งค่าจะมีข้อความ '(modified)' แสดงอยู่ต่อท้ายรายการที่มีการแก้ไข

จนกว่าจะคลิกที่ปุ่ม 'Save All' คำว่า '(modified)' ถึงจะหายไป ดังภาพ

| ▼ Policy |                |       | ▼ Policy                                                         |                          |          |                                                |
|----------|----------------|-------|------------------------------------------------------------------|--------------------------|----------|------------------------------------------------|
|          | Preferer       | nce 🔺 |                                                                  | Preference               | <b>.</b> |                                                |
|          | AcqCreateItem  |       | Create an item when cataloging the record. •                     | AcqCreateItem (modified) |          | Create an item when placing an order.          |
| Į        | AcqEnableFiles |       | Do <ul> <li>enable the ability to upload and attach a</li> </ul> | AcqEnableFiles           |          | Do • enable the ability to upload and attach a |

🗌 หลังจากทำการบันทึกการตั้งค่า จะได้รับข้อความยืนยันบอกว่าการตั้งค่าถูกบันทึกแล้ว

|                           | to use and the second of the second of the second second s |
|---------------------------|----------------------------------------------------------------------------------------------------|
| verImages<br>verImageSize | Show   Cover images from Syndetics on search results and item detail pages on the OPAC in a medium   show                                                                                                    |
| litions                   | Don't show * Information about other editions of a tille from Syndetics on item detail pages on the OPAC (when OPA                                                                                                    |
| abled                     | Don't use  Content from Syndetics. Note that this requires that you have signed up for the service and entered in you                                                                                                    |
| cerpt                     | Don't show • excerpts from of a title from Syndetics on item detail pages on the OPAC.                                                                                                    |
| views                     | Don't show ▼ reviews of a title from Syndetics on item detail pages on the OPAC.                                                                                                    |

🗌 แต่ละส่วนของการตั้งค่าสามารถเรียงลำดับการแสดงผลตามตัวอักษรได้ โดยการคลิกที่

ลูกศรชี้ลงที่อยู่ ทางขวาของ 'Preference' ในแต่ละหัวข้อ

| Preference                         | -       |
|------------------------------------|---------|
| AcqCreateItem                      | ÷       |
| AcqEnableFiles                     |         |
| AcqItemSetSubfieldsWhenReceiptIsCa | ncelled |

# 1. การตั้งค่า Administration

🗌 เข้าถึงได้โดยทำการเลือกแท็บเมนู Administration ด้านซ้ายมือ ระบบจะปรากฏหน้าจอ

หลักของการ ทำรายการเกี่ยวกับการตั้งค่า

|                | Acquisitions |  |  |
|----------------|--------------|--|--|
| Administration |              |  |  |
|                | Authorities  |  |  |

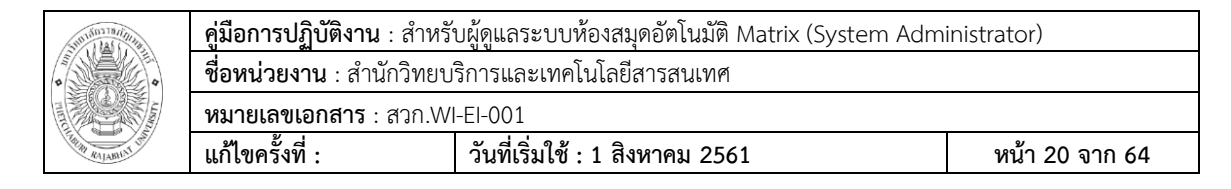

#### 1.1 Interface options

1.1.1 Delimiter ใช้กำหนดตัวคั่นกลางระหว่างข้อมูลของรายงานที่ถูกส่งออกมา โดยทั่วไปนิยมใช้ semicolons ( ; ) เป็นค่าเริ่มต้น

| delimiter | Separate columns in an exported CSV file with semicolons v by default. |
|-----------|------------------------------------------------------------------------|
|           |                                                                        |

1.1.2 KohaAdminEmailAddress ใช้กำหนดค่าอีเมล์กลางของผู้ดูแลระบบ โดย

หากไม่ได้มีการกำหนดอีเมล์ของแต่ละส่วนงานเอาไว้ เมื่อมีสมาชิกส่งคำร้องขอหรือคำเสนอแนะการ สั่งซื้อหนังสือเข้ามา ระบบจะ ทำการส่งอีเมล์มายังอีเมล์กลางของผู้ดูแลระบบแทน

| KohaAdminEmailAddress | Use library_office@mail.pb as the email address for the administrator of Koha. (This is the default From: address for emails unless there is one for the particular library, and is |
|-----------------------|----------------------------------------------------------------------------------------------------|
|                       | referred to when an internal error occurs.)                                                                                                    |

1.2 Login options

1.2.1 Timeout ใช้กำหนดค่าระยะเวลาที่ผู้ใช้งานสามารถอยู่ในระบบได้ โดยหน่วย
 เป็นวินาที หากจำเป็นต้องใช้หน่วยเป็นวันสามารถทำได้โดยการเติม 'd' หลังค่า

ตัวอย่างเช่น หากต้องการกำหนด ระยะเวลาเป็น 3 ชั่วโมง จะได้ค่า 10800 และหาก ต้องการกำหนดระยะเวลาเป็น 1 วัน จะ ได้ค่า 1d เป็นต้น

timeout Automatically log out users after 1d seconds of inactivity. Adding d will specify it in days, e.g. 1d is timeout of one day.

### 2. การตั้งค่าเกี่ยวกับ Enhanced content

🗌 เข้าถึงได้โดยทำการเลือกเมนู Enhanced content ด้านซ้ายมือ ระบบจะปรากฏ

หน้าจอหลักของการ ทำรายการเกี่ยวกับการตั้งค่า

| Circulation      |  |  |
|------------------|--|--|
| Enhanced content |  |  |
| 118N/L10N        |  |  |

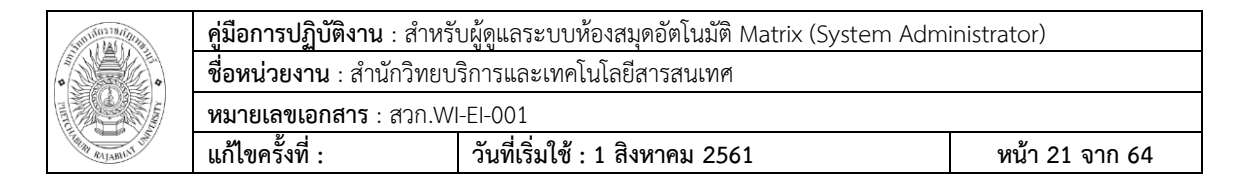

#### 2.1 Amazon

2.1.1 AmazonCoverImages

ใช้ในการอนุญาตหรือขัดขวางการเข้าถึงภาพปกจาก Amazon ที่จะใช้แสดงบนหน้า

ของผู้ปฏิบัติงาน ซึ่งจะใช้เลข ISBN เป็นตัวกลางในการเชื่อมโยง

AmazonCoverImages Show • cover images from Amazon on search results and item detail pages on the staff interface.

2.1.2 OPACAmazonCoverImages

ใช้ในการอนุญาตหรือขัดขวางการเข้าถึงภาพปกจาก Amazon ที่จะใช้แสดงบนหน้า

สืบค้นผู้ใช้บริการ ซึ่งจะใช้เลข ISBN เป็นตัวกลางในการเชื่อมโยง

OPACAmazonCoverImages Show 
• cover images from Amazon on search results and item detail pages on the OPAC.

#### 2.2 Google

2.2.1 GoogleJackets เป็นการเรียกใช้งานภาพปกของ Google Books จาก

ฐานข้อมูลของ Google Books ผ่าน ทาง Google Books API

GoogleJackets Don't add ▼ cover images from Google Books to search results and item detail pages on the OPAC.

#### 2.3 IDreamLibraries

IDreamBooks.com ได้รวบรวมบทวิจารณ์หนังสือ ซึ่งมีส่วนช่วยในการตัดสินใจ

เลือกหนังสือที่ดี ที่สุด

2.3.1 IDreamBooksReadometer เป็นการเรียกแสดงผลสรุปของบทวิจารณ์ใน

รูปแบบอัตราส่วน (เปอร์เซ็น)

2.3.2 IDreamBooksResults เป็นการเรียกแสดงผลระดับคะแนนในรูปแบบอัตรา

ส่วนบนหน้าผลการค้นหา

| Subjury Alexandre | <b>คู่มือการปฏิบัติงาน</b> : สำหรั                        | บผู้ดูแลระบบห้องสมุดอัตโนมัติ Matrix (System Adm | inistrator)    |  |  |
|-------------------|-----------------------------------------------------------|--------------------------------------------------|----------------|--|--|
| •                 | <b>ชื่อหน่วยงาน</b> : สำนักวิทยบริการและเทคโนโลยีสารสนเทศ |                                                  |                |  |  |
|                   | <b>หมายเลขเอกสาร</b> : สวก.W                              | I-EI-001                                         |                |  |  |
| THIN KALABITIT    | แก้ไขครั้งที่ :                                           | วันที่เริ่มใช้ : 1 สิงหาคม 2561                  | หน้า 22 จาก 64 |  |  |

2.3.3 IDreamBooksReviews เป็นการเรียกแสดงผลบทวิจารณ์บนหน้าแสดง

รายละเอียด

| ▼ IDreamLibraries     |   |                                                                                                    |  |  |  |
|-----------------------|---|----------------------------------------------------------------------------------------------------|--|--|--|
| Preference            | - | Value                                                                                                  |  |  |  |
| IDreamBooksReadometer |   | Add • a "Readometer" that summarizes the reviews gathered by IDreamBooks.com to the OPAC details page. |  |  |  |
| IDreamBooksResults    |   | Add • the rating from IDreamBooks.com to OPAC search results.                                          |  |  |  |
| IDreamBooksReviews    |   | Add • a tab on the OPAC details with book reviews from critics aggregated by IDreamBooks.com.          |  |  |  |

#### 2.4 Local Cover Images

2.4.1 AllowMultipleCovers เป็นการอนุญาตให้มีการเพิ่มภาพปกได้มากกว่าหนึ่ง

ภาพ ซึ่งภาพปกเหล่านี้จะถูกแสดงภายใต้ แท็บ images บนหน้าสืบค้นและหน้าผู้ปฏิบัติงาน

2.4.2 LocalCoverImages เป็นการอนุญาตให้มีการแสดงภาพปกบนหน้า

ผู้ปฏิบัติงาน

2.4.3 OPACLocalCoverImages เป็นการอนุญาตให้มีการแสดงภาพปกบนหน้า

สืบค้น

| ▼Local Cover Images  |                                                                      |       |  |  |  |
|----------------------|----------------------------------------------------------------------|-------|--|--|--|
| Preference A         |                                                                      | Value |  |  |  |
| AllowMultipleCovers  | Allow • multiple images to be attached to each bibliographic record. |       |  |  |  |
| LocalCoverImages     | Display   I local cover images on intranet search and details pages. |       |  |  |  |
| OPACLocalCoverImages | Display   I local cover images on OPAC search and details pages.     |       |  |  |  |

# 3. การตั้งค่าเกี่ยวกับ I18N/L10N

🗌 เป็นการกำหนดการตั้งค่าสากลและการตั้งค่าภาษา เข้าถึงได้โดยทำการเลือกเมนู

I18N/L10N ด้าน ซ้ายมือ ระบบจะปรากฏหน้าจอหลักของการทำรายการเกี่ยวกับการตั้งค่า I18N/L10N

| Enhanced content |  |
|------------------|--|
| [18N/L10N        |  |
| Labs             |  |

| Sublim The Contraction | <b>คู่มือการปฏิบัติงาน</b> : สำหรั                        | บผู้ดูแลระบบห้องสมุดอัตโนมัติ Matrix (System Adm | inistrator)    |  |  |
|------------------------|-----------------------------------------------------------|--------------------------------------------------|----------------|--|--|
| •                      | <b>ชื่อหน่วยงาน</b> : สำนักวิทยบริการและเทคโนโลยีสารสนเทศ |                                                  |                |  |  |
|                        | <b>หมายเลขเอกสาร</b> : สวก.W                              | I-EI-001                                         |                |  |  |
| THE RALABILIT OF       | แก้ไขครั้งที่ :                                           | วันที่เริ่มใช้ : 1 สิงหาคม 2561                  | หน้า 23 จาก 64 |  |  |

- 3.1 Dateformat เป็นการกำหนดรูปแบบการแสดงผลของวันที่
- 3.2 Language เป็นการกำหนดภาษาของการแสดงผลบนหน้าผู้ปฏิบัติงาน
- 3.3 Opaclanguages เป็นการกำหนดภาษาของการแสดงผลบนหน้าสืบค้น
- 3.4 Opaclanguagedisplay เป็นการอนุญาตให้ผู้ใช้งานสามารถเลือกเปลี่ยนภาษา

### บนหน้าสืบค้นได้

3.5 TimeFormat เป็นการกำหนดรูปแบบของเวลา แบบ 12 ชั่วโมง หรือ 24

ชั่วโมง

| dateformat           | Format dates like mm/dd/yyyy • . Note: Do not change this preference on a production server with overdue items that are accruing fines. Doing so will result in duplicate fines!                 |
|----------------------|----------------------------------------------------------------------------------------------------|
| language             | Enable the following languages on the staff interface:<br>ภามาใหม่(th-TH) ©<br>Englishiem) เด                                                                                                    |
| opaclanguages        | Enable the following languages on the OPAC:                                                                                                    |
| opaclanguagesdisplay | Allow • patrons to change the language they see on the OPAC.                                                                                                    |
| TimeFormat           | Format times in 24 hour format (e.g. *14.18*) •. Note: Do not change this preference on a production server with overdue items that are accruing fines. Doing so will result in duplicate fines! |

# 4. การตั้งค่าเกี่ยวกับการใช้งาน OPAC

โป็นการกำหนดค่าการแสดงผลของหน้าสืบค้น เข้าถึงได้โดยทำการเลือกเมนู OPAC ด้าน ซ้ายมือ ระบบจะปรากฏหน้าจอหลักของการทำรายการเกี่ยวกับการตั้งค่า OPAC

| Logs    |  |
|---------|--|
| OPAC    |  |
| Patrons |  |

#### 4.1 Appearance

4.1.1 LibraryName เป็นการกำหนดชื่อห้องสมุด ซึ่งจะถูกแสดงบนแถบ

### ชื่อเรื่องของหน้าสืบค้น

| LibraryName Show PBRU Library as the | name of the library on the OPAC. |
|--------------------------------------|----------------------------------|
|--------------------------------------|----------------------------------|

| •                 | <b>คู่มือการปฏิบัติงาน</b> : สำหรั                        | บผู้ดูแลระบบห้องสมุดอัตโนมัติ Matrix (System Adm | inistrator)    |
|-------------------|-----------------------------------------------------------|--------------------------------------------------|----------------|
|                   | <b>ชื่อหน่วยงาน</b> : สำนักวิทยบริการและเทคโนโลยีสารสนเทศ |                                                  |                |
|                   | หมายเลขเอกสาร : สวก.W                                     | I-EI-001                                         |                |
| THIN RAJABILIT UN | แก้ไขครั้งที่ :                                           | วันที่เริ่มใช้ : 1 สิงหาคม 2561                  | หน้า 24 จาก 64 |

4.1.2 NoLoginInstructions เป็นการอนุญาตให้เขียน HTML บนหน้าเข้า

สู่ระบบของหน้าสืบค้น เมื่อผู้ใช้งานยังไม่ได้ทำการเข้าสู่ระบบ

| NoLoginInstructions Show to Click to | ne following HTML on the OPAC login form when a patron is not logged in:<br>Edit |
|--------------------------------------|----------------------------------------------------------------------------------|
|--------------------------------------|----------------------------------------------------------------------------------|

4.1.3 OpacAddMasthedLibraryPulldown เป็นการเพิ่มตัวเลือกการ

ค้นหาแบบเจาะจงห้องสมุดบนกล่องค้นหา

| OpacAddMastheadLibraryPulldown | Don't add ▼ a library select pulldown menu on the OPAC masthead. |
|--------------------------------|------------------------------------------------------------------|
|                                |                                                                  |

4.1.4 OPACBaseURL เป็นการเพิ่ม URL ของหน้าสืบค้น จะถูกเรียกใช้

เมื่อมีการใช้งาน RSS, OPAC view หรือ แม้กระทั่งการส่งอีเมล์จากระบบไปยังผู้ใช้งาน

| OPACBaseURL | The OPAC is located at      | http://book.phru.ac.th                       | This should be a complete LIPL starting with http:// or https:// Do not include a trailing slash in the LIPL (This      |
|-------------|-----------------------------|----------------------------------------------|----------------------------------------------------------------------------------------------------|
|             | The OFAC is localed at      | http://book.pbru.dc.ui                       | . This should be a complete once, starting with http:// or https://. Do not include a training slash in the once. (This |
|             | must be filled in correctly | for RSS, unAPI, and search plugins to work.) |                                                                                                    |
|             |                             |                                              |                                                                                                    |

4.1.5 Opaccredits เป็นการเพิ่ม HTML ในส่วนท้ายของหน้าสืบค้น

| opaccredits | Include the following HTML in the footer of all pages in the OPAC:                                                          |
|-------------|----------------------------------------------------------------------------------------------------|
|             | Footer                                                                                                    |
|             | <div style="width:100%;padding:10px 0 10px 0;"><center><font></font></center></div>                                         |
|             | <ul></ul>                                                                                                    |
|             | <a href="http://www.facebook.com/matrixlibrary"><img src="/opac-&lt;br&gt;tmpl/bootstrap/images/socials/facebook.png"/></a> |
|             | <a href="#"><img src="/opac-&lt;br&gt;tmpl/bootstrap/images/socials/twitter.png"/></a>                                      |
|             | <a href="#"><img src="/opac-&lt;br&gt;tmpl/bootstrap/images/socials/youtube.png"/></a>                                      |
|             | <a href="#"><img src="/opac-&lt;br&gt;tmpl/bootstrap/images/socials/instagram.png"/></a>                                    |
|             | Click to collapse                                                                                                    |

4.1.6 OpacFavicon เป็นการเพิ่มไอคอนบน title bar โดยการกำหนด

URL ไอคอนที่ถูกกำหนดจะถูกจัดแสดงอยู่ ด้านหน้าของ LibraryName

| OpacFavicon | Use the image at | for the OPAC's favicon. (This should be a complete URL, starting with http://.) |
|-------------|------------------|---------------------------------------------------------------------------------|

| •                | <b>คู่มือการปฏิบัติงาน</b> : สำหรั                        | บผู้ดูแลระบบห้องสมุดอัตโนมัติ Matrix (System Adm | inistrator)    |
|------------------|-----------------------------------------------------------|--------------------------------------------------|----------------|
|                  | <b>ชื่อหน่วยงาน</b> : สำนักวิทยบริการและเทคโนโลยีสารสนเทศ |                                                  |                |
|                  | หมายเลขเอกสาร : สวก.W                                     | I-EI-001                                         |                |
| THE RALABILIT UN | แก้ไขครั้งที่ :                                           | วันที่เริ่มใช้ : 1 สิงหาคม 2561                  | หน้า 25 จาก 64 |

4.1.7 Opacheader เป็นการกำหนดส่วนหัวของหน้าสืบค้นด้วย HTML

### สามารถกำหนดได้ทั้งข้อความหรือรูปภาพ

| opacheader | Include the following HTML in the header of all pages in the OPAC: |
|------------|--------------------------------------------------------------------|
|            | <img src="/opac-tmpl/bootstrap/images/banners/banneropac-01.jpg"/> |
|            |                                                                    |
|            |                                                                    |
|            |                                                                    |
|            |                                                                    |
|            |                                                                    |
|            |                                                                    |

4.1.8 OpacLangSelectorMode เป็นการกำหนดส่วนจัดแสดงตัวเลือก

ภาษา สามารถเลือกแสดงได้สามแบบ (ด้านบน, ด้านล่าง, ทั้งบนและล่าง)

| OpacLangSelectorMode | Display language selector on top                                               |       | 1                         |
|----------------------|--------------------------------------------------------------------------------|-------|---------------------------|
| opaclayoutstylesheet | Use the CSS stylesheet orad only footer<br>full local path or a complete U top | (if t | c<br>he file lives on a i |

4.1.9 OpacMainUserBlock เป็นการกำหนดส่วนหลักของหน้าสืบค้น

ด้วย HTML จะปรากฏอยู่บนหน้าแรกของหน้าสืบค้นเท่านั้น

| OpacMainUserBlock | Show the following HTML in its own column on the main page of the OPAC: |
|-------------------|-------------------------------------------------------------------------|
|                   | <span id="coverflow"></span>                                            |
|                   |                                                                         |
|                   |                                                                         |
|                   | Click to collapse                                                       |

4.1.10 OpacMaxItemsToDisplay เป็นการกำหนดจำนวนการแสดงผล

ของรายการในหน้าจอการแสดงผล หากมีรายการที่สามารถให้ยืมได้มากกว่าจำนวนที่กำหนด จะ ปรากฏการเชื่อมโยงเพื่อเรียกดูรายการทั้งหมดแทน

OpacMaxItemsToDisplay Display up to 50 items on the biblio detail page (if the biblio has more items than this, a link is displayed instead that allows the user to choose to display all items).

### 4.1.11 OpacNav เป็นการกำหนดแถบนำทางที่อยู่ทางด้านซ้ายบนของ

ส่วนหลักด้วย HTML

OpacNav

Show the following HTML on the left hand column of the main page and patron account on the OPAC (generally navigation links): Click to Edit

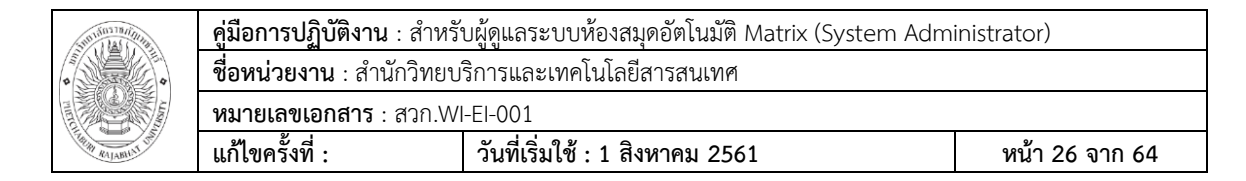

4.1.12 OpacNavBottom เป็นการกำหนดแถบนำทางที่อยู่ทางด้านซ้าย

ล่างของส่วนหลักด้วย HTML

| OpacNavBottom | Show the following HTML on the left hand column of the main page and patron account on the OPAC, after OpacNav, and before patron account links i<br>Click to Edit |
|---------------|----------------------------------------------------------------------------------------------------|
| a second      |                                                                                                    |

#### 4.1.13 OpacNavRight เป็นการกำหนดแถบนำทางที่อยู่ทางด้านขวาของ

ส่วนหลักด้วย HTML

| OpacNavRight | Show the following HTML in the right hand column of the main page under the main login form: Click to Edit |
|--------------|----------------------------------------------------------------------------------------------------|

4.1.14 OPACNoResultsFound เป็นการกำหนดข้อความแสดงผลด้วย

### HTML เมื่อไม่มีผลลัพธ์จากการค้นหาบนหน้าสืบค้น

| OPACNoResultsFound  | Display this HTML when no results are found for a search in the OPAC:                              |
|---------------------|----------------------------------------------------------------------------------------------------|
| of Achoresulor ound | Note: You can insert placeholders {QUERY KW} that will be replaced with the keywords of the query. |
|                     | Click to Edit                                                                                      |

### 4.1.15 OpacPublic เป็นการอนุญาตให้ผู้ใช้งานที่ไม่ได้ลงชื่อเข้าใช้งาน

#### สามารถทำการสืบค้นที่หน้าสืบค้นได้

OpacPublic Enable V Koha OPAC as public. Private OPAC requires authentication before accessing the OPAC.

#### 4.1.16 OPACSearchForTitleIn เป็นการอนุญาตให้มีการส่งค่าเพื่อทำการ

สืบค้นจากแหล่งภายนอกด้วย HTML

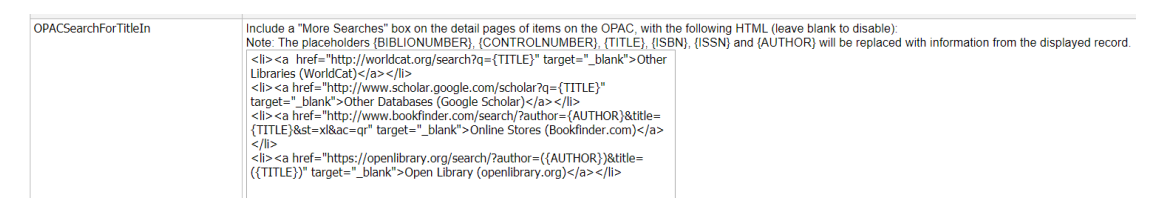

| SHOULD THE THE STREET | <b>คู่มือการปฏิบัติงาน</b> : สำหรั                        | บผู้ดูแลระบบห้องสมุดอัตโนมัติ Matrix (System Adm | inistrator)    |
|-----------------------|-----------------------------------------------------------|--------------------------------------------------|----------------|
| •                     | <b>ชื่อหน่วยงาน</b> : สำนักวิทยบริการและเทคโนโลยีสารสนเทศ |                                                  |                |
|                       | <b>หมายเลขเอกสาร</b> : สวก.W                              | I-EI-001                                         |                |
| RAJABILIT LICE        | แก้ไขครั้งที่ :                                           | วันที่เริ่มใช้ : 1 สิงหาคม 2561                  | หน้า 27 จาก 64 |

4.1.17 OPACShowBarcode เป็นการอนุญาตให้มีการแสดงบาร์โค้ดของ

แต่ละรายการภายใต้แท็บ Holdings บนหน้าผลการสืบค้น

| OPACShowBarcode      | Show •     | the item's barcode on the holdings tab.     |
|----------------------|------------|---------------------------------------------|
| OPACShowCheckoutName | Don't show | the name of the natron that has an item cho |
|                      | Show       | the name of the pation that has an item che |

4.1.18 OpacShowRecentComments เป็นการอนุญาตให้มีการแสดง

ข้อความที่สมาชิกได้ทำการแสดงความคิดเห็นต่อรายการใด ๆ ซึ่งจะปรากฏอยู่ภายใต้หัวข้อ 'Recent

### comments' บนหน้าสืบค้น

| OpacShowRecentComments    | Don't show 🔻       | a link to recent comments in the OPAC masthead.   |
|---------------------------|--------------------|---------------------------------------------------|
| OPACShowUnusedAuthorities | Don't show<br>Show | unused authorities in the OPAC authority browser. |
| OnactarDatings            |                    |                                                   |

4.1.19 OpacStarRating เป็นการอนุญาตให้มีการจัดอันดับคะแนนบน

### หน้าผลการสืบค้น

| OpacStarRatings         | Show star-ratings of | n | results and details 🔻 | pa   | ges.            |
|-------------------------|----------------------|---|-----------------------|------|-----------------|
| OpacSuggestionManagedBy | Show • the           | n | results and details   | er v | vho managed a : |
| opacthemes              | Use the bootstrap    | ۲ | no                    |      |                 |

4.1.20 OPACURLOpenInNewWindow เป็นการอนุญาตการเข้าใช้งาน

## ลิงค์เชื่อมโยงบนหน้าต่างใหม่

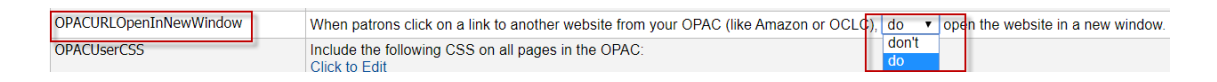

| Support Half Line | <b>คู่มือการปฏิบัติงาน</b> : สำหรั                        | บผู้ดูแลระบบห้องสมุดอัตโนมัติ Matrix (System Adm | inistrator)    |
|-------------------|-----------------------------------------------------------|--------------------------------------------------|----------------|
| •                 | <b>ชื่อหน่วยงาน</b> : สำนักวิทยบริการและเทคโนโลยีสารสนเทศ |                                                  |                |
| THE RALAMINT OF   | <b>หมายเลขเอกสาร</b> : สวก.W                              | I-EI-001                                         |                |
|                   | แก้ไขครั้งที่ :                                           | วันที่เริ่มใช้ : 1 สิงหาคม 2561                  | หน้า 28 จาก 64 |

### 4.1.21 OPACUserCSS เป็นการกำหนดรูปแบบการแสดงผลของหน้า

### สืบค้นด้วย CSS

| OPACUserCSS | Include the following CSS on all pages in the OPAC:                 |    |  |  |
|-------------|---------------------------------------------------------------------|----|--|--|
|             | #login { display:none; }                                            | A  |  |  |
|             |                                                                     |    |  |  |
|             |                                                                     |    |  |  |
|             |                                                                     |    |  |  |
|             |                                                                     |    |  |  |
|             |                                                                     |    |  |  |
|             | /* CSS for Koha CoverFlow Plugin                                    |    |  |  |
|             | This CSS was added automatically by installing the CoverFlow plugin |    |  |  |
|             | Please do not modify */                                             |    |  |  |
|             | height 160nx:                                                       |    |  |  |
|             | margin-left:25px:                                                   |    |  |  |
|             | width:850px;                                                        |    |  |  |
|             | }                                                                   |    |  |  |
|             |                                                                     | •  |  |  |
|             | .coverflow img,.coverflow .item {                                   | 11 |  |  |
|             | Click to collapse                                                   |    |  |  |

#### 4.2 Features

### 4.2.1 opacbookbag เป็นการอนุญาตให้ผู้ใช้งานสามารถบันทึกรายการ

### ลงในตะกร้าบนหน้าสืบค้น

| opacbookbag | Allow <ul> <li>patrons to store it</li> </ul> | ems in a temporary "Cart" on the OPAC.             |
|-------------|-----------------------------------------------|----------------------------------------------------|
| OpacBrowser | Don't allow patrons to browse                 | e subject authorities on OPAC (run misc/croniobs/h |
|             | Allow                                         |                                                    |

### 4.2.2 OpacPasswordChange เป็นการอนุญาตให้สมาชิกสามารถทำการ

### แก้ไขรหัสผ่านของตัวเองได้บนหน้าสืบค้น

| OpacPasswordChange | Allow • patrons to change their own password on the OPAC. Note that this must be off to use LDAP authentication | n. |
|--------------------|----------------------------------------------------------------------------------------------------|----|
| OPACPatronDetails  | Don't allow patrons to notify the library of changes to their contact information from the OPAC                 |    |
| 0010 1 1           | Allow Allow                                                                                                    |    |

4.2.3 OPACpatronimages เป็นการอนุญาตให้มีการแสดงรูปประจำตัว

ของสมาชิกภายใต้หัวข้อ '**ข้อมูลการติดต่อ**' บนหน้าสืบค้น

| OPACpatronimages       | Show •     | patron images on the patron information page in the OPAC.     |
|------------------------|------------|---------------------------------------------------------------|
| OPACPopupAuthorsSearch | Don't show | the list of authors/subjects in a popup for a combined searcl |
| OpacDocotDaccword      | Onow       | not allowed = to resource that resourced vis a mail in the (  |

| SUBINITIAN AND AND AND AND AND AND AND AND AND A | <b>คู่มือการปฏิบัติงาน</b> : สำหรับผู้ดูแลระบบห้องสมุดอัตโนมัติ Matrix (System Administrator) |  |                |
|--------------------------------------------------|-----------------------------------------------------------------------------------------------|--|----------------|
| •                                                | <b>ชื่อหน่วยงาน</b> : สำนักวิทยบริการและเทคโนโลยีสารสนเทศ                                     |  |                |
|                                                  | หมายเลขเอกสาร : สวก.WI-EI-001                                                                 |  |                |
| THE RELATION                                     | แก้ไขครั้งที่ : วันที่เริ่มใช้ : 1 สิงหาคม 2561 หน้า 29 จาก 64                                |  | หน้า 29 จาก 64 |

4.2.4 OpacTopissue เป็นการอนุญาตให้มีการแสดงรายการที่ถูกยืมมาก

### ที่สุดภายใต้หัวข้อ 'Most popular' บนหน้าสืบค้น

| 0 | pacTopissue  | Allow ▼<br>Don't allow | patrons to access a list of the most checked out items on the OPAC. f items. |
|---|--------------|------------------------|------------------------------------------------------------------------------|
| 0 | pacuserlogin | Allow                  | patrons to log in to their accounts on the OPAC.                             |

### 4.2.5 Opacuserlogin เป็นการอนุญาตให้สมาชิกเข้าสู่ระบบบนหน้า

| opacuserlogin | Allow • patrons to log in to their accounts on the OPAC |
|---------------|---------------------------------------------------------|
| QuoteOfTheDay | Don't allow                                             |
| Queceermeen   | Allow Allow                                             |
| a. 2. 1 2     |                                                         |

#### สืบค้นได้

### 4.2.6 RequestOnOpac เป็นการอนุญาตให้สมาชิกสามารถทำรายการ

### จองบนหน้าสืบค้นได้

| RequestOnOpac | Allow 🔻     | patrons to place holds on items from the OPAC. |
|---------------|-------------|------------------------------------------------|
| reviewson     | Don't allow | natrons to make comments on items on the OPA   |
|               | Allow       | Patrons to make comments on items on the of P  |
| ChowPoviowor  |             | - of commontor with cor                        |

### 4.2.7 reviewson เป็นการอนุญาตให้สมาชิกแสดงความคิดเห็นต่อ

### รายการบนหน้าสืบค้นได้

| reviewson          | Allow • patrons to make comments on items on the OPAC. |
|--------------------|--------------------------------------------------------|
| ShowReviewer       | Don't allow                                            |
|                    | Allow                                                  |
| ChaulBaulauarDhata |                                                        |

### 4.2.8 suggestion เป็นการอนุญาตให้สมาชิกสามารถทำรายการแนะนำ

### หนังสือบนหน้าสืบค้นได้

| suggestion | Allow • patrons to make purchase suggestions on the OPAC. |
|------------|-----------------------------------------------------------|
|            | Don't allow                                               |
| Payments   | Allow                                                     |

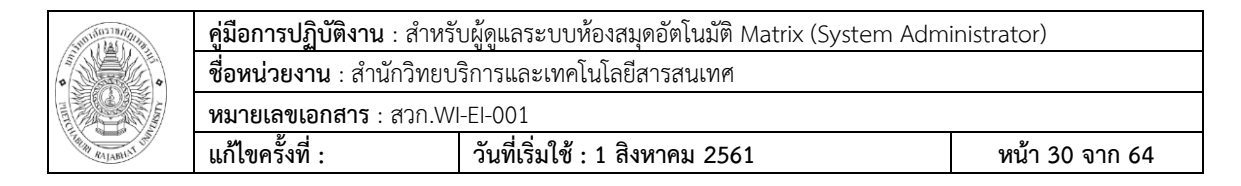

#### 4.3 Policy

4.3.1 BlockExpiredPatronOpacActions เป็นการบล็อกการดำเนิน

กิจกรรมต่างๆ ของสมาชิก เช่น การจอง การยืมต่อ เป็นต้น เมื่อบุคคลนั้นๆ หมดอายุของการเป็น สมาชิก

| BlockExpiredPatronOpacActions | Block • expired patrons from OPAC actions such as placing a hold or renewing Don't block |
|-------------------------------|------------------------------------------------------------------------------------------|
| OpacAllowPublicListCreation   | Block opac users to create public lists                                                  |

4.3.2 OpacAllowPublicListCreation เป็นการอนุญาตให้สมาชิกสร้าง

รายการสาธารณะบนหน้าสืบค้น โดยผู้ใช้งานที่เป็นสมาชิกและไม่ได้เป็นสมาชิกจะสามารถเข้าชม รายการเหล่านี้ได้

| OpacAllowPublicListCreation  | Allow 🔻     | opac users to create public lists   |
|------------------------------|-------------|-------------------------------------|
| OpacAllowSharingPrivateLists | Don't allow | opac users to share private lists v |
| OPACFineNoDenewals           | Allow       |                                     |

4.3.3 OpacAllowSharingPrivateLists เป็นการอนุญาตให้สมาชิก

สามารถแบ่งปันรายการส่วนตัวกับสมาชิกท่านอื่นได้

| OpacAllowSharingPrivateLists | Don't allow ▼ opac users to share private lists with other patrons. |
|------------------------------|---------------------------------------------------------------------|
| OPACFineNoRenewals           | Allow ons to renew their own books on the OPAC if they have         |
|                              |                                                                     |

4.3.4 OpacRenewalAllowed เป็นการอนุญาตให้สมาชิกสามารถทำ

### รายการยืมต่อด้วยตนเองบนหน้าสืบค้นได้

| OPACFineNoRenewals   | Only allow patrons to renew their own books on the OPAC if they have less than | 100 | BAHT in fines (leave blank to disable). |
|----------------------|--------------------------------------------------------------------------------|-----|-----------------------------------------|
| One of Hidden Thomas | Official de Calif                                                              |     |                                         |

### 4.3.5 OpacHiddenItems เป็นการซ่อนรายการทรัพยากรจาก

### location ที่ไม่ต้องการแสดงบนหน้าสืบค้น

| OpacHiddenItems | location: [1023, 1024, 1025, 1026, 1027, 1028, 1029, 1030, 1031, 1032, 1033, 1034, 1035, 1036, 1037, 1038, 1039, 1040, 1041, 1042, 1043, 1044, 1045, 1046, 1047] |
|-----------------|----------------------------------------------------------------------------------------------------|
|                 |                                                                                                    |

| SUBINITIAN AND A STRATIC                                  | <b>คู่มือการปฏิบัติงาน</b> : สำหรับผู้ดูแลระบบห้องสมุดอัตโนมัติ Matrix (System Administrator) |  |  |  |  |  |
|-----------------------------------------------------------|-----------------------------------------------------------------------------------------------|--|--|--|--|--|
| <b>ชื่อหน่วยงาน</b> : สำนักวิทยบริการและเทคโนโลยีสารสนเทศ |                                                                                               |  |  |  |  |  |
|                                                           | หมายเลขเอกสาร : สวก.WI-EI-001                                                                 |  |  |  |  |  |
| THE RALABILIT OF                                          | แก้ไขครั้งที่ : วันที่เริ่มใช้ : 1 สิงหาคม 2561 หน้า 31 จาก 64                                |  |  |  |  |  |

4.3.6 OpacRenewalAllowed เป็นการอนุญาตให้สมาชิกสามารถทำ

รายการยืมต่อด้วยคนเองบนหน้าสืบค้นได้

| OpacRenewalAllowed            | Γ | Allow •     | F | atrons to re | new th | eir | own   | book | s oi | n the  | OPAC.   |
|-------------------------------|---|-------------|---|--------------|--------|-----|-------|------|------|--------|---------|
| OpacRenewalBranch             | Т | Don't allow | 1 | he item was  | check  | ed  | out f | rom  | •    | as hra | anchcod |
|                               |   | Allow       |   | no nom was   |        | cu  | outi  |      |      |        | anonoou |
| ODA CV/issu/OthersCuggestions |   |             |   |              |        |     |       |      |      |        |         |

4.3.7 OPACViewOthersSuggestions เป็นการอนุญาตให้รายการ

แนะนำการสั่งซื้อทรัพยากรของสมาชิกคนอื่นๆ แสดงบนหน้าสืบค้น

| OPACViewOthersSuggestions | Show          | w • purchase suggestions from other patrons on the OPAC.          |
|---------------------------|---------------|-------------------------------------------------------------------|
| SearchMyLibraryFirst      | Don't<br>Shov | I't show patrons' searches to the library they are registered at. |

# 5. การตั้งค่าเกี่ยวกับ Patron

โป็นการกำหนดการตั้งค่าสมาชิก เข้าถึงได้โดยเลือกเมนู Patrons ด้านซ้ายมือ ระบบจะ ปรากฏหน้าจอหลักของการทำรายการเกี่ยวกับการตั้งค่า Patrons

| OPAC      |  |
|-----------|--|
| Patrons   |  |
| Searching |  |

#### 5.1 General

5.1.1 autoMemberNum เป็นการอนุญาตให้มีการสร้างเลขที่บัตร

สมาชิกโดยอัตโนมัติ ตัวอย่างเช่น สมาชิกคนล่าสุดมีเลขที่บัตรเป็น 100003 ระบบจะทำการสร้าง เลขที่บัตรสมาชิกของคนถัดไปเป็น 100004 ทันที

| autoMemberNum | Don't  default the card number field on the patron addition screen to the next                                                                    |  |
|---------------|----------------------------------------------------------------------------------------------------|--|
|               | available card number (for example, if the largest currently used card number is 26345000012941, then this field will default to 26345000012942). |  |

|   | Suntimaring and                                    | <b>คู่มือการปฏิบัติงาน</b> : สำหรับผู้ดูแลระบบห้องสมุดอัตโนมัติ Matrix (System Administrator) |         |  |  |  |  |
|---|----------------------------------------------------|-----------------------------------------------------------------------------------------------|---------|--|--|--|--|
| ( | ชื่อหน่วยงาน : สำนักวิทยบริการและเทคโนโลยีสารสนเทศ |                                                                                               |         |  |  |  |  |
|   |                                                    | <b>หมายเลขเอกสาร</b> : สวก.Wl                                                                 | -EI-001 |  |  |  |  |
|   | A A A A A A A A A A A A A A A A A A A              | แก้ไขครั้งที่ : วันที่เริ่มใช้ : 1 สิงหาคม 2561 หน้า 32 จาก 64                                |         |  |  |  |  |

### 5.1.2 BorrowerMandatoryField เป็นการกำหนดรายการที่จำเป็น

### ต้องกรอกข้อมูลบนหน้าการเพิ่มสมาชิกใหม่

| BorrowerMandatoryField | The following database columns must be filled in on the patron entry screen: |                           |  |  |  |
|------------------------|------------------------------------------------------------------------------|---------------------------|--|--|--|
|                        | firstname surname cardnumber                                                 | (separate columns with  ) |  |  |  |

### 5.1.3 BorrowersTitles เป็นการกำหนดตัวเลือกคำนำหน้าของสมาชิก

### บนหน้าการเพิ่มสมาชิกใหม่

| BorrowersTitles | Borrowers can have the following titles: (separate multiple choices with  ) | Mr Mrs Miss Ms |
|-----------------|-----------------------------------------------------------------------------|----------------|
|                 |                                                                             |                |

### 5.1.4 minPasswordLength เป็นการกำหนดค่าความยาวของรหัสผ่าน

### จะต้องมีความยาวมากกว่าหรือเท่ากับค่าที่กำหนด

|                   | 1                                                      |   |                  |
|-------------------|--------------------------------------------------------|---|------------------|
| minPasswordLength | Login passwords for staff and patrons must be at least | 4 | characters long. |
|                   |                                                        |   |                  |

## 5.1.5 patronimages เป็นการอนุญาตให้สามารถเพิ่มและแสดงรูป

### ประจำตัวของสมาชิกบนหน้าผู้ปฏิบัติงานได้

| patronimages   | Allow                | • ir | nages to be u | ploaded and shown for patrons on the staff client. |
|----------------|----------------------|------|---------------|----------------------------------------------------|
| PatronsPerPage | Don't allow<br>Allow | w    | 20            | results per page in the staff client.              |

#### 5.1.6 PatronsPerPage เป็นการกำหนดจำนวนรายการสมาชิกที่

### แสดงบนหน้าผลการสืบค้นสมาชิก

| PatronsPerPage | By default, show | 20 | results per page in the staff client. |
|----------------|------------------|----|---------------------------------------|
| autos la t     |                  |    |                                       |

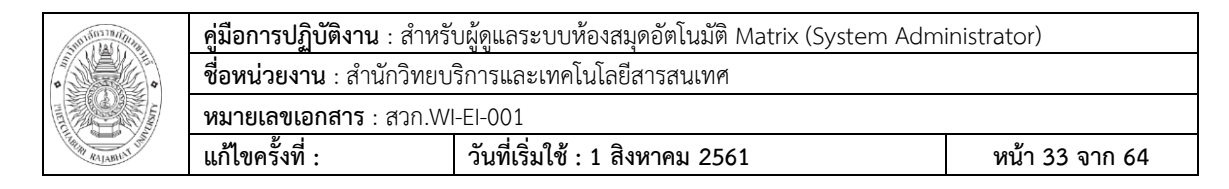

## 6. การตั้งค่าเกี่ยวกับ Searching

🗌 เป็นการตั้งค่าการแสดงผลของการค้นหา เข้าถึงได้โดยการเลือกเมนู Searching ด้าน

ซ้ายมือ ระบบจะปรากฏหน้าจอหลักของการทำรายการเกี่ยวกับการตั้งค่า Searching

| Patrons   |
|-----------|
| Searching |
| Serials   |

#### 6.1 Results Display

6.1.1 defaultSortField defaultSortOrder เป็นการกำหนดการ

แสดงผลการสืบค้นบนหน้าผู้ปฏิบัติงาน

| defaultSortField | By default, sort search results in the staff client by | relevance | ۲ | , ascending. | • |  |
|------------------|--------------------------------------------------------|-----------|---|--------------|---|--|
| defaultSortOrder |                                                        |           |   |              |   |  |

6.1.2 numSearchResults เป็นการกำหนดจำนวนรายการแสดงผล

การสืบค้นต่อหนึ่งหน้าบนหน้าผู้ปฏิบัติงาน

| numSearchResults | By default, show | 20 | results per page in the staff client. |
|------------------|------------------|----|---------------------------------------|
|                  |                  |    |                                       |

6.1.3 OPACdefaultSortField OPACdefaultSortOrder เป็นการ

กำหนดการแสดงผลการสืบค้นบนหน้าสืบค้น

| OPACdefaultSortField<br>OPACdefaultSortOrder | By default, sort search results in the OPAC by re | elevance 🔻 , as | cending. • | ] |
|----------------------------------------------|---------------------------------------------------|-----------------|------------|---|

6.1.4 OPACnumSearchResults เป็นการกำหนดจำนวนรายการ

แสดงผลการสืบค้นต่อหนึ่งหน้า บนหน้าสืบค้น

| OPACnumSearchResults | By default, show | 20 | results per page in the OPAC. |
|----------------------|------------------|----|-------------------------------|
|                      |                  |    |                               |

# บทที่ 5

### **Basic Parameters**

การกำหนดค่าพารามิเตอร์พื้นฐานเป็นการควบคุมการทำงานของระบบ MATRIX ILS

เปรียบเสมือนการแนะนำให้ระบบรู้จักกับห้องสมุด การกำหนดค่าพารามิเตอร์พื้นฐานสามารถทำได้

โดยมีวิธีการดังนี้

🗌 เลือกเมนู Administration

| Administration |  |
|----------------|--|
| About Platform |  |

1. Libraries and groups

🗌 เป็นการกำหนดข้อมูลและสาขาของห้องสมุด เข้าถึงได้โดยทำการเลือกเมนู Libraries

and groups ภายใต้หัวข้อ Basic parameters

| Basic parameters                |           |
|---------------------------------|-----------|
| Libraries and groups            | 1         |
| Define libraries and groups.    |           |
| Item types                      |           |
| Define item types used for cire | culation  |
| rules.                          |           |
| Authorized values               |           |
| Define categories and authori   | zed value |

🗌 ระบบจะปรากฏหน้าจอหลักของการทำรายการเกี่ยวกับการกำหนดค่า Libraries and

groups

| System preferences System preferences | + New lib     | rary | (+)       | vew g   | roup     |             |       |         |        |             |           |
|---------------------------------------|---------------|------|-----------|---------|----------|-------------|-------|---------|--------|-------------|-----------|
| Basic parameters                      | Libraries     |      |           |         |          |             |       |         |        |             |           |
| Libraries and groups                  | [             |      | -         |         |          |             |       |         |        |             | - and the |
| Item types                            | Showing 1 to  | 1 of | 1 Show    | 10      | • entrie | s (e) First | (1) F | revious | Next   | B) Last (B) | Search:   |
| <ul> <li>Authorized values</li> </ul> | Name          | -    | Code 🕈    | Add     | Iress 🕈  | Propertie   | s 🕈   | IP +    | Act    | ions        |           |
| Patrons and circulation               | PBRU          | 1    | PBRU      |         |          |             |       |         | # Edit | 1 Delete    |           |
| Patron categories                     | Library       |      |           |         |          |             |       |         |        |             |           |
| Circulation and fines rules           | Showing 1 to  | 1 of | 1 @ F     | irst (e | Previou  | us Next 😕   | Las   | st 🕑    |        |             |           |
| Patron attribute types                |               |      |           |         |          |             |       |         |        |             |           |
| Library transfer limits               | Search de     | om   | nain      |         |          |             |       |         |        |             |           |
| Transport cost matrix                 | No search do  | oma  | in define | ed. Ad  | ld a new | group.      |       |         |        |             |           |
| Item circulation alerts               | Propertie     | s    |           |         |          |             |       |         |        |             |           |
| Cities and towns                      | No properties | s de | fined. A  | dd a r  | new arou | UD.         |       |         |        |             |           |

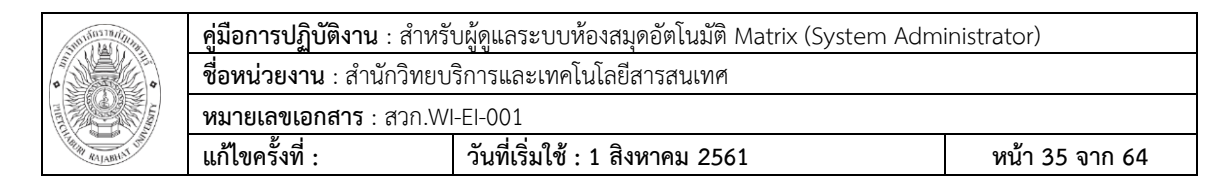

1.1 การเพิ่มห้องสมุด

| O คลิกที่ปุ่ม                                             | '+ New Libr              | ary'     | + New library |      |
|-----------------------------------------------------------|--------------------------|----------|---------------|------|
| Home • Administration • Libraries                         | and groups > New library |          |               |      |
| System preferences                                        | New library              |          |               |      |
| System preferences                                        | New library              |          |               |      |
| Basis assemators                                          | Library code:            |          |               |      |
| Basic parameters                                          | Library code.            | Required |               |      |
| Libraries and groups                                      | Name:                    |          |               | Requ |
| > item types                                              |                          |          |               |      |
| Authorized values                                         | -                        |          |               |      |
| Patrons and circulation                                   | Address line 1:          |          |               |      |
| Patron categories                                         | Address line 2:          |          |               |      |
| <ul> <li>Circulation and fines rules</li> </ul>           |                          |          |               |      |
| Patron attribute types                                    | Address line 3:          |          |               |      |
| <ul> <li>Library transfer limits</li> </ul>               | City:                    |          |               |      |
| Transport cost matrix                                     | ony.                     |          |               |      |
| Item circulation alerts                                   | State:                   |          |               |      |
| <ul> <li>Cities and towns</li> </ul>                      | 71D/Deetel eeder         |          |               |      |
| Catalog                                                   | ZIF/Postal code:         |          |               |      |
| <ul> <li>MARC bibliographic<br/>framework</li> </ul>      | Country:                 |          |               |      |
| Koha to MARC mapping                                      | Phone:                   |          |               |      |
| Keywords to MARC mapping                                  | Fax:                     |          |               |      |
| <ul> <li>MARC bibliographic<br/>framework test</li> </ul> | Email:                   |          |               |      |
| Authority types                                           | Reply-To (if             |          |               |      |
| > Classification sources                                  | different to Email):     |          |               |      |
| > Record matching rules                                   | Return-Path (if          |          |               |      |
| > OAI sets configuration                                  | different to Email):     |          |               |      |

URL:

1.2 การแก้ไขหรือลบห้องสมุด

Item search fields

O คลิกที่ปุ่ม 'Edit' หรือ 'Delete' ที่อยู่ภายใต้หัวข้อ Actions ทางด้านขวา

ของรายการ

| Name 🔺          | Code ≑ | Address ≑ | Properties \$ | IP ≑ | Actions     |
|-----------------|--------|-----------|---------------|------|-------------|
| PBRU<br>Library | PBRU   |           |               |      | Edit Delete |

#### 2. Item types

🗌 การกำหนดค่าประเภทของทรัพยากรจะช่วยในการจัดระเบียบรายการตาม Item types

และ collection codes ได้ สามารถเข้าถึงได้โดยทำการเลือกเมนู Item types ภายใต้หัวข้อ Basic

#### parameters

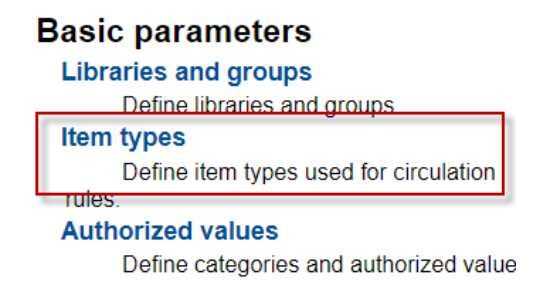

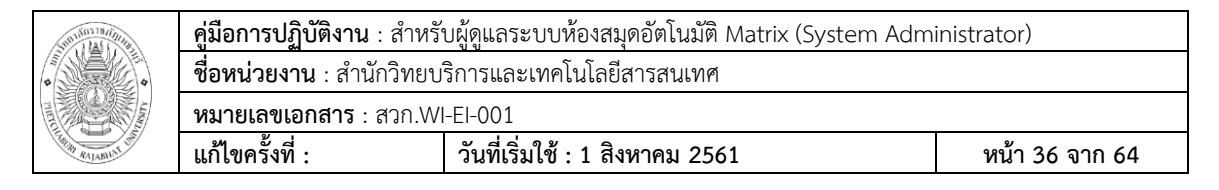

🗌 ระบบจะปรากฏหน้าจอหลักของการทำรายการเกี่ยวกับการกำหนดค่าประเภทของ

#### ทรัพยากร

| System preferences          | + New     | item type   |                   |                   |               |                |          |                   |        |          |
|-----------------------------|-----------|-------------|-------------------|-------------------|---------------|----------------|----------|-------------------|--------|----------|
| Basic parameters            | Item ty   | pes ac      | Iministration     |                   |               |                |          |                   |        |          |
| Libraries and groups        | Showing 1 | to 10 of 10 | Show 10 T entries | First () Previous | Next 🛞 Last 🛞 | Search:        |          |                   |        |          |
| Authorized values           |           |             |                   |                   | 1             |                |          |                   |        |          |
| Patrone and sizeulation     | Image 💠   | Code 💠      | Description 🔺     | Search            | Not for       | Hide in OPAC 🛊 | Charge 💠 | Checkin message 💠 | Act    | ions     |
| Patron categories           |           | 3           | Audio Visual      | outogoly          |               |                | 0.00     |                   | ✓ Edit | 1 Delete |
| Circulation and fines rules |           |             |                   |                   |               |                |          |                   |        |          |
| Patron attribute types      | <b>P</b>  | 10          | eBook             |                   |               |                | 0.00     |                   | 🖋 Edit | 🛱 Delete |
| Library transfer limits     | E-BOOK    |             |                   |                   |               |                |          |                   |        |          |
| Transport cost matrix       | F         | 1           | General Book      |                   |               |                | 0.00     |                   | 🖋 Edit | 🛱 Delete |
| > Item circulation alerts   |           |             |                   |                   |               |                |          |                   |        |          |
| > Cities and towns          |           | 4           | Local and Rare    |                   |               |                | 0.00     |                   | 🖋 Edit | 1 Delete |
| Catalog                     | <b>L</b>  |             | Books             |                   |               |                |          |                   |        |          |
| MARC bibliographic          |           | 7           | Magazine          |                   |               |                | 0.00     |                   | A Edit | P Delete |
| tramework                   |           | · ·         |                   |                   |               |                |          |                   | J Lun  | Belete   |
| Kona to MARC mapping        |           |             |                   |                   |               |                |          |                   |        |          |
| mapping                     | SAR       | 2           | Reference Book    |                   | Yes           |                |          |                   | 🖋 Edit | Delete   |
| MARC bibliographic          | 10 M      |             |                   |                   |               |                |          |                   |        |          |
| Authority broos             | 110       | 6           | Reserve Book      |                   |               |                | 0.00     |                   | 🖋 Edit | Delete   |
| Classification sources      | REBERVE   |             |                   |                   |               |                |          |                   |        |          |
| Record matching rules       |           | 8           | Rooms-Equipment   |                   |               |                | 0.00     |                   | 🖋 Edit | Delete   |
| OAL sets configuration      |           |             |                   |                   |               |                |          |                   |        |          |
| Itom coarch fields          | MESSS.    | 0           | Quilit            |                   | Mere          |                |          |                   |        |          |

### 2.1 การเพิ่มประเภทของทรัพยากร

o คลิกที่ปุ่ม '+ New item type'

| lasic parameters                 | Item type:       |              | Required                    |                        |                            |                            |                              |                |        |  |
|----------------------------------|------------------|--------------|-----------------------------|------------------------|----------------------------|----------------------------|------------------------------|----------------|--------|--|
| Libraries and groups             | Description      |              |                             |                        |                            |                            |                              |                |        |  |
| Item types                       | beschption.      |              |                             |                        | Required & Transi          | ate into other languages   |                              |                |        |  |
| Authorized values                | Search category  | None • (0    | Options are defined as th   | e authorized values    | for the ITEMTYPECAT or     | stegory)                   |                              |                |        |  |
| atrons and circulation           | Change on incom  |              |                             |                        |                            |                            |                              |                |        |  |
| Patron categories                | choose an icon.  |              |                             |                        |                            |                            |                              |                |        |  |
| Circulation and fines rules      | None bridge      | npl          | vokal liblime-kids          | Soshat ca              | arredart colors            | crystal-cloar Romol        | to imago                     |                |        |  |
| Patron attribute types           | -                |              | $\sim$                      | 0                      | ~                          | 0                          | -                            |                |        |  |
| Library transfer limits          |                  | 1            | (0)                         | r©                     | ranh                       | (S)                        | (e <sup>a</sup>              | E E            |        |  |
| Transport cost matrix            | 0000             | 10           |                             |                        |                            |                            | $\mathbf{O}$                 |                | ve:20+ |  |
| Item circulation alerts          | F2               | <b>`</b>     | $\mathcal{A}$               | FQ                     | FO                         |                            |                              |                |        |  |
| Cities and towns                 | 4                | <b>`</b>     | (o)                         |                        | Υ Υ                        | J J   _                    |                              |                |        |  |
| atalog                           |                  | Ŭ            | 0                           |                        |                            |                            |                              |                |        |  |
| MARC bibliographic<br>framework  |                  |              |                             |                        |                            |                            |                              |                |        |  |
| Koha to MARC mapping             | Hide in OPAC:    | (if checked) | ed, items of this type will | be hidden as filters i | n OPAC's advanced sear     | ch)                        |                              |                |        |  |
| Keywords to MARC<br>mapping      | Not for loan:    | (if checks   | ed, no item of this type ca | an be issued. If not c | hecked, every item of this | s type can be issued unles | ss notforioan is set for a s | specific item) |        |  |
| MARC bibliographic               | Rental charge.   |              |                             |                        |                            |                            |                              |                |        |  |
| framework test                   | Checkin message: |              |                             |                        |                            |                            |                              |                |        |  |
| Authority types                  |                  |              |                             |                        |                            |                            |                              |                |        |  |
| Classification sources           |                  |              |                             |                        |                            |                            |                              |                |        |  |
| Record matching rules            |                  |              |                             |                        |                            |                            |                              |                |        |  |
| OAI sets configuration           | Checkin message  | Message 1    | *                           |                        |                            |                            |                              |                |        |  |
| nem search neus                  | type:            |              |                             |                        |                            |                            |                              |                |        |  |
| cquisition parameters            | SIP media type:  |              | •                           |                        |                            |                            |                              |                |        |  |
| Currencies and exchange<br>rates | Summary:         |              |                             |                        |                            |                            |                              |                |        |  |
| Budgets                          |                  |              |                             |                        |                            |                            |                              |                |        |  |
|                                  |                  |              |                             |                        |                            |                            |                              |                |        |  |
| Funds                            |                  |              |                             |                        |                            |                            |                              |                |        |  |

- O 'Item type' ระบุรหัสของประเภททรัพยากร
- O 'Description' ระบุคำอธิบายของประเภททรัพยากร (สำหรับห้องสมุดที่เปิด

ใช้หน้าสืบค้นหลายภาษา สามารถทำการเพิ่มคำอธิบายในภาษาอื่น ๆ ได้โดยการเลือกที่ 'Translate in to other languages') O 'Search category' สามารถจัดกลุ่มประเภททรัพยากรใช้ในการสืบค้น ร่วมกันได้ ตัวอย่างเช่น จัดประเภททรัพยากร DVDs และ Bluray ไว้ในกลุ่ม Movie จากนั้นจะ สามารถทำการสืบค้นร่วมกันได้ กลุ่มเหล่านี้ถูกกำหนดไว้ใน ITEMTYPECAT ในหัวข้อ authorized value

O 'Choose an icon' เลือกภาพที่จะใช้เป็นไอคอน สามารถเลือกใช้ได้ทั้งจาก ภาพที่มีอยู่แล้วและภาพจากแหล่งภายนอก

 o เลือก 'Hide in OPAC' เพื่อซ่อนไม่ให้ประเภทของทรัพยากรนี้ปรากฏบนหน้า สืบค้นขั้นสูง

 O เลือก 'Not for loan' เพื่อไม่อนุญาตให้รายการที่อยู่ในประเภททรัพยากรนี้ สามารถถูกยืมได้

O 'Rental charge' ระบุค่าเช่าของประเภททรัพยากรนี้ด้วยตัวเลขและทศนิยม
 เท่านั้น ห้ามใส่สัญลักษณ์หรือเครื่องหมายใด ๆ เป็นอันขาด

๑ ถ้าต้องการให้มีข้อความหรือแจ้งเตือนปรากฏเมื่อมีการทำรายการคืน ให้ระบุ
 ข้อความที่ต้องการลงในกล่อง 'Checkin message'

O 'Checkin message type' เลือกประเภทการแจ้งเตือนที่ต้องการ หากเลือก เป็น 'Message' จะมีพื้นหลังสีฟ้าหรือ 'Alert' จะมีพื้นหลังสีเหลือง

O คลิกปุ่ม 'Save changes' เพื่อทำการบันทึก

ประเภททรัพยากรใหม่ที่ได้ทำการเพิ่มเข้าไป จะปรากฏอยู่ในรายการประเภท

ของทรัพยากร

| Image 💠 | Code 🔻 | Description \$ | Search<br>category ¢ | Not for<br>Ioan 🔶 | Hide in OPAC 💠 | Charge ≑ | Checkin message 💠 | Actions         |
|---------|--------|----------------|----------------------|-------------------|----------------|----------|-------------------|-----------------|
| 6       | 11     | Digital        |                      |                   |                | 0.00     |                   | 🖌 Edit 📋 Delete |

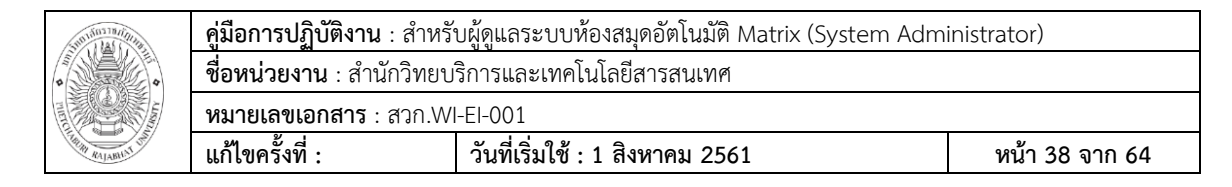

- 2.2 การแก้ไขประเภทของทรัพยากร
  - O ทรัพยากรแต่ละประเภทจะมีปุ่ม 'Edit' อยู่ภายใต้หัวข้อ 'Actions'
  - ไม่สามารถแก้ไขรหัสของประเภททรัพยากร แต่สามารถแก้ไขคำอธิบายประเภท

#### ของทรัพยากรได้

| Item type:                                       | 1                                                                                                    |                                                                                                    |
|--------------------------------------------------|----------------------------------------------------------------------------------------------------|----------------------------------------------------------------------------------------------------|
| Description:                                     | General Book                                                                                                    | Required # Translate into other languages                                                                                       |
| Search category                                  | None  (Options are defined as the authorized values                                                                      | as for the ITEMTYPECAT category)                                                                                                |
| Choose an icon:                                  |                                                                                                    |                                                                                                    |
| None bridge                                      | npl vokal liblime-kids Seshat                                                                                            | carredart colors crystal-clear Remote image                                                                                     |
|                                                  | 0 P<br>6 P                                                                                                    | ☐ 0° 0° □. ₩.<br>[°. ]. E. ⊡.                                                                                                   |
| Hide in OPAC:<br>Not for loan:<br>Rental charge: | (If checked, items of this type will be hidden as fillers (If checked, no item of this type can be issued. If not 0.0000 | s in OPAC's advanced search)<br>It checked, every item of this type can be issued unless notforfoan is set for a specific item) |
| Checkin message:                                 |                                                                                                    |                                                                                                    |
| Checkin message<br>type:                         | Message *                                                                                                    |                                                                                                    |
|                                                  |                                                                                                    |                                                                                                    |
| SIP media type:                                  | •                                                                                                    |                                                                                                    |

- 2.3 การลบประเภทของทรัพยากร
  - O ทรัพยากรแต่ละประเภทจะมีปุ่ม 'Delete' อยู่ภายใต้หัวข้อ 'Actions'
  - ไม่สามารถลบประเภททรัพยากรที่กำลังถูกใช้งานอยู่ในระบบได้

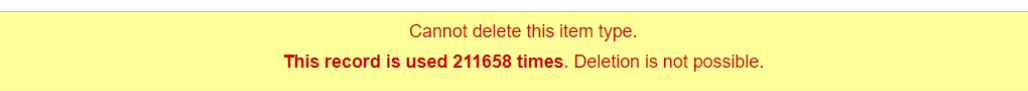

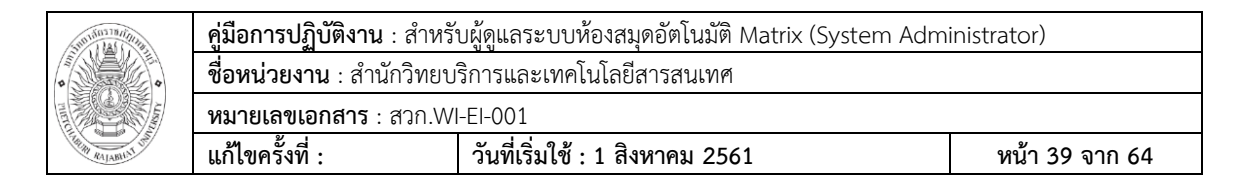

#### 3. Authorized values

Authorized values ถูกเรียกใช้อยู่ในทุกส่วนของระบบ เพิ่มหมวดหมู่ประเภทของ authorized เพื่อควบคุมค่าต่าง ๆ ที่จะถูกบรรณารักษ์เพิ่มเข้ามายัง MARC สามารถเข้าถึงได้โดยทำ การเลือกเมนู Authorized values ภายใต้หัวข้อ Basic parameters

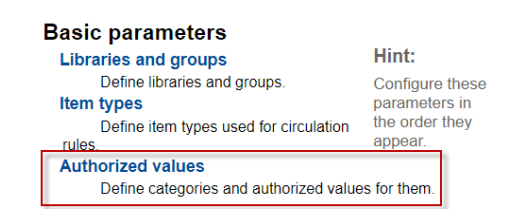

□ ระบบจะปรากฏหน้าจอหลักของการทำรายการเกี่ยวกับ Authorized values

#### Authorized values

| ! NOTE: If you cha      | nge an authorized value code, ex | isting records using it won't be u | pdated. | Changes to value descript | ions will s | how immediat |
|-------------------------|----------------------------------|------------------------------------|---------|---------------------------|-------------|--------------|
| Show category: LOC      |                                  | •                                  |         |                           |             |              |
| /alues for shelving loo | cations                          |                                    |         |                           |             |              |
| Authorized valu         | es for category LOC:             |                                    |         |                           |             |              |
| Showing 1 to 20 of 32   | Show 20 V entries () First ()    | Previous Next 🕑 Last 🛞 Sea         | arch:   |                           |             |              |
| Authorized<br>value     | Description                      | Description (OPAC) 🔶               | lcon 💠  | Branches limitations      | Acti        | ons          |
| 1028                    | คณะครุศาสตร์                     | คณะครุศาสตร์                       |         | 1 branch limitation       | 🖋 Edit      | 1 Delete     |
| 1042                    | ชั้นวารสาร                       | ชั้นวารสาร                         |         | 1 branch limitation       | 🖋 Edit      | 1 Delete     |
| 1044                    | นวนิยาย ชั้น 3                   | นวนิยาย ชั้น 3                     |         | 1 branch limitation       | 🖋 Edit      | 1 Delete     |
| 1002                    | บรรณราชฯ ชั้น 1                  | บรรณราชฯ ชั้น 1                    |         | 1 branch limitation       | 🖋 Edit      | 1 Delete     |
| 1003                    | บรรณราชฯ ชั้น 2                  | บรรณราชฯ ชั้น 2                    |         | 1 branch limitation       | 🖋 Edit      | 1 Delete     |
| 1004                    | บรรณราชฯ ชั้น 3                  | บรรณราชฯ ชั้น 3                    |         | 1 branch limitation       | 🖋 Edit      | 1 Delete     |
| 1005                    | บรรณราชฯ ขั้น 4                  | บรรณราชฯ ชั้น 4                    |         | 1 branch limitation       | 🖋 Edit      | 1 Delete     |
| 1006                    | บรรณราชฯ ขั้น 5                  | บรรณราชฯ ชั้น 5                    |         | 1 branch limitation       | 🖋 Edit      | 1 Delete     |
| 1008                    | บรรณราชฯ ขั้น 6                  | บรรณราชฯ ชั้น 6                    |         | 1 branch limitation       | 🖋 Edit      | 1 Delete     |
| 1047                    | บริการยืมคืน                     | บริการยืมคืน                       |         | 1 branch limitation       | 🖋 Edit      | 1 Delete     |
| 1040                    | บริการวิทยานิพนธ์และรายงานวิจัย  | บริการวิทยานิพนธ์และรายงานวิจัย    |         | 1 branch limitation       | 🖋 Edit      | 1 Delete     |
| 1029                    | ฝ่ายเทคโนโลยีสารสนเทศ            | ฝ่ายเทคโนโลยีสารสนเทศ              |         | 1 branch limitation       | 🖋 Edit      | 1 Delete     |
| 1030                    | ร.ร.สาธิต มรภ. เพชรบุรี          | ร.ร.สาธิด มรภ. เพชรบุรี            |         | 1 branch limitation       | 🖋 Edit      | 1 Delete     |
| 1034                    | รอจำหน่าย ชั้น 4                 | รอจำหน่าย ชั้น 4                   |         | 1 branch limitation       | 🖋 Edit      | 1 Delete     |
| 1035                    | รอจำหน่าย ชั้น 5                 | รอจำหน่าย ชั้น 5                   |         | 1 branch limitation       | 🖋 Edit      | 1 Delete     |
| 1043                    | วารสาร ชั้น 2                    | วารสาร ขั้น 2                      |         | 1 branch limitation       | 🖋 Edit      | 1 Delete     |

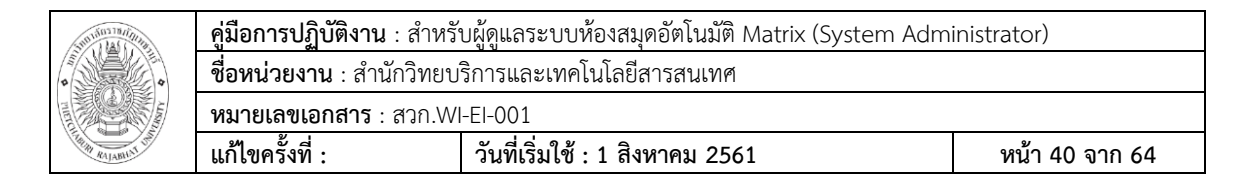

- 3.1 การเพิ่มหมวดหมู่ Authorized value
  - O คลิกปุ่ม '+ New Category' ระบุค่าที่ต้องการแล้วกดปุ่ม 'Save'

#### New category

| Category:                | Required                                                                                                    |
|--------------------------|----------------------------------------------------------------------------------------------------|
| Authorized value:        |                                                                                                    |
| Description:             |                                                                                                    |
| Description<br>(OPAC):   |                                                                                                    |
| Libraries<br>limitation: | All libraries A<br>PBRU Library                                                                                                    |
|                          |                                                                                                    |
|                          |                                                                                                    |
|                          | Select 'All libraries' if this authorized value must be displayed all the time. Otherwise select libraries you want to associate with this value. |
| Choose an icon:          |                                                                                                    |
| None bridge              | npl vokal liblime-kids Seshat carredart colors crystal-clear                                                                                      |
| No ima                   | age: 🔘                                                                                                    |
| Save Cancel              |                                                                                                    |

3.2 การเพิ่ม Authorized value

O คลิกปุ่ม '+ New authorized value for ...'

#### New authorized value

| Categor                | y Asort1                                                                                                    |
|------------------------|----------------------------------------------------------------------------------------------------|
| Authorized value       |                                                                                                    |
| Descriptior            |                                                                                                    |
| Descriptio<br>(OPAC    |                                                                                                    |
| (                      |                                                                                                    |
| Librarie<br>limitatior | All libraries A<br>PBRU Library                                                                                                    |
|                        |                                                                                                    |
|                        |                                                                                                    |
|                        |                                                                                                    |
|                        |                                                                                                    |
|                        |                                                                                                    |
|                        |                                                                                                    |
|                        |                                                                                                    |
|                        | Select 'All libraries' if this authorized value must be displayed all the time. Otherwise select libraries you want to associate with this value. |
| Choose an icon:        |                                                                                                    |
| None bridg             | e npl vokal liblime-kids Seshat carredart colors crystal-clear                                                                                    |
| No                     | mage: 🔘                                                                                                    |
|                        |                                                                                                    |
| Save Cancel            |                                                                                                    |
|                        |                                                                                                    |

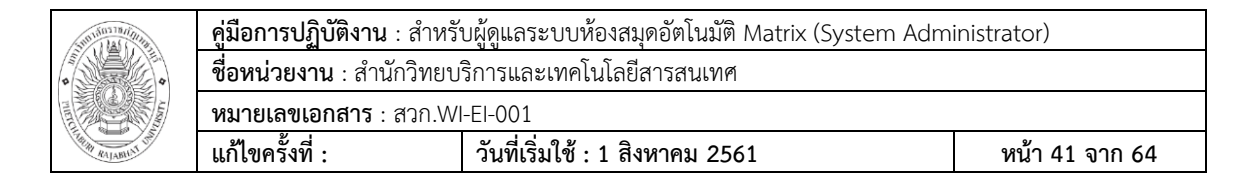

#### 3.3 การแก้ไขหรือลบ Authorized value

ด คลิกปุ่ม 'Edit' หรือ 'Delete' ภายใต้หัวข้อ Actions ทางด้านขวาของค่าที่

### ต้องการแก้ไข

#### Authorized values for category LOC:

| Showing 1 to 20 of 32 | Show 20 T entries I First II | Previous Next 🐽 Last 👀 Sea | arch:     |                     |                 |
|-----------------------|------------------------------|----------------------------|-----------|---------------------|-----------------|
| Authorized<br>value   | Description                  | Description (OPAC) 🔶       | Icon 🔶 Br | ranches limitations | Actions         |
| 1028                  | คณะครุศาสตร์                 | คณะครุศาสตร์               | 11        | branch limitation   | 🖋 Edit 📋 Delete |
| 1042                  | ชั้นวารสาร                   | ชั้นวารสาร                 | 11        | branch limitation   | 🖋 Edit 📋 Delete |
| 1044                  | นวนิยาย ชั้น 3               | นวนิยาย ชั้น 3             | 11        | branch limitation   | 🖋 Edit 📋 Delete |
| 1002                  | บรรณราชฯ ชั้น 1              | บรรณราชฯ ชั้น 1            | 11        | branch limitation   | 🖋 Edit 📋 Delete |

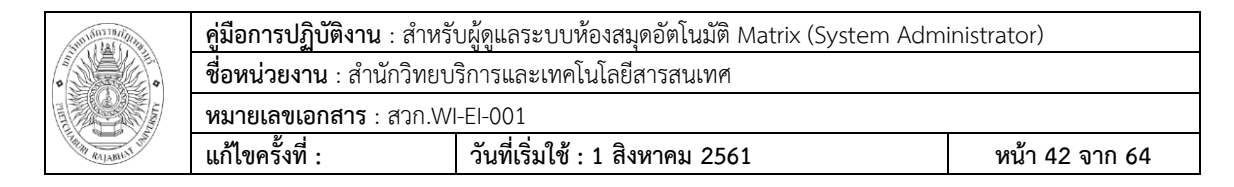

# บทที่ 6

### Additional Parameters

การกำหนดค่าพารามิเตอร์เพิ่มเติมเป็นการควบคุมการทำงานพารามิเตอร์บนระบบ

MATRIX ILS การกำหนดค่าพารามิเตอร์เพิ่มเติมสามารถทำได้โดยมีวิธีการดังนี้

🗌 เลือกเมนู Administration

| Administration |  |
|----------------|--|
| About Platform |  |

1. Z39.50/SRU server

| 🗌 เป็นการกำหนดค่าเครื่องแม่ข่ายจากภายนอก โดยทำการสืบค้นและเรียกใช้งานข้อมูล        |
|------------------------------------------------------------------------------------|
| จากฐานข้อมูลคอมพิวเตอร์ระยะไกล หรือเรียกง่าย ๆ ว่าเป็นเครื่องมือสำหรับคัดลอกรายการ |
| 🗌 สามารถทำการติดต่อไปยัง Z39.50 หรือ SRU จากที่ใดก็ได้ที่เปิดการเข้าถึงเป็น        |
| สาธารณะ เข้าถึงได้โดยทำการเลือกเมนู Z39.50/SRU server ภายใต้หัวข้อ Additional      |
| parameters                                                                         |
|                                                                                    |

Additional parameters Z39.50/SRU servers Define which external servers to query for MARC data.

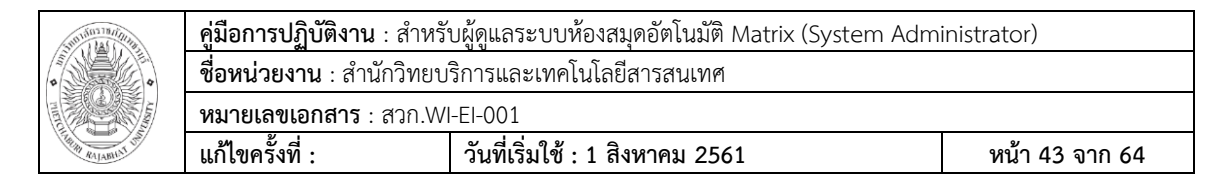

🗌 ระบบจะปรากฏหน้าจอหลักของการทำรายการเกี่ยวกับการกำหนดค่าของเครื่องแม่ข่าย

#### ภายนอก

| Z39.50/SRU servers adı        | ministration                 |            |          |          |                |        |         |          |         |               |           |
|-------------------------------|------------------------------|------------|----------|----------|----------------|--------|---------|----------|---------|---------------|-----------|
| Showing 1 to 4 of 4 Show 20 🔻 | entries () First () Previous | s Next 🛞 L | ast 🛞 Se | arch:    |                |        |         |          |         |               |           |
| Target 🔺                      | Hostname/Port ¢              | Database   | Userid   | Password | Preselected \$ | Rank 💠 | Syntax  | Encoding | Timeout | Record type   |           |
| OHIOLINK LIBRARY<br>CATALOG   | olc1.ohiolink.edu:210        | INNOPAC    |          |          | No             | 2      | UNIMARC | utf8     | 0       | Bibliographic | Actions - |
| UNION CATALOG THAILAND        | ucz39.walai.net:210          | uctal      |          |          | No             | 0      | USMARC  | utf8     | 0       | Bibliographic | Actions - |
| สำนักหอสมุด จุฬา              | library.car.chula.ac.th:210  | INNOPAC    |          |          | No             | 0      | USMARC  | utf8     | 0       | Bibliographic | Actions - |
|                               | intenin lik los es th 040    |            |          |          | No             | 0      | USMARC  | utf8     | 0       | Bibliographic | Actions - |

## 1.1 การเพิ่ม Z39.50

O คลิกที่ปุ่ม 'New Z39.50 Server'

#### New Z39.50 server

| Server name:                                  |                                        |          |
|-----------------------------------------------|----------------------------------------|----------|
| Hostname:                                     |                                        | Required |
| Port:                                         | Required                               |          |
| Database:                                     | Required                               |          |
| Userid:                                       |                                        |          |
| Password                                      |                                        |          |
| Fassword.                                     |                                        |          |
| Preselected<br>(searched by<br>default):      |                                        |          |
| Rank (display<br>order):                      |                                        |          |
| Syntax (z3950 can                             | UNIMARC V                              |          |
| records in various<br>format. Choose<br>one): |                                        |          |
| Encoding (z3950                               | utf8 V                                 |          |
| records in various<br>encodings.              |                                        |          |
| Choose one):                                  |                                        |          |
| limeout (0 its like<br>not set):              | seconds                                |          |
| Record type:                                  | Bibliographic •                        |          |
| XSLT File(s) for<br>transforming<br>results:  | Separate multiple filenames by commas. |          |
| Save Cancel                                   |                                        |          |

- 🗌 'Server name' ระบุให้สอดคล้องกับแหล่งที่มา
- ☐ **'Hostname'** ระบุที่อยู่ของ Z39.50
- Post' ระบุพอร์ตที่ต้องการเข้าใช้งาน
- Database' ระบุฐานข้อมูลที่ต้องการเข้าใช้งาน

| Suntas Indiana | <b>คู่มือการปฏิบัติงาน</b> : สำหรับผู้ดูแลระบบห้องสมุดอัตโนมัติ Matrix (System Administrator)                  |                                                                                                    |                                                  |  |  |  |  |  |  |
|----------------|----------------------------------------------------------------------------------------------------|----------------------------------------------------------------------------------------------------|--------------------------------------------------|--|--|--|--|--|--|
| •              | <b>ชื่อหน่วยงาน</b> : สำนักวิทยบริการและเทคโนโลยีสารสนเทศ                                                      |                                                                                                    |                                                  |  |  |  |  |  |  |
|                | หมายเลขเอกสาร : สวก.WI-EI-001                                                                                  |                                                                                                    |                                                  |  |  |  |  |  |  |
| RIAN RAJABILAT | แก้ไขครั้งที่ :                                                                                                | วันที่เริ่มใช้ : 1 สิงหาคม 2561                                                                                                    | หน้า 44 จาก 64                                   |  |  |  |  |  |  |
|                | <ul> <li>'Userid' และ 'Pa:</li> <li>เท่านั้น</li> <li>เลือกช่อง 'Presele</li> <li>'Rank' ระบุลำดับก</li> </ul> | ssword' ระบุเฉพาะเครื่องแม่ข่ายที่มีการป้อ<br>cted' ถ้าต้องการให้แหล่งข้อมูลนี้ถูกเลือกเร่<br>ารแสดงผลของรายการ หากเว้นว่างจะถูกเรี | องกันด้วยรหัสผ่าน<br>ป็นค่าพื้นฐาน<br>ยงลำดับตาม |  |  |  |  |  |  |
|                | ตัวอักษร                                                                                                    |                                                                                                    |                                                  |  |  |  |  |  |  |
|                | 🗌 'Syntax' เลือก MA                                                                                            | ARC flavor ที่จะใช้                                                                                                    |                                                  |  |  |  |  |  |  |
|                | 🗌 'Encoding' บอกร                                                                                              | ะบบว่าต้องอ่านอักขระพิเศษยังไง                                                                                                    |                                                  |  |  |  |  |  |  |
|                | 🗌 'Timeout' ระบุเว                                                                                             | ลาที่ต้องการยุติการติดต่อ                                                                                                    |                                                  |  |  |  |  |  |  |
|                | 🗌 'Record type' រះ                                                                                             | ะบุประเภทของรายการว่าเป็น Bibliographi                                                                                              | c หรือ Authority                                 |  |  |  |  |  |  |
|                |                                                                                                    |                                                                                                    |                                                  |  |  |  |  |  |  |

# 1.2 การเพิ่ม SRU

O คลิกที่ปุ่ม 'New SRU Server'

#### New SRU server

| Server name:                                                                    |                                                                                                    |        |
|---------------------------------------------------------------------------------|----------------------------------------------------------------------------------------------------|--------|
| Hostname:                                                                       | Required<br>Includes the domain part, but the path part of the URL should go into Database.                        |        |
| Port:                                                                           | Required                                                                                                    |        |
| Database:                                                                       | Required                                                                                                    |        |
| Userid:                                                                         |                                                                                                    |        |
| Password:                                                                       |                                                                                                    |        |
| Preselected<br>(searched by<br>default):                                        |                                                                                                    |        |
| Rank (display<br>order):                                                        |                                                                                                    |        |
| Syntax (z3950 can<br>send<br>records in various<br>format. Choose<br>one):      | UNIMARC V                                                                                                    |        |
| Encoding (z3950<br>can send<br>records in various<br>encodings.<br>Choose one): | ut/8 v                                                                                                    |        |
| Timeout (0 its like<br>not set):                                                | seconds                                                                                                    |        |
| Record type:                                                                    | Bibliographic 🔻                                                                                                    |        |
| Additional SRU<br>options:                                                      | Separate options by commas. Example: sru=get.sru_version=1.1. See also http://www.indexdata.com/yaz/doc/zoom.html. |        |
| SRU Search fields<br>mapping:                                                   |                                                                                                    | Modify |
| XSLT File(s) for<br>transforming<br>results:                                    | Separate multiple filenames by commas.                                                                             | ]      |
| Save Cancel                                                                     |                                                                                                    |        |

| Suntan million | <b>คู่มือการปฏิบัติงาน</b> : สำหรับผู้ดูแลระบบห้องสมุดอัตโนมัติ Matrix (System Administrator) |                                                |                      |  |  |  |  |  |
|----------------|-----------------------------------------------------------------------------------------------|------------------------------------------------|----------------------|--|--|--|--|--|
| •              | <b>ชื่อหน่วยงาน</b> : สำนักวิทยบริการและเทคโนโลยีสารสนเทศ                                     |                                                |                      |  |  |  |  |  |
|                | หมายเลขเอกสาร : สวก.WI-EI-001<br>แก้ไขครั้งที่ ·                                              |                                                |                      |  |  |  |  |  |
|                | 66116 OF 13 VI .                                                                              |                                                | NB145 VIII 04        |  |  |  |  |  |
|                | Server name' a                                                                                | ะบุให้สอดคล้องกับแหล่งที่มา                    |                      |  |  |  |  |  |
|                | 🧧 'Hostname' ระบุ                                                                             | เทื่อยู่ของ Z39.50                             |                      |  |  |  |  |  |
|                | 'Post' ระบุพอร์ตท์                                                                            | Post' ระบุพอร์ตที่ต้องการเข้าใช้งาน            |                      |  |  |  |  |  |
|                | 🗌 'Database' ระบุฐ                                                                            | 🗌 'Database' ระบุฐานข้อมูลที่ต้องการเข้าใช้งาน |                      |  |  |  |  |  |
|                | 🗌 'Userid' และ 'Pa                                                                            | ssword' ระบุเฉพาะเครื่องแม่ข่ายที่มีการป้อ     | งกันด้วยรหัสผ่าน     |  |  |  |  |  |
| เท่านั้น       |                                                                                               |                                                |                      |  |  |  |  |  |
|                | 🗌 เลือกช่อง 'Presele                                                                          | ected' ถ้าต้องการให้แหล่งข้อมูลนี้ถูกเลือกเป็  | ในค่าพื้นฐาน         |  |  |  |  |  |
|                | 🏾 'Rank' ระบุลำดับก                                                                           | าารแสดงผลของรายการ หากเว้นว่างจะถูกเรีย        | มงลำดับตาม           |  |  |  |  |  |
| ตัวอักษร       |                                                                                               |                                                |                      |  |  |  |  |  |
|                | ☐ 'Syntax' เลือก M.                                                                           | ARC flavor ที่จะใช้                            |                      |  |  |  |  |  |
|                | 'Encoding' บอกร                                                                               | ระบบว่าต้องอ่านอัขระพิเศษยังไง                 |                      |  |  |  |  |  |
|                | 🗌 'Timeout' ระบุเว                                                                            | ลาที่ต้องการยุติการติดต่อ                      |                      |  |  |  |  |  |
|                | 🗌 'Record type' ຄູ                                                                            | กกำหนดประเภทของรายการว่าเป็น Bibliogr          | aphic                |  |  |  |  |  |
|                | ☐ 'Additional SRU                                                                             | options' สามารถระบุตัวเลือกเพิ่มเติมของเ       | ครื่องแม่ข่ายจาก     |  |  |  |  |  |
| ภายนอกได้ เ    | ตัวอย่างเช่น sru_versio                                                                       | n=1.1 หรือ schema=marc21 ฯลฯ ซึ่งการเ          | พิ่มตัวเลือกเหล่านี้ |  |  |  |  |  |
| จะต้องขึ้นอยู่ | ุ่กับเครื่องแม่ข่าย                                                                           |                                                |                      |  |  |  |  |  |
|                | ☐ 'SRU Search fiel                                                                            | lds mapping' เพิ่มหรือปรับปรุงการเชื่อมโย      | งจากฟิลด์ที่         |  |  |  |  |  |
| สามารถใช้ได้   | ์ของ Koha search forr                                                                         | n ไปยังเครื่องแม่ข่ายที่ระบุ โดยการเชื่อมโยงi  | นี้จะขึ้นอยู่กับชื่อ |  |  |  |  |  |
| ดัชนี (index   | names)                                                                                        |                                                |                      |  |  |  |  |  |
|                |                                                                                               |                                                |                      |  |  |  |  |  |

# บทที่ 7

### ระบบงานสถิติและรายงานด้านการจัดการ

### (Matrix Report and Statistics)

ระบบงานสถิติในระบบ MATRIX ILS นั้นครอบคลุมการออกรายงานในทุกระบบงานของ

ระบบ MATRIX ILS ได้แก่ OPAC, Cataloging, Circulation, Serials Control, Acquisitions,

Journal Indexing สามารถออกรายงานได้ 3 รูปแบบดังนี้

- 1. Matrix Reports
- 2. Matrix rpt
- 3. Adhoc Report

1. Matrix Reports เป็นระบบงานสถิติที่มีอยู่ในระบบ MATRIX ILS ผู้ดูแลระบบสามารถ

ออกรายงานได้จากเว็บสำหรับผู้ดูแลระบบ ได้จากเมนู Report ได้ดังนี้

1. เลือกเมนู Reports

|   | Acquisitions |
|---|--------------|
|   | Reports      |
| ٢ | Tools        |

2. ปรากฏ Menu Reports ต่าง ๆ ที่มีในระบบ

| Reports |                                                                                                    |                                                                                                    |
|---------|----------------------------------------------------------------------------------------------------|----------------------------------------------------------------------------------------------------|
|         | Reports                                                                                                    |                                                                                                    |
|         | Guided reports                                                                                                    | Top lists                                                                                                    |
|         | Guided reports wizard     Build new                                                                                     | <ul><li>Patrons with the most checkouts</li><li>Most-circulated items</li></ul>                                                |
|         | Use saved     Create from SQL                                                                                           | Inactive                                                                                                    |
|         | Reports dictionary     View dictionary                                                                                  | <ul> <li>Patrons who haven't checked out</li> <li>Items with no checkouts</li> </ul>                                           |
|         | Statistics wizards                                                                                                    | Other                                                                                                    |
|         | <ul> <li>Acquisitions</li> <li>Patrons</li> <li>Catalog</li> <li>Circulation</li> <li>Serials</li> <li>Holds</li> </ul> | Items lost     Orders by fund     Cratalog by itemtype     Average loan time     Koha database schema     Koha reports library |
|         | Report plugins                                                                                                    |                                                                                                    |
|         | Report plugins                                                                                                    |                                                                                                    |

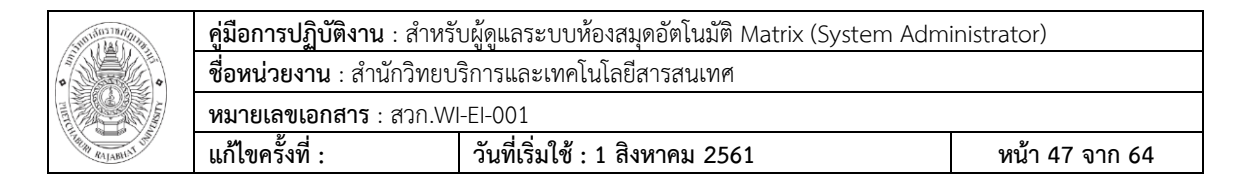

3. สามารถสร้าง Reports เพิ่มได้จาก Menu Guided reports

#### <u>ตัวอย่างการสร้าง Reports จาก Menu Guided reports</u>

3.1 เลือก Menu Guided reports wizard

| G | uided reports         |
|---|-----------------------|
| • | Guided reports wizard |
| • | Build new             |
| • | Use saved             |
| • | Create from SQL       |
| R | eports dictionary     |
| • | View dictionary       |

3.2 เลือก New Report --> New guided report

| Home > Reports > Guided report                                                                                                    | s wizard                                                                                                    |
|----------------------------------------------------------------------------------------------------|----------------------------------------------------------------------------------------------------|
| Home > Reports > Guided report<br>Run reports<br>• Saved reports<br>Reports dictionary<br>• View dictionary<br>Useful resources<br>• Koha report library<br>• Koha database schema | s wizard ★ New report → New SQL report → e to create non standard reports. This feature aims to provide some middle groute of the standard reports. This feature aims to provide some middle groute of the standard new of the standard reports. This feature aims to provide some middle groute of the standard new of the standard new of the standard new of the standard new of the standard new of the standard new of the standard new of the standard new of the standard new of the standard new of the new of the new of the standard new of the standard new of the standard new of the new of the ne |
|                                                                                                    |                                                                                                    |

3.3 เลือก Module และ public --> Click Next

#### Build a report

| Step 1 of 6: Choose a module to report on, and choose report visibility |                |  |  |
|-------------------------------------------------------------------------|----------------|--|--|
| Choose:                                                                 | Catalog •      |  |  |
| Report is public:                                                       | No (default) ▼ |  |  |
| Next >>                                                                 |                |  |  |

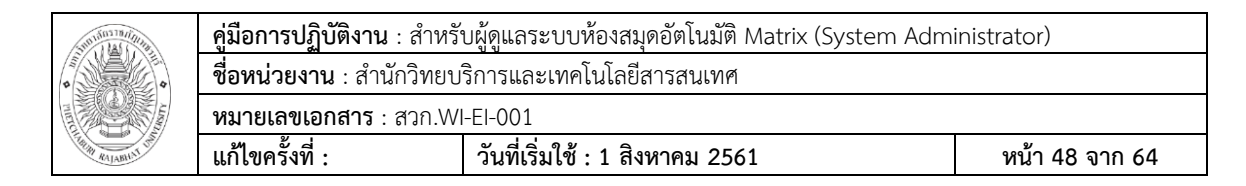

#### 3.4 เลือก report type --> Click Next

#### **Build a report**

| Step 2 of 6: Pick | a report ty | pe |
|-------------------|-------------|----|
| Choose:           | Tabular     | •  |
| << Back Next >>   |             |    |

### 3.5 เลือก columns ที่แสดงใน Report --> Click Next

#### Build a report Step 3 of 6: Select columns for display

Note: Be careful selecting when selecting columns. If your choice is too broad it could result in a very large report that will either not complete, or slow your system down.

| Call number / items itemcallnumber<br>items.coded_location_qualifier<br>Total checkouts / items issues<br>Total and renewals / items reserves<br>Use restrictions / items restricted<br>Public note / items itemnotes<br>Internal note / items itemnotes<br>Internal note / items itemnotes_nonpublic<br>Current library / items haldingbranch<br>Paid for (unused) / items tangfor<br>Timestamp / items timestamp | Add<br><< Delete | Barcode / items.barcode<br>Call number / items.itemcalir<br>Shelving location / items.loc<br>Copy number / items.copyn.<br>Author / biblio.author<br>biblio.title |
|----------------------------------------------------------------------------------------------------|------------------|----------------------------------------------------------------------------------------------------|
| Shelving location / items.location<br>Permanent shelving location / items.permanent_location                                                                                                    |                  |                                                                                                    |
| Due date / items.onloan<br>Source of classification / shelving scheme / items.cn_source                                                                                                    |                  |                                                                                                    |
| Koha normalized classification for sorting / items.cn_sort<br>Collection code / items.ccde                                                                                                    |                  |                                                                                                    |
| Materials specified / items.materials                                                                                                    | •                | w.                                                                                                    |

<< Back Next >>

3.6 เลือก เงื่อนไขสำหรับ Report --> Click Next

#### **Build a report**

| Step 4 of 6: Select of   | riteria to limit on                                       |
|--------------------------|-----------------------------------------------------------|
| Koha itemtype            | < <itype itemtypes>&gt; ▼</itype itemtypes>               |
| Item number (internal)   | from to                                                   |
| Biblio number (internal) | from to                                                   |
| Barcode                  | from to                                                   |
| Framework code           | < <frameworkcode>&gt;</frameworkcode>                     |
| Current library          | < <holdingbranch branches>&gt; ▼</holdingbranch branches> |
| Permanent library        | < <homebranch branches>&gt; ▼</homebranch branches>       |
| Creation date            | from to (MM/DD/YYYY)                                      |
| Modification date        | from to (MM/DD/YYYY)                                      |
| Due date                 | from to (MM/DD/YYYY)                                      |
| Collection code          | < <ccode ccode>&gt; ▼</ccode ccode>                       |
| Call number              | from to                                                   |
| Koha itemtype            | < <itype itemtypes>&gt; V</itype itemtypes>               |
| Lost status              | < <itemlost>&gt; •</itemlost>                             |
| Shelving location        | < <location>&gt; •</location>                             |

<< Back Next >>

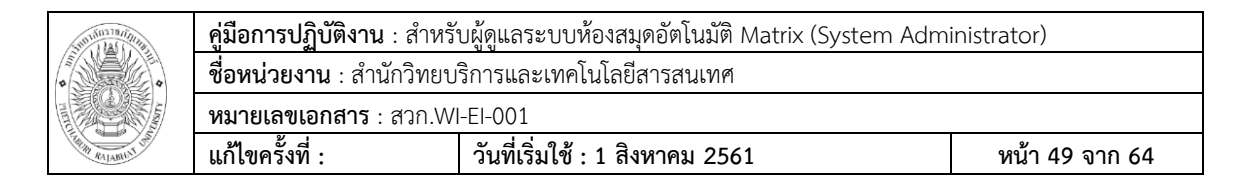

3.7 เลือกเงื่อนไขที่แสดง --> Click Next

#### **Build a report**

Step 5 of 6: Pick which columns to total

| items.barcode        | sum | ۲ |
|----------------------|-----|---|
| items.itemcallnumber | sum | • |
| items.location       | sum | v |
| items.copynumber     | sum | v |
| biblio.author        | sum | T |
| biblio.title         | sum | v |

<< Back Next >>

3.8 เลือกการเรียงของ Report --> Click finish

#### **Build a report**

#### Step 6 of 6: Choose how you want the report ordered

| items.barcode        | asc 🔻 |
|----------------------|-------|
| items.itemcallnumber | asc 🔻 |
| items.location       | asc 🔻 |
| items.copynumber     | asc 🔻 |
| biblio.author        | asc 🔻 |
| biblio.title         | asc 🔻 |

Finish

### 3.9 ระบบสร้าง SQL ตามเงื่อนไขที่เลือก --> Click Save

#### **Confirm custom report**

Your report will be generated with the following SQL statement.

SELECT sum(items.barcode),sum(items.itemcallnumber),sum(items.location),sum(items.copynumber),sum(biblio.author),sum(biblio.title), items.barcode,items.itemcallnumber,items.location,items.copynumber,biblio.author,biblio.title FROM items LEFT JOIN biblioitems on (items.biblioitemnumber=biblioitems.biblioitemnumber) LEFT JOIN biblio on (biblioitems.biblionumber=biblio.biblionumber) GROUP BY items.barcode,items.itemcallnumber,items.location,items.copynumber,biblio.author,biblio.title ORDER BY items.barcode asc

You will need to save the report before you can execute it

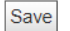

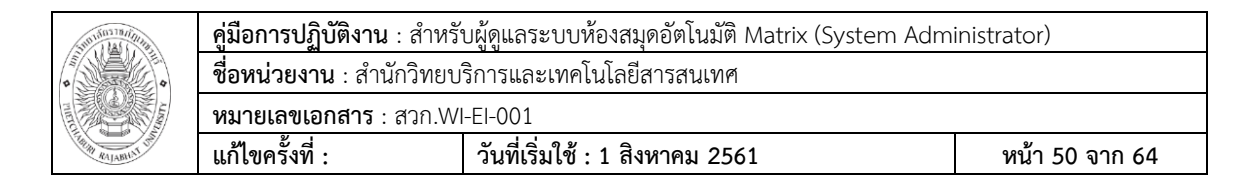

#### ตั้งชื่อ Report เลือกกลุ่ม Report และ Save Report 3.10

| Save your custor | m report                                 |
|------------------|------------------------------------------|
| Report name:     | New Arrivals (Book) Required             |
| Report group:    | Select Catalog      Or create: Code Name |
| Report subgroup: | Select (None)      Or create Code Name   |
| Notes:           |                                          |
| Save report      |                                          |

#### 3.11 สร้าง Report เสร็จสมบูรณ์

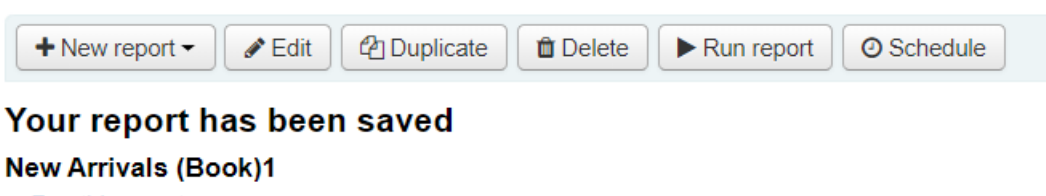

- · Run this report
- · Access this report from the: Saved reports page
- · Schedule this report to run using the: Scheduler tool
- · Return to: Guided reports

#### เลือก Run report ปรากฏหน้าจอแสดงผล 3.12

#### New Arrivals (Book)1

Total number of rows matching the (unlimited) query is 195078. SELECT sum(items.barcode),sum(items.itemcalinumber),sum(it Rows per page: 10 • umber),sum(ite umber, items. location, items. copynumber, biblio.author, biblio.title FROM items LEFT JOIN biblioite << 1 2 3 ... 19508 > >>

| sum(items.barcode) | sum(items.itemcalInumber) | sum(items.location) | sum(items.copynumber) | sum(biblio.author) | sum(biblio.title) | barcode | itemcallnumber      | location | copynumber | author                | title                              |
|--------------------|---------------------------|---------------------|-----------------------|--------------------|-------------------|---------|---------------------|----------|------------|-----------------------|------------------------------------|
|                    | 332 6322                  | 1004                |                       | 0                  | 0                 |         | 332 6322 u471a 2556 | 1004     |            | บุญธรรม รจิดภิญโญเลิศ | เล่นหุ้นต้องใช้ใจ รวยได้ไม่รู้จบ / |
|                    | 338.9593                  | 1002                | 1                     |                    | 0                 |         | 338.9593 #365 2562  | 1002     | 1          |                       | ยุทธศาสตร์ชาติ พ.ศ. 2561-2580 /    |
|                    | 338.9593                  | 1002                | 10                    |                    | 0                 |         | 338.9593 u365 2562  | 1002     | 10         |                       | ยุทธศาสตร์ชาติ พ.ศ. 2561-2580 /    |
|                    | 338.9593                  | 1002                | 2                     |                    | 0                 |         | 338.9593 #365 2562  | 1002     | 2          |                       | ยุทธศาสตร์บาติ พ.ศ. 2561-2580 /    |
|                    | 338.9593                  | 1002                | 3                     |                    | 0                 |         | 338.9593 #365 2562  | 1002     | 3          |                       | ยุทธศาสตร์ชาติ พ.ศ. 2561-2580 /    |
|                    | 338.9593                  | 1002                | 4                     |                    | 0                 |         | 338.9593 u365 2562  | 1002     | 4          |                       | ยุทธศาสตร์ชาติ พ.ศ. 2561-2580 /    |
|                    | 338.9593                  | 1002                | 5                     |                    | 0                 |         | 338.9593 #365 2562  | 1002     | 5          |                       | ยุทธศาสตร์ชาติ พ.ศ. 2561-2580 /    |
|                    | 338.9593                  | 1002                | 6                     |                    | 0                 |         | 338.9593 #365 2562  | 1002     | 6          |                       | ยุทธศาสตร์ชาติ พ.ศ. 2561-2580 /    |
|                    | 338.9593                  | 1002                | 7                     |                    | 0                 |         | 338.9593 #365 2562  | 1002     | 7          |                       | ยุทธศาสตร์ชาติ พ.ศ. 2561-2580 /    |
|                    | 338 9593                  | 1002                | 8                     |                    | 0                 |         | 338 9593 #385 2562  | 1002     | 8          |                       | แทรสวสครับวดิ w d 2561,2580/       |

2. Matrix rpt เนื่องจากระบบสถิติมีอยู่แล้วในระบบ MATRIX ILS อาจจะไม่ตรงตามความ ต้องการของผู้ใช้มากนัก ทางบริษัทจึงได้ทำการพัฒนาระบบ Matrix rpt เพิ่มเติมขึ้นมา เพื่อให้ ครอบคลุมการออกรายงานในทุก ๆ ระบบงานย่อยของระบบ MATRIX ILS ได้แก่ OPAC, Cataloging, Circulation, Serials Control, Acquisitions, Journal Indexing ซึ่งผู้ดูแลระบบ สามารถออกรายงานได้จาก Menu ตามระบบงานย่อยได้ตามความต้องการของห้องสมุด

<u>ตัวอย่างการออกรายงาน</u> โดยเข้าไปที่เว็บไซต์ http://sb.pbru.ac.th/matrix\_rpt เลือกระบบงาน Circulation --> Checked-Out Detail by Patron Type หรือรายงานสรุปสถิติรายละเอียดการยืม แยกตามประเภทสมาชิก

|      | MATE<br>KNOWLEDGE & INFO<br>SERVICES SOL | RIX<br>DETION         |                     |              |      |
|------|------------------------------------------|-----------------------|---------------------|--------------|------|
| OPAC | CATALOGING                               | CIRCULATION           | SERIALS CONTROL     | ACQUISITIONS | JOUR |
|      |                                          | Checked-Out Deta      | il by Patron Type   |              |      |
|      |                                          | Checked-In Detail     | by Patron Type      |              |      |
|      |                                          | Checked-Out Sum       | mary by Patron Type |              |      |
|      |                                          | Checked-In Summ       | nary by Patron Type |              |      |
|      |                                          | Circulation Statistic | cs                  |              |      |
|      |                                          | Items Checked-Ou      | at by Collection    |              |      |
|      |                                          | Items Checked-In      | by Collection       |              |      |
|      |                                          | Patron Fine Amou      | nt                  |              |      |
|      |                                          | Top Title List        |                     |              |      |
|      |                                          | Top Patron List       |                     |              | 1    |
|      |                                          |                       |                     |              |      |

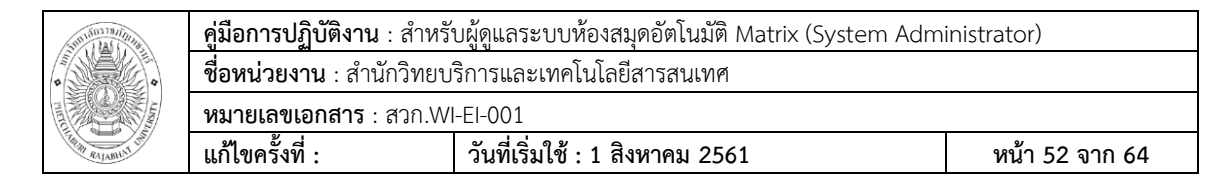

🗌 เลือกวันที่เริ่มต้น วันที่สิ้นสุดที่ต้องการออกรายงาน และเลือกประเภทสมาชิก จากนั้นคลิก

Generate

|                                          | Checked-Out Detail by Patron Type<br>Please supply the requested information                                                 |
|------------------------------------------|----------------------------------------------------------------------------------------------------|
| Start Date:<br>End Date:<br>Patron Type: | 1       January       2019         24       September       2019         ALL Users Type       T         Generate       Reset |

🗌 จะปรากฏหน้าจอแสดงรายงาน Checked-Out Detail by Patron Type หรือรายงานสรุป

สถิติรายละเอียดการยืม แยกตามประเภทสมาชิก ตามช่วงวันและประเภทที่ทางห้องสมุด

กำหนด

| Date       | Time     | Item Barcode | Patron Barcode | e Type | Call No.               | Tide                                                                                                    | Staff            |
|------------|----------|--------------|----------------|--------|------------------------|----------------------------------------------------------------------------------------------------|------------------|
| 2019-09-24 | 15:54:16 | 1000199990   | 594150539      | SIT    | 741.5 ช่332ด 2559      | Drawing & Sketching basic ຈມັນເນສີກ ສຳหรັบเริ่มต้นวาดการ์ตูน / ຟີ.ຟີ คลับ                                                                                                    | ดาวเรื่อง ขมแก้ว |
| 2019-09-24 | 15:34:57 | 1000205712   | 614110611      | SHS    | นว ห275ส 2561          | สิ่งสู่ / หริพรรณ, วิศิษภู ศาสนเที่ยง                                                                                                    | ดาวเรื่อง ชมแก้ว |
| 2019-09-24 | 15:33:21 | 1000022460   | 604143508      | SST    | 516 B175E              | Essential geometry / Harry L. Baldwin                                                                                                    | ดาวเรื่อง ชมแก้ว |
| 2019-09-24 | 15:33:15 | 1000024286   | 604143508      | SST    | 510 B993H              | Holtmath 10 / Marshall P. Bye                                                                                                    | ดาวเรื่อง ขมแก้ว |
| 2019-09-24 | 15:33:10 | 1000048190   | 604143508      | SST    | 510 B993H              | Holtmath 11 / Marshall P. Bye                                                                                                    | ดาวเรื่อง ชมแก้ว |
| 2019-09-24 | 15:17:35 | 1000078960   | 614143524      | SST    | 515 ม114ค              | แคลคูลัส / มงคล ทองสงคราม                                                                                                    | ดาวเรื่อง ชมแก้ว |
| 2019-09-24 | 15:17:31 | 1000179921   | 614143524      | SST    | 515 m211e              | แตลดุดัส 2 = Calculus II / ณรงค์ ไกรเบตร์                                                                                                    | ดาวเรื่อง ชมแก้ว |
| 2019-09-24 | 15:16:56 | 1000179923   | 614143504      | SST    | 515 ณ211ค              | แคลดูดัส 2 = Calculus II / ณรงค์ ใกรเนตร์                                                                                                    | ดาวเรื่อง ชมแก้ว |
| 2019-09-24 | 15:11:57 | 1000080794   | 30424          | TAG    | 581 2435w              | พฤกษศาสตร์ (Botany) / วันเพ็ญ ภูดิจันทร                                                                                                    | ดาวเรื่อง ขมแก้ว |
| 2019-09-24 | 15:11:47 | 1000108349   | 30424          | TAG    | 581.4 n751n            | กายวิภาคของพฤกษ์ / เทียมใจ คมกฤส                                                                                                    | ดาวเรื่อง ขมแก้ว |
| 2019-09-24 | 15:03:17 | 1000126674   | 594145509      | SST    | 543 ±259n 2547         | การวิเคราะห์หางเคมีค่วยเครื่องมือ 1 = Instrumental methods of chemical analysis 1 / ขวัญใจ อินหรัศวิพงษ์                                                                               | ดาวเรื่อง ขมแก้ว |
| 2019-09-24 | 15:02:21 | 1000034627   | 604328020      | SHS    | 621.46 ป412ก           | การควบคุมมอเตอร์ไฟฟ้า / ประสิทธิ์ พิทยพัฒน์                                                                                                    | ดาวเรื่อง ขมแก้ว |
| 2019-09-24 | 14:51:06 | 1000061439   | 30323          | TIT    | 895.912 ม113 <b>ม</b>  | บหละครพูด เรื่อง หัวใจนักรบ / พระบาทสมเด็จพระมงกุฎเกล้าเจ้าอยู่หัว                                                                                                    | ดาวเรื่อง ขมแก้ว |
| 2019-09-24 | 14:27:32 | 1000106430   | 594276201      | SNS    | 321.8 n749n            | ดูมือการมีส่วนร่วมของประชาชนในการตัดสินใจของชุมชน = A Guide book for involving citizens in community decision making / โดย เจมส์ แอล เครตัน ; แปล<br>และเรียบเรียงโดย วันชัย วัฒนต์พท์ | ดาวเรื่อง ขมแก้ว |
| 2019-09-24 | 14:23:01 | 1000204490   | 594276245      | SNS    | นว ก892พ               | เพลิงวักกลางสายฝน / แก้วจอมขวัญ                                                                                                    | ดาวเรื่อง ชมแก้ว |
| 2019-09-24 | 14:22:57 | 1000175337   | 594276245      | SNS    | นว ห481ส               | เส้นสนกลรัก / พัสบรรณ                                                                                                    | ดาวเรื่อง ชมแก้ว |
| 2019-09-24 | 14:22:45 | 1000145843   | 594276245      | SNS    | 613 2491n              | การสื่อสารสุขภาพ ∶ กลยุทธ์ในงานสุขศึกษาและการสร้างเสริมสุขภาพ / วาสนา จันทร์สว่าง                                                                                                    | ดาวเรื่อง ขมแก้ว |
| 2019-09-24 | 14:22:23 | 1000114402   | 594276228      | SNS    | 302.2 n677e            | ความรู้ทางการสื่อสาร = Communication / กิติมา สุรสนธิ                                                                                                    | ดาวเรื่อง ชมแก้ว |
| 2019-09-24 | 14:22:18 | 1000138176   | 594276228      | SNS    | 302.23 n425aw          | สื่อพื้นบ้านขานรับงานสุขภาพ / กาญจนา แก้วเทพ, เธียรขัย อิศรเคช                                                                                                    | ดาวเรื่อง ชมแก้ว |
| 2019-09-24 | 14:17:42 | 1000168023   | 604655024      | SEI    | 621.402 v694vi         | เทอร์โมโดนามิกส์ = Thermodynamics : an engineering approach/ Yunus A. Cengel, Michael A. Boles,แปลและเรียบเรียงโดย สมขัย อัครทิวา, ขวัญร์ค วงษ์<br>ชาวี                                | ดาวเรื่อง ขมแก้ว |
| 2019-09-24 | 14:17:36 | 1000011247   | 604655024      | SEI    | 621.4 w667n            | ทฤษฎีและด้วอย่างโจทย์การถ่ายเทความร้อน / โดนัลด์ อาร์. พิททส์ และ ไลท์เตอร์ อี. ขี่สสอบ                                                                                                | ดาวเรื่อง ชมแก้ว |
| 2019-09-24 | 14:02:13 | 1000157200   | 594189621      | SED    | 372.19 si219n          | การพัฒนาหลักสูตรสถานศึกษา ดามหลักสูตรแกนกลางการศึกษาขั้นพื้นฐาน พุทธศักราช 2551 / ขนัท ธาตุทอง                                                                                         | ดาวเรื่อง ชมแก้ว |
| 2019-09-24 | 14:02:08 | 1000157675   | 594189621      | SED    | 371.3 g356n            | เทคนิคและวิธีการสอน = Teaching technigues and methodology / ศูนย์สื่อเสวิมกรุงเทพฯ                                                                                                    | ดาวเรื่อง ชมแก้ว |
| 2019-09-24 | 13:54:43 | 1000146111   | 594276231      | SNS    | 614 am884              | เอกสารการสอนชุดวิชาการทำงานชุมชนด้านสาธารณสุข = Public health work in the ommunity / สาขาวิชาวิทยาศาสตร์สุขภาพ มหาวิทยาลัยสุโขทัยธรรมาธิราช                                            | ดาวเรื่อง ชมแก้ว |
| 2019-09-24 | 13:54:39 | 1000146108   | 594276231      | SNS    | 614 an884              | เอกสารการสอนชุดวิชาการทำงานชุมชนด้านสาธารณสุข = Public health work in the ommunity / สาขาวิชาวิทยาศาสตร์สุขภาพ มหาวิทยาลัยสุโขทัยธรรมาธิราช                                            | ดาวเรื่อง ชมแก้ว |
| 2019-09-24 | 13:25:52 | 1000199412   | 604N46240      | SNS    | 610.7365 w9531         | ข้อสอบทบทวนการพยาบาลผู้สูงอายุ = GNRE : Geriatric nursing review examination / โดย เพื่อนช่วยจำ                                                                                        | ดาวเรื่อง ชมแก้ว |
| 2019-09-24 | 13:25:44 | 1000200493   | 604N46240      | SNS    | 610.7365 a676          | สาระทบทวน : การพยาบาลผู้สูงอายุ / ละเอียด แจ่มจันทร์, สุรี ขันธรักษวงศ์, บรรณาธิการ                                                                                                    | ดาวเรื่อง ขมแก้ว |
| 2019-09-24 | 13:25:40 | 1000194893   | 604N46240      | SNS    | 610.7365 ป519ก<br>2559 | การพยาบาลผู้สูงอายุในศตวรรษที่ 21 / ปะราลี โอภาสนันท์                                                                                                    | ดาวเรือง ขมแก้ว  |
| 2019-09-24 | 13:25:35 | 1000201302   | 604N46240      | SNS    | 610.7365 ว344ก<br>2552 | การพยาบาลผู้สูงอายุ : ความทำทายกับภาวะประชากรสูงอายุ / วลัยพร นันท์ศุภวัฒน์                                                                                                    | ดาวเรื่อง ขมแก้ว |
| 2019-09-24 | 13:25:03 | 1000110321   | 594512225      | SHS    | 346.015 w992n<br>2546  | ค่าอธิบายประมวลกฎหมายแพ่งและพาณีชย์ บรรพ 5 ตรอบครัว / ไพโรจน์ กับพูสิริ                                                                                                    | ดาวเรื่อง ขมแก้ว |

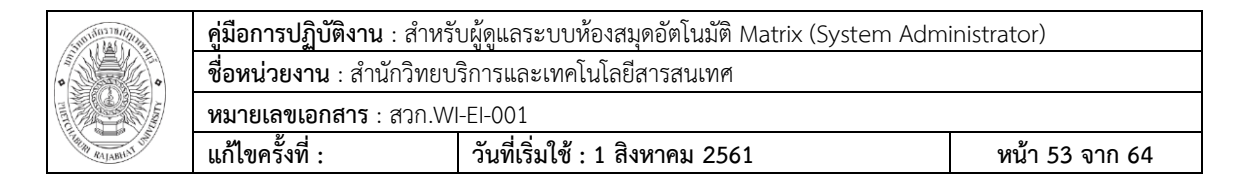

3. Adhoc Report เป็นระบบงานสถิติที่ผู้ดูแลระบบสามารถดึง table view จากระบบ มา ออกรายงานได้โดยเฉพาะเจาะจง สามารถเชื่อมโยงความสัมพันธ์ระหว่างตารางได้ เพื่อออกรายงานได้ ตามต้องการของทางห้องสมุด

1. ติดตั้ง mysql-connector-odbc--6.3.5win.32msi

| 😸 MySQL Connector/ODBC 5                                                                                                    | i.3 - Setup Wizard                                                                                                 | Www. Connector/ODBC 53 - License Agreement                                                                                                    |  |  |  |
|----------------------------------------------------------------------------------------------------|----------------------------------------------------------------------------------------------------|----------------------------------------------------------------------------------------------------|--|--|--|
|                                                                                                    | Welcome to the Setup Wizard for MySQL<br>Connector/ODBC 5.3                                                        | License Agreement Please read the following license agreement carefully.                                                                                                    |  |  |  |
|                                                                                                    | The Setup Wizard will install MySQL Connector/ODBC 5.3<br>release 5.3.6 on your computer. To continue, click Next. | GNU GENERAL PUBLIC LICENSE<br>Version 2, June 1991                                                                                                    |  |  |  |
|                                                                                                    | 1                                                                                                    | Copyright (C) 1989, 1991 Free Software Foundation, Inc.,<br>5) Franklin Streets. Fifth Floor, Botton, Mk 0210-1001 USA<br>Everyone is permitted to copy and distribute verbatim copies<br>of this license document, but changing it is not allowed.<br>Preamble 2<br>The licenses for most software are designed to take away your<br>freedom to share and change it. By contrast, the GNU General Public<br>License is intended to guarantee your freedom to share and change free<br>software-to make sure the software is free for all its users. This |  |  |  |
| MySQL                                                                                                    |                                                                                                    | I gccept the terms in the license agreement     I go not accept the terms in the license agreement                                                                                                    |  |  |  |
|                                                                                                    | < Back Next > Cancel                                                                                               | < Back Next > Cancel                                                                                                    |  |  |  |
| HySQL Connector/ODBC Setup Type<br>Choose the setup type that                                                                     | 5.3 - Setup Wizard                                                                                                 | HysQL Connector/ODBC 5.3 - Setup Wizard  Ready to Install the Program The wizard is ready to begin installation.                                                                                                    |  |  |  |
| Please select a setup type.<br>Typical<br>Common pro<br>general use.                                                              | ogram features will be installed. Recommended for                                                                  | If you want to review or change any of your installation settings, click Back. Click Cancel to<br>exit the wizard.<br>Current Settings:<br>Setup Type:                                                                                                    |  |  |  |
| Complete     All program     space.)                                                                                              | features will be installed. (Requires the most disk                                                                | Complete 4<br>Destination Folder:<br>C\Program Files (x86)\MySQL\Connector ODBC 5.3\                                                                                                    |  |  |  |
| Custom     Choose which program features you want installed and where they     will be installed. Recommended for advanced users. |                                                                                                    |                                                                                                    |  |  |  |
|                                                                                                    | < Back Next > Cancel                                                                                               | < Back Instal Cancel                                                                                                    |  |  |  |

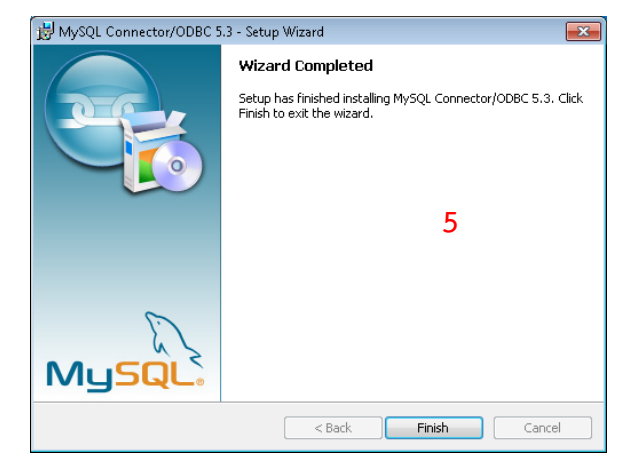

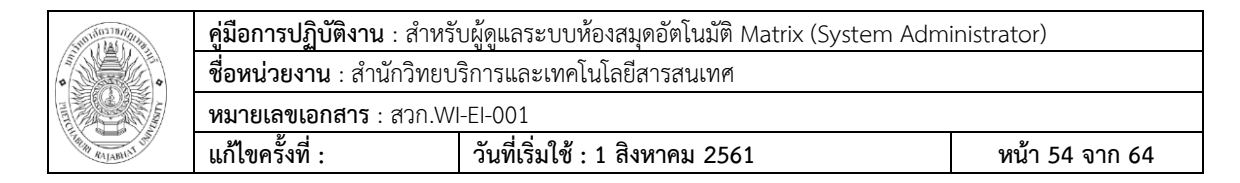

2. เมื่อติดตั้งเสร็จ จะมี ODBC Data Source Driver 2 ตัวคือ MySQL ODBC 5.3 ANSI

Driver และ MySQL ODBC 5.3 Unicode Driver

| ODBC Data Source Administrator (3                                                                                                    | 2-bit)       |                 |                       |             | × |  |
|----------------------------------------------------------------------------------------------------|--------------|-----------------|-----------------------|-------------|---|--|
| User DSN System DSN File DSN Driv                                                                                                    | vers Tracing | Connection Pool | ling About            |             |   |  |
| ODBC Drivers that are installed on your sy                                                                                                    | /stem:       |                 |                       |             |   |  |
| Name                                                                                                    | V            | ersion          | Company               | File        | ^ |  |
| Microsoft Paradox Driver (*.db )                                                                                                    | 1            | 0.00.15063.00   | Microsoft Corporation | ODBCJT32.DL |   |  |
| Microsoft Paradox-Treiber (*.db )                                                                                                    | 1            | 0.00.15063.00   | Microsoft Corporation | ODBCJT32.DL |   |  |
| Microsoft Text Driver (*.txt; *.csv)                                                                                                    | 1            | 0.00.15063.00   | Microsoft Corporation | ODBCJT32.DL |   |  |
| Microsoft Text-Treiber (*.txt; *.csv)                                                                                                    | 1            | 0.00.15063.00   | Microsoft Corporation | ODBCJT32.DL |   |  |
| MySQL ODBC 5.3 ANSI Driver                                                                                                    | 5.           | .03.07.00       | Oracle Corporation    | MYODBC5A.D  |   |  |
| MySQL ODBC 5.3 Unicode Driver                                                                                                    | 5.           | .03.07.00       | Oracle Corporation    | MYODBC5W.   |   |  |
| Oracle in OraClient11g_home1                                                                                                    | 1            | 1.02.00.01      | Oracle Corporation    | SQORA32.DLI |   |  |
| SQL Server                                                                                                    | 1            | 0.00.15063.00   | Microsoft Corporation | SQLSRV32.DL |   |  |
|                                                                                                    |              |                 |                       |             | ~ |  |
| <                                                                                                    |              |                 |                       | >           |   |  |
| An ODBC driver allows ODBC-enabled programs to get information from ODBC data sources. To install new drivers, use the driver's setup program. |              |                 |                       |             |   |  |
|                                                                                                    |              | ОК              | Cancel Apply          | Hel         | p |  |

3. เปิด Program MS-Access, Create Black Database สำหรับใช้งาน Adhoc Report

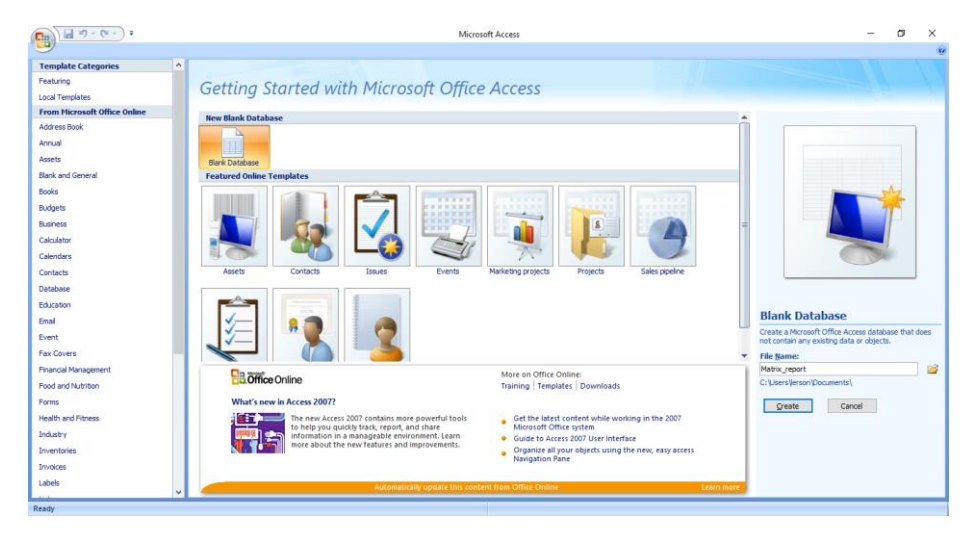

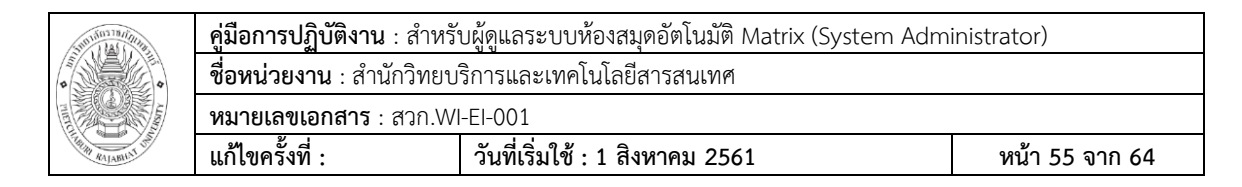

4. เข้า Tab Menu --> External Data เลือก ODBC Database

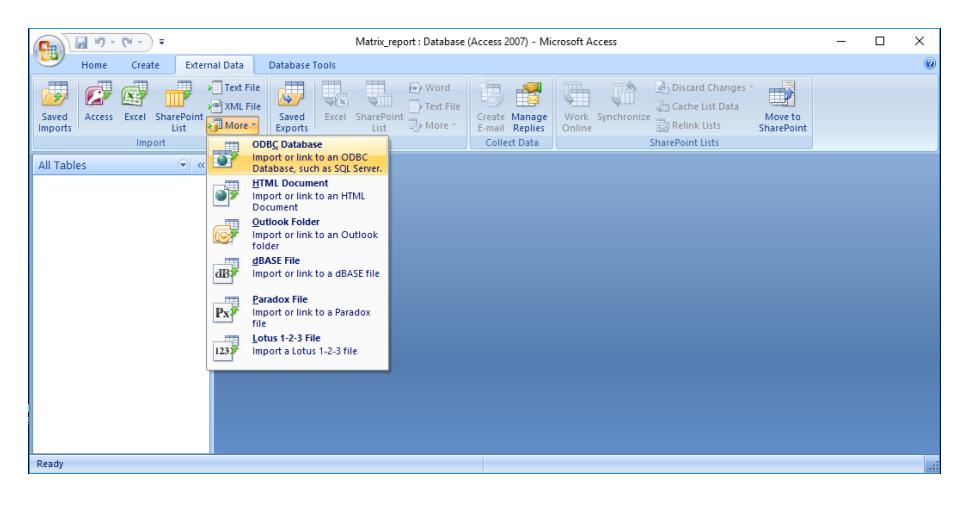

5. ปรากฏหน้าจอ Get External Data – ODBC Database --> Check box ที่ import

the source data into a new table in the current database --> Click OK

| t External | Data - ODBC Database ?                                                                                                    | ×              |
|------------|----------------------------------------------------------------------------------------------------|----------------|
| Select     | the source and destination of the data                                                                                                    |                |
|            |                                                                                                    |                |
| Specify h  | ow and where you want to store the data in the current database.                                                                                                    |                |
| ۲          | Import the source data into a new table in the current database.                                                                                                    |                |
|            | If the specified object does not exist, Access will create it. If the specified object already exists, Access will append a number tr<br>name of the imported object. Changes made to source objects (including data in tables) will not be reflected in the current data | o the<br>base. |
| 0          | Link to the data source by creating a linked table.                                                                                                    |                |
| _          | Access will create a table that will maintain a link to the source data. Changes made to the data in Access will be reflected in the source and vice versa.                                                                                                    |                |
|            |                                                                                                    |                |
|            |                                                                                                    |                |
|            |                                                                                                    |                |
|            |                                                                                                    |                |
|            |                                                                                                    |                |
|            |                                                                                                    |                |
|            |                                                                                                    |                |
|            |                                                                                                    |                |
|            |                                                                                                    |                |
|            |                                                                                                    |                |
|            | OK Can                                                                                                    | cel            |

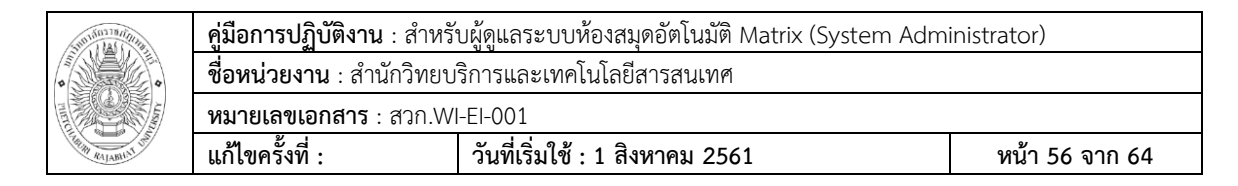

6. ปรากฏหน้าจอ Select Data Source --> Click New

| Select Data Source                                                                                                    | ×                                                         |  |  |  |  |
|----------------------------------------------------------------------------------------------------|-----------------------------------------------------------|--|--|--|--|
| File Data Source Machine Data Source                                                                                                    |                                                           |  |  |  |  |
| Look in: Documents                                                                                                    | - 2                                                       |  |  |  |  |
| Adobe<br>Command and Conquer 4<br>Command and Conquer Generals Data<br>Command and Conquer Generals Zero Hour Data<br>CPY_SAVES                                                             | CyberLink<br>Eye4<br>My Shapes<br>Snagit<br>Snagit Stamps |  |  |  |  |
| <pre>&lt;</pre>                                                                                                    | ><br><u>N</u> ew                                          |  |  |  |  |
| Select the file data source that describes the driver that you wish to connect to.<br>You can use any file data source that refers to an ODBC driver which is installed<br>on your machine. |                                                           |  |  |  |  |
| ОК                                                                                                    | Cancel Help                                               |  |  |  |  |

7. เลือก MySQL ODBC 5.3 Unicode Driver --> Click Next

| Create New Data Source | Select a driver for which you want to set up<br>Name<br>Microsoft ODBC for Oracle<br>Microsoft Paradox Driver (*.db)<br>Microsoft Paradox-Treiber (*.db)<br>Microsoft Text Driver (*.txt; *.csv)<br>Microsoft Text-Treiber (*.txt; *.csv)<br>MySQL ODBC 5.3 ANSI Driver<br>MySQL ODBC 5.3 Unicode Driver<br>Oracle in OraClient 11g_home1<br>SQL Server | x<br>a data source.<br>1<br>6<br>6<br>6<br>6<br>6<br>6<br>6<br>6<br>6<br>7<br>1<br>6<br>7<br>7<br>7<br>7<br>7<br>7<br>7<br>7<br>7<br>7<br>7<br>7<br>7 |
|------------------------|----------------------------------------------------------------------------------------------------|----------------------------------------------------------------------------------------------------|
|                        |                                                                                                    | Advanced                                                                                                    |
|                        | < Back Next >                                                                                                    | Cancel                                                                                                    |

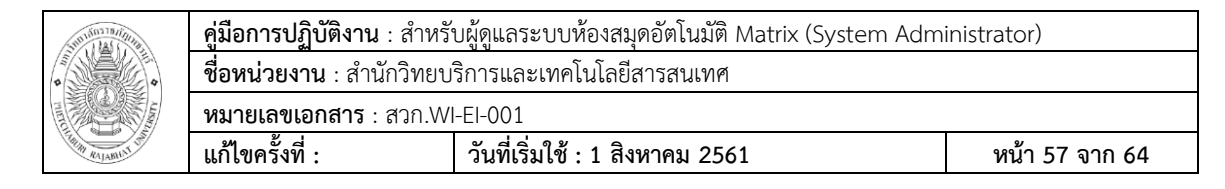

8. Click Browse --> ตั้งชื่อ --> Save และ Click Next

| Create New Data Source |                                                                                                    | × |
|------------------------|----------------------------------------------------------------------------------------------------|---|
|                        | Type the name of the file data source you want to save<br>this connection to. Or, find the location to save to by<br>clicking Browse.<br>prsvlerson/Documents/Matrix_report.dsn Browse |   |
|                        | < <u>B</u> ack <u>N</u> ext > Cancel                                                                                                    |   |

#### 9. Click Finish

| Create New Data Source |                                                                                                    | × |
|------------------------|----------------------------------------------------------------------------------------------------|---|
|                        | When you click Finish, you will create the data source<br>which you have just configured. The driver may prompt yo<br>for more information.<br>File Data Source<br>Filename: C:\Users\erson\Documents\Matrix_report.d<br>Driver: MySQL ODBC 5.3 Unicode Driver | u |
|                        | < <u>B</u> ack Finish Cancel                                                                                                    |   |

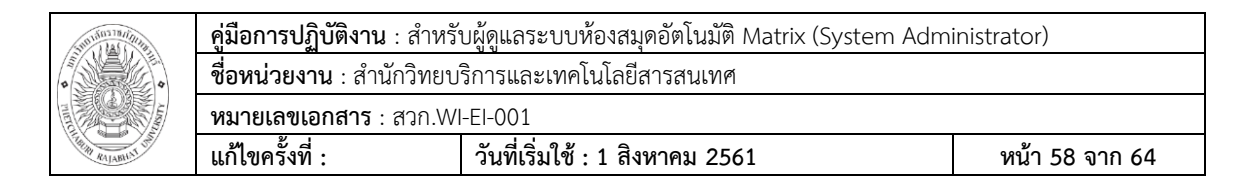

- 10. ปรากฏหน้าจอดังภาพ กรอก IP Server, Port : 3306, User, Password และเลือก
  - Database --> Click OK

| MySQL Connector/ODBC      | Data Source Configuration X     |
|---------------------------|---------------------------------|
| Musque<br>Connector/ODB   | c 💽                             |
| Connection Parameter      | 'S                              |
| Data Source <u>N</u> ame: |                                 |
| Description:              |                                 |
| • TCP/IP Server:          | 192.168.5.90 <u>P</u> ort: 3306 |
| C Named Pipe:             |                                 |
| <u>U</u> ser:             | syscli                          |
| Pass <u>w</u> ord:        | *****                           |
| Data <u>b</u> ase:        | koha_library Test               |
| Details >>                | OK <u>C</u> ancel <u>H</u> elp  |

11. สำหรับครั้งแรก ให้กรอก Password อีกรอบ ถ้าเคยทำทางเข้าไว้แล้ว จะปรากฏหน้าจอ

ดังภาพ เลือก table ที่ต้องการดึงและ Click OK

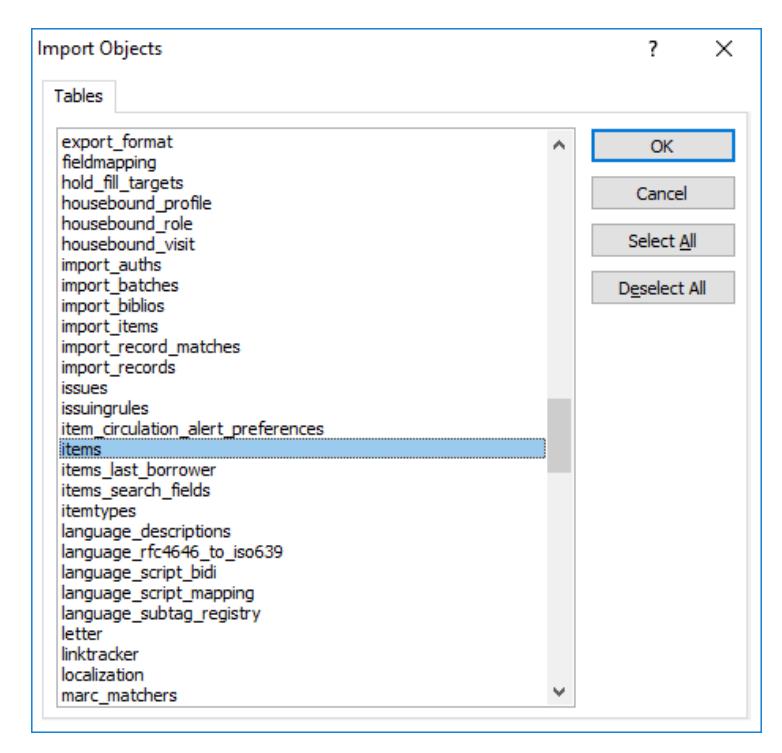

| Sunificities      | <b>คู่มือการปฏิบัติงาน</b> : สำหรัง                       | บผู้ดูแลระบบห้องสมุดอัตโนมัติ Matrix (System Adm | inistrator)    |  |  |  |  |  |  |  |  |  |
|-------------------|-----------------------------------------------------------|--------------------------------------------------|----------------|--|--|--|--|--|--|--|--|--|
| 0                 | <b>ชื่อหน่วยงาน</b> : สำนักวิทยบริการและเทคโนโลยีสารสนเทศ |                                                  |                |  |  |  |  |  |  |  |  |  |
|                   | <b>หมายเลขเอกสาร</b> : สวก.Wl                             | -EI-001                                          |                |  |  |  |  |  |  |  |  |  |
| THIN RALABILIT OF | แก้ไขครั้งที่ :                                           | วันที่เริ่มใช้ : 1 สิงหาคม 2561                  | หน้า 59 จาก 64 |  |  |  |  |  |  |  |  |  |

# 12. ตัวอย่างเป็นการเรียกดูตารางรายการตัวเล่ม (Table items) ปรากฏผลดังภาพ

|         | 9           | • (* •) • |                  |                |                                |                  |         | Table Too        | ols                           | Matrix_report :                 | Database (Access 2       | 007) - Microsoft                                 | Access                                   |         |              |              | -              | o ×         |
|---------|-------------|-----------|------------------|----------------|--------------------------------|------------------|---------|------------------|-------------------------------|---------------------------------|--------------------------|--------------------------------------------------|------------------------------------------|---------|--------------|--------------|----------------|-------------|
|         | Home        | Create    | Ext              | ternal D       | ata                            | Database         | Tools   | Datash           | eet                           |                                 |                          |                                                  |                                          |         |              |              |                | 0           |
| Saved   | Access      | Excel St  | harePoir<br>List | T 🔍<br>۱۹ 🔊 nt | ext File<br>(ML File<br>More * | Saved<br>Exports | Excel   | SharePoi<br>List | ₩ Word<br>Text File<br>More * | Create Manage<br>E-mail Replies | Work Synchroni<br>Online | Discard Chi<br>Gache List I<br>Ze 📰 Relink Lists | anges *<br>Data<br>Move to<br>SharePoint |         |              |              |                |             |
|         |             | Impor     | t                |                |                                |                  |         | Export           |                               | Collect Data                    |                          | SharePoint Lists                                 |                                          |         |              |              |                |             |
| All Tab | oles        |           |                  | « 🔳            | items                          |                  |         |                  |                               |                                 |                          |                                                  |                                          |         |              |              |                | ×           |
| items   |             |           | \$               | : 🔽            | itemnu                         | umbei 👻          | biblion | umbe 🗸           | biblioitemni -                | barcode ·                       | - dateaccessic -         | bookselleric -                                   | homebranch •                             | price - | replacemen + | replacemen + | datelastborr - | datelasts 4 |
| 💷 i     | tems : Tabl | le        |                  |                |                                | 1                |         | 2459             | 2459                          | 00001                           | 4/25/2016                |                                                  | MAIN                                     |         |              | 4/25/2016    |                | 12/24       |
|         |             |           |                  |                |                                | 2                |         | 4                | 4                             | 00004                           | 4/25/2016                |                                                  | MAIN                                     |         |              | 4/25/2016    | 9/8/2017       | 7 9/8       |
|         |             |           |                  |                |                                | 3                |         | 3                | 3                             | 00003                           | 4/25/2016                |                                                  | MAIN                                     |         |              | 4/25/2016    | 3/25/2017      | 7 3/25      |
|         |             |           |                  |                |                                | 4                |         | 2                | 2                             | B000000002                      | 4/25/2016                |                                                  | MAIN                                     |         |              | 4/25/2016    | 2/14/2017      | 7 2/14      |
|         |             |           |                  |                |                                | 5                |         | 5                | 5                             | B000000023                      | 4/25/2016                |                                                  | MAIN                                     |         |              | 4/25/2016    | 2/2/2017       | 7 2/2       |
|         |             |           |                  |                |                                | 6                |         | 5                | 5                             | B000000024                      | 4/25/2016                |                                                  | MAIN                                     |         |              | 4/25/2016    | 2/2/2017       | 7 2/2       |
|         |             |           |                  |                |                                | 7                |         | 5                | 5                             | B000000025                      | 4/25/2016                |                                                  | MAIN                                     |         |              | 4/25/2016    | 2/2/2017       | 7 2/2       |
|         |             |           |                  |                |                                | 8                |         | 5                | 5                             | B000000026                      | 4/25/2016                |                                                  | MAIN                                     |         |              | 4/25/2016    |                | 4/25        |
|         |             |           |                  |                |                                | 9                |         | 6                | 6                             | 00006                           | 4/25/2016                |                                                  | MAIN                                     |         |              | 4/25/2016    |                | 4/25        |
|         |             |           |                  |                |                                | 10               |         | 7                | 7                             | B000000007                      | 2/21/2017                | Purchase                                         | MAIN                                     | 100     | 0            | 2/21/2017    | 8/29/2017      | 7 8/29      |
|         |             |           |                  |                |                                | 11               |         | 8                | 8                             | 100008                          | 7/12/2017                |                                                  | MAIN                                     |         |              | 4/25/2016    | 6/9/2017       | 7 9/5       |
|         |             |           |                  |                |                                | 12               |         | 8                | 8                             | 100009                          | 7/12/2017                |                                                  | MAIN                                     |         |              | 4/25/2016    |                | 4/25        |
|         |             |           |                  |                |                                | 13               |         | 10               | 10                            | 00013                           | 4/25/2016                |                                                  | MAIN                                     |         |              | 4/25/2016    |                | 4/25        |
|         |             |           |                  |                |                                | 14               |         | 11               | 11                            | 00014                           | 4/25/2016                |                                                  | MAIN                                     |         |              | 4/25/2016    |                | 4/25        |
|         |             |           |                  |                |                                | 15               |         | 11               | 11                            | 00015                           | 4/25/2016                |                                                  | MAIN                                     |         |              | 4/25/2016    |                | 4/25        |
|         |             |           |                  |                |                                | 16               |         | 9                | 9                             | 00016                           | 4/25/2016                |                                                  | MAIN                                     |         |              | 4/25/2016    |                | 4/25        |
|         |             |           |                  |                |                                | 17               |         | 9                | 9                             | 00017                           | 4/25/2016                |                                                  | MAIN                                     |         |              | 4/25/2016    |                | 4/25        |
|         |             |           |                  |                |                                | 18               |         | 53               | 53                            |                                 | 4/28/2016                |                                                  | MAIN                                     |         |              | 4/28/2016    |                | 4/28        |
|         |             |           |                  |                |                                | 19               |         | 49               | 49                            |                                 | 5/1/2016                 |                                                  | MAIN                                     |         |              | 5/1/2016     |                | 5/1         |
|         |             |           |                  |                |                                | 20               |         | 41               | 41                            | 6000015                         | 5/10/2016                |                                                  | MAIN                                     |         |              | 5/10/2016    | 4/7/2017       | 7 4/7       |
|         |             |           |                  |                |                                | 21               |         | 79               | 79                            | 5910001                         | 5/11/2016                |                                                  | MAIN                                     |         |              | 5/11/2016    | 5/29/2017      | 7 5/29      |
|         |             |           |                  |                |                                | 22               |         | 79               | 79                            | 5910002                         | 5/11/2016                |                                                  | MAIN                                     |         |              | 5/11/2016    | 5/29/2017      | 7 5/29      |
|         |             |           |                  |                |                                | 26               |         | 79               | 79                            | 5910003                         | 5/11/2016                |                                                  | MAIN                                     |         |              | 5/11/2016    |                | 5/11        |
|         |             |           |                  |                |                                | 27               |         | 79               | 79                            | 5910004                         | 5/11/2016                |                                                  | MAIN                                     |         |              | 5/11/2016    |                | 5/11        |
|         |             |           |                  |                |                                | 28               |         | 79               | 79                            | 5910005                         | 5/11/2016                |                                                  | MAIN                                     |         |              | 5/11/2016    |                | 5/11 -      |
|         |             |           |                  | Re             | cord: M                        | 🔸 1 of 3         | 8432 🕨  | H HO             | 🕅 No Filter 🛛 Sea             | rch 4                           |                          |                                                  |                                          |         |              |              |                | •           |
| Datash  | eet View    |           |                  |                |                                |                  |         |                  |                               |                                 |                          |                                                  |                                          |         |              |              |                | 0 6 C ¥     |

### เอกสารอ้างอิง

1. คู่มือการใช้งาน MATRIX Administration (EXT-001)

## แบบฟอร์มที่ใช้

- 1. แบบบันทึกดูแล/ปรับปรุงระบบสารสนเทศเครื่องแม่ข่าย (Server) (สวก.F-EI-001)
- 2. แบบฟอร์มรับบริการแก้ไขปัญหาระบบสารสนเทศ (สวก.F-EI-002)

### การควบคุมเอกสาร

มีการจัดทำเอกสาร แบบบันทึกการดูแล/ปรับปรุงระบบสารสนเทศเครื่องแม่ข่าย(Server) เพื่อบันทึกเหตุการณ์การทำงานของระบบ ปัญหาหรือข้อผิดพลาดต่างๆ ที่เกิดขึ้นโดยส่งผลเสียต่อการ ปฏิบัติงาน พร้อมทั้งวิธีการแก้ไขปรับปรุงให้สามารถกลับมาใช้งานได้อย่างปกติ ซึ่งมีการปรับปรุงแบบ บันทึกในระบบออนไลน์ โดยนำเทคโนโลยี Google Application เข้ามาใช้งาน ซึ่งได้นำ Google Doc ใช้ในการจัดทำแบบบันทึกการดูแล/ปรับปรุงระบบสารสนเทศเครื่องแม่ข่าย(Server) และจัดเก็บ ในระบบ Google Drive เพื่อป้องกันการสูญหายของเอกสาร เพราะการเข้าถึงเอกสารได้นั้น ต้อง ได้รับสิทธิ์การเข้าถึงจากเจ้าของเอกสารก่อน ทั้งยังเป็นการประหยัดการใช้กระดาษ เพื่อตอบสนอง นโยบาย Green University และ Green Library อีกด้วย

หมายเหตุ : กรณีที่ผู้ดูแลระบบไม่สามารถมาปฏิบัติงานได้นั้น ผู้ที่ปฏิบัติงานแทนจะได้รับสิทธิ์การเข้าถึงเอกสารเป็น ครั้งคราว

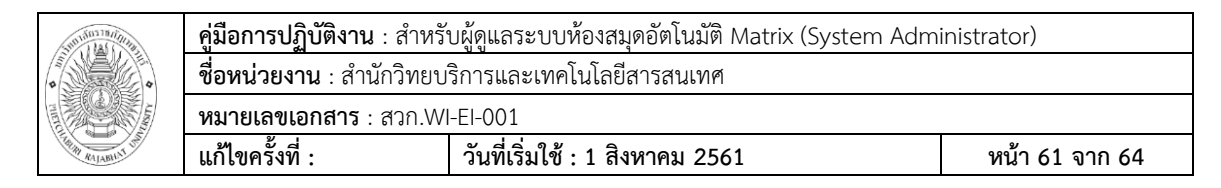

# ข้อมูลสารสนเทศในการปฏิบัติงาน/ฐานข้อมูลที่ใช้ในการปฏิบัติ

ฐานข้อมูลระบบห้องสมุดอัตโนมัติ Matrix ทำหน้าที่จัดเก็บทรัพยากรสารสนเทศของ ห้องสมุดทั้งในรูปแบบดิจิตอล และแบบตัวเล่ม เพื่อให้บริการแก่นักเรียน นักศึกษา อาจารย์ และ บุคลากรของมหาวิทยาลัยราชภัฏเพชรบุรี ตลอดจนประชาชนทั่วไป

| MATRIX 🖷 🕬 | ร้า - ≣ รายการ -                                                                                          | 🔳 ฐานข้อมูล -            | ⊫ ภาษา -                           | 🖈) ลงชื่อเข้าใช้บัญชีของคุณ              |
|------------|----------------------------------------------------------------------------------------------------|--------------------------|------------------------------------|------------------------------------------|
|            |                                                                                                    | -                        |                                    | 1 de                                     |
| 17812 2    | NZ Library IRSECTO                                                                                        |                          |                                    |                                          |
|            | DEBRU DEBRU                                                                                               |                          |                                    | Sent.                                    |
| ສຳມັ       | ักวิทยบริการและเทคโนโลยีสารสนเทศ                                                                          |                          |                                    | ALL HIGH                                 |
|            | มหาวิทยาลัยราชกักเพชรบรี                                                                                  | La la                    |                                    |                                          |
| Office     | of Academic Resources and atomation Technology                                                            |                          |                                    |                                          |
| -HIT IS/-  |                                                                                                    |                          |                                    | 1 Sulle                                  |
|            |                                                                                                    | " A                      | P                                  | T                                        |
|            |                                                                                                    | Academ<br>shell s        | support teaching                   | and learning, research,                  |
|            |                                                                                                    | acade                    | mics en a, a                       | ulturi university                        |
| สืบค่า     | ับขั้นสูง หนังสือสำรอง ค่นหาจากรายการหลัก ลืบค่นตามผัวอักษร หนังสือตามสาขารีบา แท็กคลาวด์ คลาวด์หัวเรื่อง | หนังสือที่ได้รับความนิยม | เสนอแนะการเ                        | ้งขื่อหนังสือ                            |
| หน้าหลัก   |                                                                                                    |                          |                                    |                                          |
| SEARCH     |                                                                                                    | Librar                   | Hours                              |                                          |
| SEARCH     |                                                                                                    | Lind                     | yHours                             |                                          |
|            | ทุกเขตข้อมูล •                                                                                            | 1                        | ห้องสมุดเป็<br>มันวันหร่ – วันสอร์ | ดให้บริการทุกวัน<br>เวลา 08.00 – 18.00 น |
|            |                                                                                                    |                          | นเสาร์ – วันอาทิดเ                 | ม์ 17.30 <b>ม</b> .                      |
| EBSCOHOST  |                                                                                                    |                          | ** ยกเว้นว้า                       | มหยุดนักขัดถูกษ์                         |
|            | "บริการคันทรัพยากรวารสารและหนังสือทั้งหมดของห้องสมุด รวมทั้งห้องสมุดอื่นๆ ในเครือข่าย"                    | 3                        | เรอวนหยุดดามประ                    | กาศของมหาวทยาลัย **                      |
|            | EDS Phetchaburi Rajabhat University:                                                                      |                          |                                    |                                          |

### ปัญหาและอุปสรรค

 บุคลากรที่ปฏิบัติงานยังไม่ชำนาญในการใช้งานระบบ ซึ่งทำให้เมื่อเกิดปัญหาขณะ ปฏิบัติงานไม่สามารถบอกปัญหา หรือแก้ไขปัญหาในเบื้องต้นได้ ทำให้การปฏิบัติงานเกิดความขัดข้อง ไม่สะดวกต่อผู้รับบริการ

### ข้อเสนอแนะ/แนวทางแก้ไข

 ควรให้บุคลากรที่ปฏิบัติงานสามารถแก้ไขปัญหาข้อผิดพลาดของระบบได้ในเบื้องต้น หรือ มีบุคลากรที่สามารถให้คำปรึกษาหรือแก้ไขระบบกรณีที่เกิดความผิดพลาดขึ้นระหว่างการทำงาน ในขณะที่ผู้ดูแลระบบไม่สามารถปฏิบัติงานได้ หรือไม่อยู่ในขณะนั้น เพื่อให้การปฏิบัติงานดำเนินไปได้

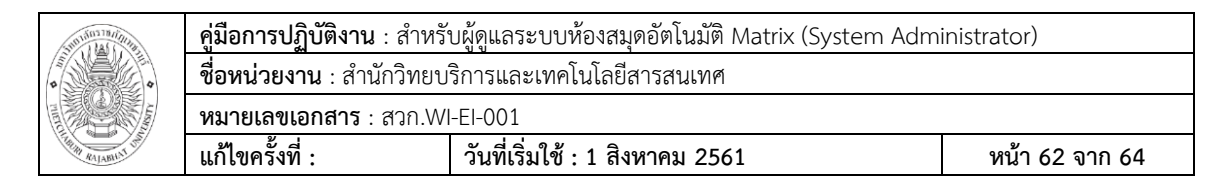

 ควรมีการแนะนำ หรืออบรมการใช้งานอย่างครบถ้วนแก่บุคลากรที่ปฏิบัติงาน เพื่อป้องกัน และแก้ไขปัญหาที่เกิดขึ้นระหว่างการปฏิบัติงานได้อย่างถูกต้อง ซึ่งจะทำให้การปฏิบัติงานมี ประสิทธิภาพมากขึ้น และเกิดความพึงพอใจต่อผู้มารับบริการ

| 310110178/10114 | <b>คู่มือการปฏิบัติงาน</b> : สำหรั                        | บผู้ดูแลระบบห้องสมุดอัตโนมัติ Matrix (System Adm | inistrator)    |  |  |  |  |  |  |  |  |  |
|-----------------|-----------------------------------------------------------|--------------------------------------------------|----------------|--|--|--|--|--|--|--|--|--|
| •               | <b>ชื่อหน่วยงาน</b> : สำนักวิทยบริการและเทคโนโลยีสารสนเทศ |                                                  |                |  |  |  |  |  |  |  |  |  |
|                 | <b>หมายเลขเอกสาร</b> : สวก.Wl                             | -EI-001                                          |                |  |  |  |  |  |  |  |  |  |
| A RAYABILIT LAN | แก้ไขครั้งที่ :                                           | วันที่เริ่มใช้ : 1 สิงหาคม 2561                  | หน้า 63 จาก 64 |  |  |  |  |  |  |  |  |  |

#### ภาคผนวก

# <u>ตัวอย่าง</u> แบบบันทึกดูแล/ปรับปรุงระบบสารสนเทศเครื่องแม่ข่าย (Server)

|                                                                               | แบบบันทึกดูแล/ปรับปรุงระบบสารสนเทศเครื่องแม่ข่าย (Server)   |   |   |   |   |   |    |      |      |       |      |    |      | នារា.F-EH001 |              |      |     |      |       |       |      |     |    |    |    |    |    |    |    |    |    |          |
|-------------------------------------------------------------------------------|-------------------------------------------------------------|---|---|---|---|---|----|------|------|-------|------|----|------|--------------|--------------|------|-----|------|-------|-------|------|-----|----|----|----|----|----|----|----|----|----|----------|
|                                                                               |                                                             |   |   |   |   |   | ผ่ | ายเา | กคโเ | ເໂຄຍີ | สารส | ณท | ศ สำ | นักวิ        | ทยบ          | ริกา | รแส | ะเทศ | าโนโส | ายีสา | ารสน | เทศ |    |    |    |    |    |    |    |    |    |          |
|                                                                               |                                                             |   |   |   |   |   |    |      |      |       |      |    |      |              |              |      |     |      |       |       |      |     |    |    |    |    |    |    |    |    |    |          |
| 5280.05                                                                       | เดือนกรกฎาคม2562                                            |   |   |   |   |   |    |      |      |       |      |    |      |              | 1831/0611389 |      |     |      |       |       |      |     |    |    |    |    |    |    |    |    |    |          |
| 3101113                                                                       | 1                                                           | 2 | 3 | 4 | 5 | 6 | 7  | 8    | 9    | 10    | 11   | 12 | 13   | 14           | 15           | 16   | 17  | 18   | 19    | 20    | 21   | 22  | 23 | 21 | 25 | 26 | 27 | 28 | 29 | 30 | 31 | NA IGANY |
| 1. ระบบห้องสมุดอัดโนมัติ                                                      |                                                             |   |   |   |   |   |    |      |      |       |      |    |      |              |              |      |     |      |       |       |      |     |    |    |    |    |    |    |    |    |    |          |
| - ตรวจสอบการเข้าถึงของระบบ<br>สารสนเทศบนหม้าเว็ปไซต์                          |                                                             |   |   |   |   |   |    |      |      |       |      |    |      |              |              |      |     |      |       |       |      |     |    |    |    |    |    |    |    |    |    |          |
| - ตรวจสอบการทำงานของเครื่อง<br>คอมพิวเตอร์แม่ข่ายให้อยู่ในสภาวะปกติ           |                                                             |   |   |   |   |   |    |      | -    |       |      |    |      |              |              |      |     |      |       |       |      |     |    |    |    |    |    |    |    |    |    |          |
| - ตรวจสอนและบรับปรุงการทำงานของ<br>ระบบปฏิบัติการ                             |                                                             |   |   |   |   |   |    |      |      |       |      |    |      |              |              |      |     |      |       |       |      |     |    |    |    |    |    |    |    |    |    |          |
| - ตรวจสอบและบรับปรุงการทำงานของ<br>โปรแกรมต่างๆที่ใช้เฉพาะของระบบ<br>สารสบเทศ |                                                             |   |   |   |   |   |    |      |      |       |      |    |      |              |              |      |     |      |       |       |      |     |    |    |    |    |    |    |    |    |    |          |
| - สำรองข้อมูลของระบบสารสนทศ                                                   |                                                             |   |   |   |   |   |    |      |      |       |      |    |      |              |              |      |     |      |       |       |      |     |    |    |    |    |    |    |    |    |    |          |
|                                                                               | ผู้บังดีก<br>(นางสาวมชามาา ทองดีม)<br>นักวิชาการคอมพิวเตอร์ |   |   |   |   |   |    |      |      |       |      |    |      |              |              |      |     |      |       |       |      |     |    |    |    |    |    |    |    |    |    |          |

| Subjury Hall     | <b>คู่มือการปฏิบัติงาน</b> : สำหรั                        | บผู้ดูแลระบบห้องสมุดอัตโนมัติ Matrix (System Adm | inistrator)    |  |  |  |  |  |  |  |  |  |
|------------------|-----------------------------------------------------------|--------------------------------------------------|----------------|--|--|--|--|--|--|--|--|--|
| •                | <b>ชื่อหน่วยงาน</b> : สำนักวิทยบริการและเทคโนโลยีสารสนเทศ |                                                  |                |  |  |  |  |  |  |  |  |  |
|                  | <b>หมายเลขเอกสาร</b> : สวก.Wl                             | -EI-001                                          |                |  |  |  |  |  |  |  |  |  |
| THE RALABILIT OF | แก้ไขครั้งที่ :                                           | วันที่เริ่มใช้ : 1 สิงหาคม 2561                  | หน้า 64 จาก 64 |  |  |  |  |  |  |  |  |  |

### <u>ตัวอย่าง</u> แบบฟอร์มรับบริการแก้ไขปัญหาระบบสารสนเทศ

สวก.F-El-002

#### แบบฟอร์มรับบริการแก้ไขปัญหาระบบสารสนเทศ งานนวัตกรรมทางการศึกษา สำนักวิทยบริการและเทคโนโลยีสารสนเทศ

วัน/เดือน/ปี(ที่รับบริการ).....

ชื่อ-นามสกุล(ผู้รับปริการ).....

สถานะ.....หน่วยงาน.....

| อาการ | วิธีการแก้ไข |
|-------|--------------|
|       |              |
|       |              |
|       |              |
|       |              |
|       |              |

| แบบประเมินความพึงพอใจ                          |         |        |               |  |  |  |  |  |  |
|------------------------------------------------|---------|--------|---------------|--|--|--|--|--|--|
| 1. การให้คำแนะนำ                               |         |        |               |  |  |  |  |  |  |
| 🗆 ดีมาก 🗆 ดี                                   | 🛛 พอใช้ | 🗖 น้อย | 🗖 ควรปรับปรุง |  |  |  |  |  |  |
| 2. การแก้ไขปัญหา                               |         |        |               |  |  |  |  |  |  |
| 🗆 ดีมาก 🗆 ดี                                   | 🗖 พอใช้ | 🛛 น้อย | 🗖 ควรปรับปรุง |  |  |  |  |  |  |
| <ol> <li>การให้บริการของเจ้าหน้าที่</li> </ol> |         |        |               |  |  |  |  |  |  |
| 🗆 ดีมาก 🗆 ดี                                   | 🛛 พอใช้ | 🛛 น้อย | 🗖 ควรปรับปรุง |  |  |  |  |  |  |
|                                                |         |        |               |  |  |  |  |  |  |
|                                                |         |        |               |  |  |  |  |  |  |
| ลงชื่อ ผู้รับปริการ                            |         |        |               |  |  |  |  |  |  |

(น.ส.แขนภา ทองตัน)